# MSRpro Ver.6 共通取扱説明書

はじめにお読みください

| 日次 |
|----|
|----|

| 1.     | はじる     | めに                                    | 4  |
|--------|---------|---------------------------------------|----|
| 1.1.   | パッ      | ケージ内容                                 | 5  |
| 1.2.   | ご使      | 用上の注意事項                               | 6  |
| 1.3.   | 概要      |                                       | 7  |
| 1.4.   | 前の      | 機能                                    | 8  |
|        | 141     | MSRpro-Server の主な機能                   |    |
|        | 142     | MSRpro-Clientの主な機能                    |    |
|        | 1.4.3.  | MSRpro-Report の主な機能                   | 10 |
|        | 144     | MSRecoの主な機能                           | 11 |
| 15     | 動作      | 语语                                    | 12 |
| າ<br>ວ | 松旦      | うなな                                   | 12 |
| Ζ.     | 亿位      |                                       | 13 |
| 2.1.   | MSH     | Rpro の対応機器                            | 13 |
| 2.2.   | MSF     | Reco の対応機器                            | 16 |
| 3.     | 接続      | までの流れ <sup>^</sup>                    | 17 |
| 4.     | 機器      | との接続 <sup>,</sup>                     | 18 |
| 4.1.   | Ethe    | ernet 経由での接続構成                        | 18 |
| 4.2.   | シリ      | アル通信での接続構成                            | 20 |
| 4.3.   | R3-I    | NE1 との接続                              | 22 |
|        | 4.3.1.  | MSRpro との接続                           | 22 |
|        | 4.3.2.  | ハードウェアの設定                             | 22 |
|        | 4.3.3.  | R3-CT□A, R3-CT□B の設定                  | 25 |
| 4.4.   | R3-I    | NM1 との接続                              | 29 |
|        | 4.4.1.  | Ethernet 経由による MSRpro との接続            | 29 |
|        | 4.4.2.  | シリアル通信による MSRpro との接続                 | 30 |
|        | 4.4.3.  | ハードウェアの設定                             | 31 |
| 4.5.   | R5-I    | NE1 との接続                              | 33 |
|        | 4.5.1.  | MSRpro との接続                           | 33 |
|        | 4.5.2.  | ハードウェアの設定                             | 33 |
| 4.6.   | R5-I    | NM1 との接続                              | 34 |
|        | 4.6.1.  | Ethernet 経由による MSRpro との接続            | 34 |
|        | 4.6.2.  | シリアル通信による MSRpro との接続                 | 35 |
|        | 4.6.3.  | ハードウェアの設定                             | 36 |
| 4.7.   | R7E     | シリーズとの接続                              | 38 |
|        | 4.7.1.  | MSRpro との接続                           | 38 |
|        | 4.7.2.  | ・・・・・・・・・・・・・・・・・・・・・・・・・・・・・・・・・・・・・ | 38 |
| 4.8.   | R7M     | 1 シリーズとの接続                            | 39 |
|        | 4.8.1.  | Ethernet 経由による MSRpro との接続            | 39 |
|        | 4.8.2.  | シリアル通信による MSRpro との接続                 | 40 |
|        | 4.8.3.  | ハードウェアの設定                             | 41 |
| 4.9.   | PC I    | レコーダシリーズとの接続                          | 42 |
|        | 4.9.1.  | Ethernet 経由による MSRpro との接続            | 42 |
|        | 4.9.2.  | シリアル通信による MSRpro との接続                 | 43 |
|        | 4.9.3.  | R1M-GH2の機器の設定                         | 44 |
|        | 4.9.4.  | R1M-P4 のスイッチ設定                        | 44 |
| 4.10   | ). 52U  | との接続                                  | 45 |
|        | 4.10.1. | Ethernet 経由による MSRpro との接続            | 45 |
|        | 4.10.2  | ハードウェアの設定                             | 45 |
| 4,11   | . (L)5  | 30、540、5402との接続                       | 46 |
|        | 4.11.1  | Ethernet 経由による MSRpro との接続            | 46 |
|        | 4.11 2  | シリアル通信による MSRpro との接続                 | 47 |
|        |         |                                       | •• |

|      | 4.11.3. | ハードウェアの設定                  | 48 |
|------|---------|----------------------------|----|
|      | 4.11.4. | 53U、54U、54U2の Modbus 通信設定  | 49 |
| 4.12 | 2. R7M  | IWTU、R9MWTUとの接続            | 50 |
|      | 4.12.1. | Ethernet 経由による MSRpro との接続 | 50 |
|      | 4.12.2. | シリアル通信による MSRpro との接続      | 51 |
|      | 4.12.3. | ハードウェアの設定                  | 52 |
| 4.13 | 8. R7E  | WTU、R9EWTU との接続            | 53 |
| 4.14 | l. 73V  | R□との接続                     | 54 |
| 4.15 | 5. ITシ  | リーズとの接続                    | 55 |
|      | 4.15.1. | MSRpro との接続                | 55 |
|      | 4.15.2. | ハードウェアの設定                  | 55 |
| 4.16 | 6. 920I | MHz 帯特定小電力通信機器との接続         | 56 |
|      | 4.16.1. | MSRpro との接続                | 56 |
|      | 4.16.2. | ハードウェアの設定                  | 57 |
| 4.17 | '. M5X  | WTU との接続                   | 58 |
|      | 4.17.1. | Ethernet 経由による MSRpro との接続 | 58 |
|      | 4.17.2. | シリアル通信による MSRpro との接続      | 59 |
|      | 4.17.3. | ハードウェアの設定                  | 60 |
| 5.   | 収録      | を始める前に6                    | 51 |
| 5.1. | 設定      | データの変換                     | 61 |
| 5.2. | 収録      | データの変換                     | 61 |
| 6.   | 付録      | 6                          | 32 |
| 6.1. | 付録      | 1 IP アドレスの確認方法             | 62 |
|      | 6.1.1.  | Windows7 の場合               | 62 |
|      | 6.1.2.  | Windows10 の場合              | 63 |
|      | 6.1.3.  | Windows11 の場合              | 64 |
| 6.2. | 付録      | 2 サンプリングについて               | 65 |
| 6.3. | 付録      | 3 PING の方法                 | 66 |

# 1. はじめに

このたびは、弊社の2048チャネル対応クライアント/サーバ形 PCレコーダソフトウェア MSRpro(エムエスアールプロ)をお買い上げいただき誠にありがとうございます。本取扱説明書は、MSRpro-V6(形式: MSR2K-V6)がもつ機能を十分にご使用いただくためのパソコン環境、使用する入力機器、機器の設定方法について説明しています。ご使用前にこの取扱説明書をよくお読みいただき、正しくお使いください。

各種ソフトウェアの操作方法、設定方法については、別冊にてご用意しています各種取扱説明書を お読みください。

MSRpro の説明書として、本説明書を含め、以下をご用意しています。あわせてお読みください。お 買いあげの CD に収納されています。

| 名称                              | 番号        | 内容                                                                                       |
|---------------------------------|-----------|------------------------------------------------------------------------------------------|
| MSRpro<br>共通取扱説明書               | NM-7405   | システム環境や機器との接続方法につ<br>いて説明しています。はじめにお読みく<br>ださい。                                          |
| MSRpro<br>クイックスタートマニュアル         | NM-7405-H | 良く使われる操作やデータ収録までの一<br>連の操作について簡潔に説明していま<br>す。                                            |
| MSRpro-Builder<br>取扱説明書         | NM-7405-A | MSRpro-Builderの機能と操作方法について説明しています。                                                       |
| MSRpro-Server<br>取扱説明書          | NM-7405-B | MSRpro-Server の機能と操作方法について説明しています。                                                       |
| MSRpro-Client/Analyzer<br>取扱説明書 | NM-7405-C | MSRpro-Client/Analyzerの機能と操作<br>方法について説明しています。                                           |
| MSRpro-Report<br>取扱説明書          | NM-7405-E | MSRpro-Report の機能と操作方法について説明しています。                                                       |
| MSReco<br>取扱説明書                 | NM-7405-F | MSRecoの機能と操作方法について説明しています。                                                               |
| MSReco-Client<br>取扱説明書          | NM-7405-G | MSReco-Client の機能と操作方法につ<br>いて説明しています。                                                   |
| MSRpro 用ー括設定ツール<br>取扱説明書        | NM-7405-D | Excel を使用する MSRpro 用一括設定<br>ツールの機能と操作方法について説明<br>しています。<br>ソフトをインストール後、取扱説明書がご<br>覧頂けます。 |

本書の内容は、ユーザ各位のご要望や品質性能の向上にともない、予告なく変更させていただく場合があります。

# 1.1. パッケージ内容

お買上の CD に含まれているソフトウェア製品一覧です。必要なソフトウェアをパソコンにインストールしてご使用ください。

|         | ①MSRpro-Server(サーバソフトウェア)「形式:MSR2K-S」                                                             |  |  |  |  |
|---------|---------------------------------------------------------------------------------------------------|--|--|--|--|
| データ     | データ収集、収録、演算を行うアプリケーション<br>ソフトウェアです。<br>②MSRpro-Builder(ビルダソフトウェア)「形式:MSR2K-B」                     |  |  |  |  |
| 収録      | 収録モード、演算などの各種設定を行うアプリケー<br>ションソフトウェアです。<br>MSRpro-Server をインストールすることで、<br>自動的にインストールします。          |  |  |  |  |
| 活       | ③MSRpro-Client クライアントソフトウェア)「形式:MSR2K-C」                                                          |  |  |  |  |
| <u></u> | MSRpro-Server が収録したデータを、表示、解<br>析、印刷するアプリケーションソフトウェアです。<br>バッチ設定・収録・表示も MSRpro-Cleint にて行<br>います。 |  |  |  |  |
|         | ④MSRpro-Report(帳票作成用ソフトウェア)「形式:MSR2K-CR」                                                          |  |  |  |  |
| 帳       | MSRpro-Server が収録したデータを加工し、帳票<br>を作成するアプリケーションソフトウェアです。                                           |  |  |  |  |
| 表       | ⑤MSRpro-RepBld(帳票作成用ビルダソフトウェア)「形式:MSR2K-CRB」                                                      |  |  |  |  |
| 示       | 帳票作成の各種設定を行うアプリケーションソフトウ<br>エアです。MSRpro-Report をインストールすること<br>で、自動的にインストールします。                    |  |  |  |  |
|         | ⑥MSReco(デマンド監視ソフトウェア)「形式:MSR2K-CE」                                                                |  |  |  |  |
| デマンド    | Server が収録したデータを加工し、デマンド監視<br>表示を行うアプリケーションソフトウェアです。                                              |  |  |  |  |
| 監       | ⑦MSReco-Cient デマンド監視クライアントソフトウェア)「形式:MSR2K-CEC」                                                   |  |  |  |  |
| 視表示     | MSRecoの設定、データを読み込み、表示を行うア<br>プリケーションソフトウェアです。                                                     |  |  |  |  |

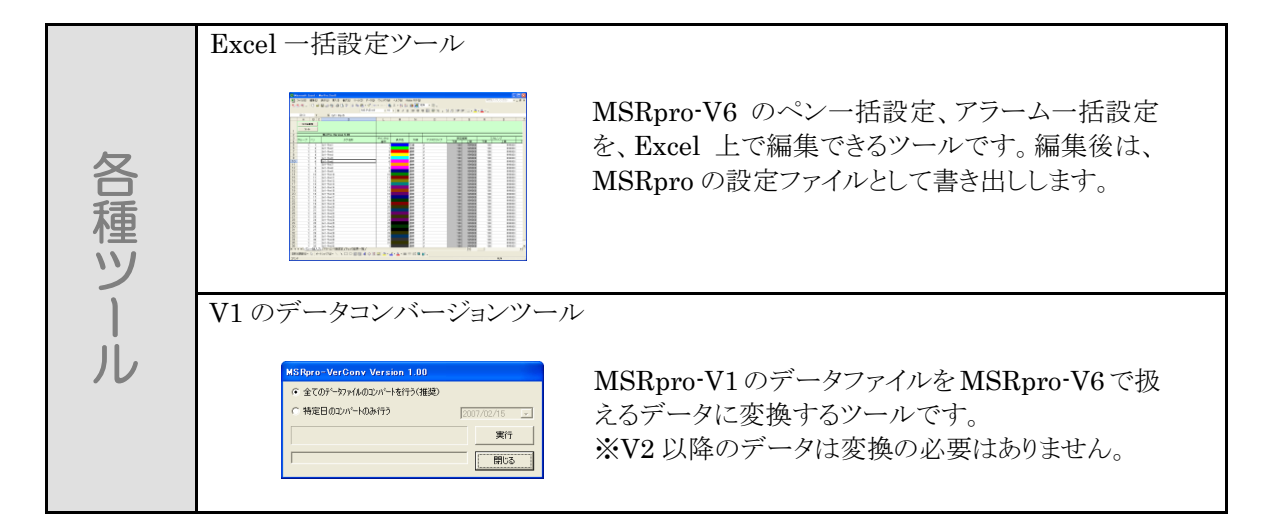

# 1.2. ご使用上の注意事項

- (1)MSRpro は、Windows7 Professional、Windows10 Pro、Windows11 の環境で動作するよう、 規約に従ったアプリケーションソフトとして設計されています。MSRpro は最短 0.1 秒周期で入力 信号処理と全画面の記録描画を繰り返し実行するため、パソコンに一定の負荷をかけます。したが って、CPU 能力とグラフィック能力の高いパソコンのご使用をお勧めします。
- (2)MSRpro が動作している状態で、他のアプリケーションを使用しないでください。
- (3)MSRproの記録計としての信頼性は、使用するパソコンの OS を含む信頼性に依存します。運用 にあたって、この点にご配慮ください。長期間運用する場合は、定期的にメンテナンスを行ってくだ さい。
- (4)MSRproは1台のパソコンで1つのWindow でご使用ください。 複数 Window での使用や、LAN での共有はできません。
- (5)電源設定の項目は、すべて「なし」に設定してご使用ください。また、システムスタンバイ等の設定 にしないでください。
- (6)スクリーンセーバは無地のものをご使用ください。アニメーションなどを採用するとデータの収録を 取りこぼすことがあります。
- (7)デスクトップに必要以上のショートカットや実行ソフトウェアを置かないでください。インターネット関 連コンテンツの実行アイコンは、できるだけ削除してご使用ください。描画の乱れが発生する場合 があります。
- (8)データ収録中にパソコンの時刻を変更しないでください。時刻を変更する場合は、一旦 MSRpro を終了させてください。(ただし、インターネットの時刻同期や手動での時刻合わせなどによる数分 の時刻変更の場合は除きます。)
- (9)MSRproを使用するネットワークは、他のネットワークと分離し、専用ネットワークにてご使用ください。他のネットワークと混合した場合には、相互に動作が不安定になる等の影響を受ける場合があります。
- (10)本製品は他のアプリケーションプログラムと共存させた場合、動作を保証するものではありません。
- (11)次に示すような環境では、ご使用にならないでください。
  - ①本マニュアルに記載の無い条件や環境での使用
  - ②原子力関係施設、鉄道施設、航空施設、車両、燃料装置、医療機器、娯楽機械、安全機器など、 関係法令に基づいて安全性の確保が必要な場合での使用
  - ③人命や財産に大きな影響が予測され、特に安全性が要求される用途への使用

## 1.3. 概要

MSRproは、パソコンの LAN 通信インタフェース、シリアル通信インタフェースを持つ入出力機器を 接続し、入力機器からの信号を入力し、入力データをデジタル値にてパソコンのハードディスクに収 録する工業用ペン式記録計(ペンレコーダ)です。MSRpro は以下のソフトウェアで構成されます。

MSRpro-Server(以降の記述は Server にて行います。)は入力データの収集、収録、演算を行うソフトウェアです。データの表示は MSRpro-Client/Analyzer(以降の記述は Client にて行います。) で行います。両者の設定は、MSRpro-Builder(以降の記述は Builder にて行います。)にて行います。 クライアント/サーバシステムを採用しているため、Server と Client を同ネットワーク上の別のパソコンに分けて使用します。

| MSRpro-Server          | データ収集、収録、演算を行うアプリケーションソフトウェ<br>アです。                                 |
|------------------------|---------------------------------------------------------------------|
| MSRpro-Client/Analyzer | ユーザが操作するアプリケーションソフトウェアで、データ<br>表示、解析、印刷を行います。                       |
| MSRpro-Builder         | 収録モード、演算などの各種設定を行います。                                               |
| MSRpro-Report          | Serverが収録したデータを加工し、帳票を作成します。加<br>エしたデータは、帳票用データとして保持します。            |
| MSRpro-RepBld          | 帳票作成の各種設定を行います。                                                     |
| MSReco                 | Serverが収録したデータを加工し、デマンド監視表示を行<br>います。加工したデータは、デマンド用データとして保持し<br>ます。 |
| MSReco-Client          | MSRecoの設定、データを読み込み、表示を行います。                                         |

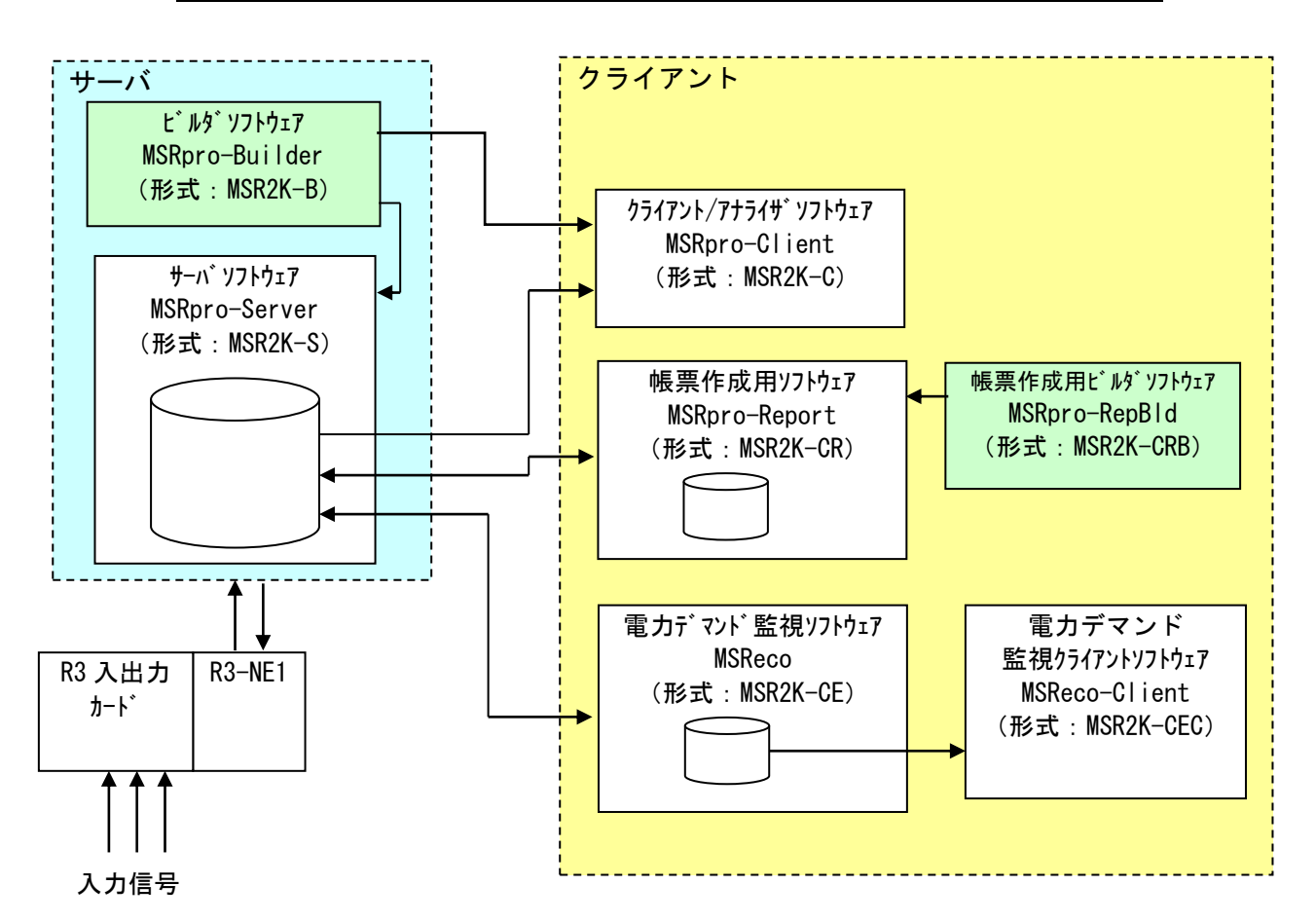

MG CO., LTD. www.mgco.jp

# 1.4. 主な機能

#### 1.4.1. MSRpro-Server の主な機能

Server は、入力機器との接続を行い、データの収集、収録、演算などを行います。Client/Analyzer からの要求により、データの配信を行います。以下に機能構成図を示します。

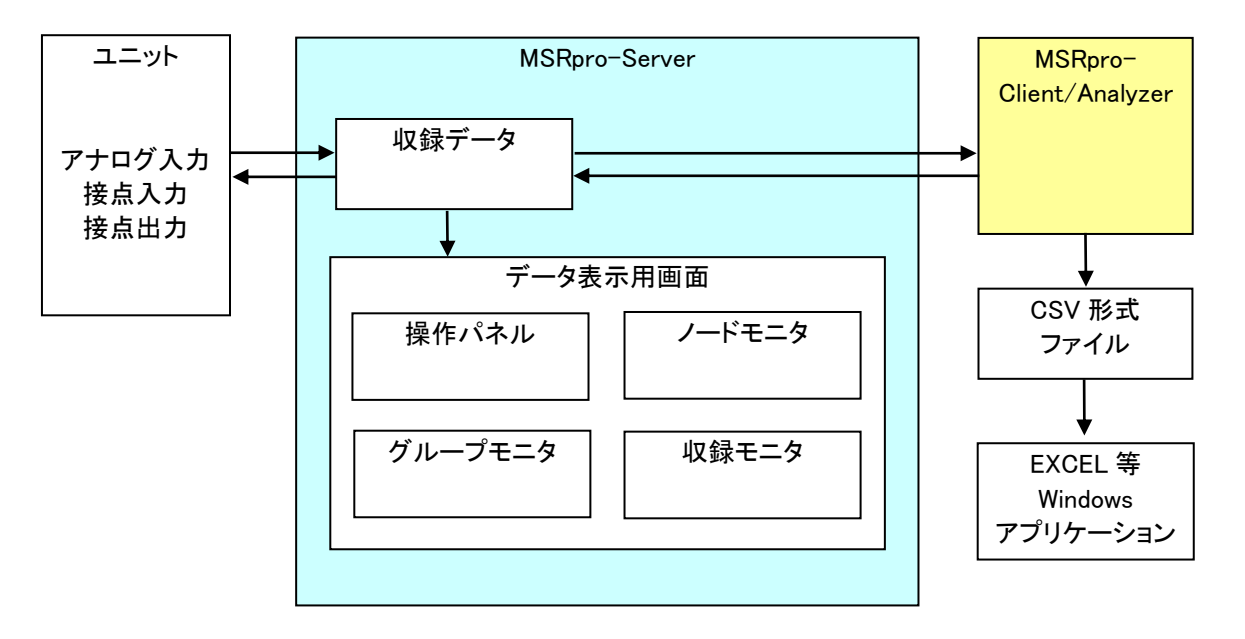

Server は、入力機器のデータ収録、演算を行い、収録データファイルを作ります。また、データ記録時にアラーム設定されているアラーム範囲の判別を行います。データがアラーム領域に入っている場合には、設定されている出力点に出力します。

データの通信状態、収録状態、データ値は各データ表示用画面で確認できます。 操作パネルは、ステーションごとのデータ通信状態を LED 表示で確認できます。 ノードモニタは、ノードごとの瞬時値データ、グループモニタは、グループごとの瞬時値データをデジ タル表示で表示します。

収録モニタは、データの収録状況、保存先の空き容量を確認できます。

チャートの表示や過去データの読み出し、解析等は、Client で行います。データファイルから EXCEL 形式のファイルを作成し、そのまま EXCEL に読み込ませて解析データにできます。

#### 1.4.2. MSRpro-Client の主な機能

Clientは、Serverで収録したデータを表示、解析するソフトウェアです。トレンドグラフ画面、オーバービュー画面、アクティブトレンド画面、グラフィック画面、アナライザ画面、バッチ収録管理画面があり、トレンドグラフ画面でチャート表示、オーバービュー画面、グラフィック画面で監視表示、アクティブトレンド画面、アナライザ画面でデータの解析を行います。バッチ収録管理画面でバッチ収録の状態を監視します。

以下に機能構成図を示します。

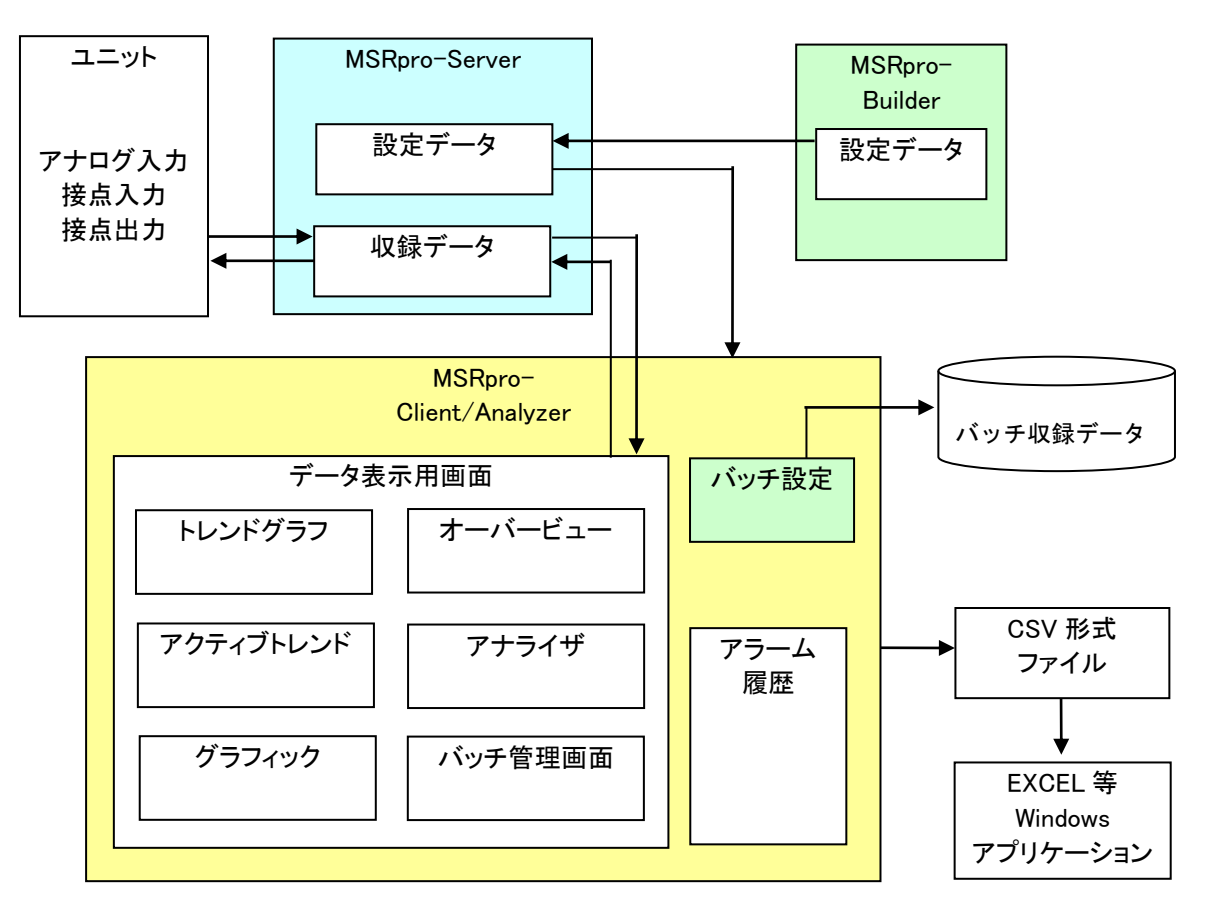

MSRproは、入力機器からの入力データを Server で取得し、Server で収録、演算を行い、収録デ ータとして保存します。収録データは Client からの要求により Server から Client に配信されます。 設定データは、Builder で設定した設定データが Server 起動時に読み込まれ、Server が保有して いる設定データを、Client では接続時に読み込まれます。

Client は、Server が収録したデータをトレンド表示、監視表示します。また、過去データの表示や解析を行います。

トレンドグラフでは、データのトレンド表示を行い、オーバービュー画面では1グループごとの監視表示を行います。グラフィック画面では背景画上で監視表示を行います。アクティブトレンド、アナライザ 画面でデータの解析を行います。

表示したデータは CSV 形式のファイルに変換でき、そのまま EXCEL に読み込ませて解析データに できます。

製品を製造する一つの工程を実行する過程で測定されたデータの収集を行う場合や、あらかじめ決められた一連の工程を繰り返し実行するデータを収録するなどの場合、バッチ処理機能を使用できます。バッチ処理機能を使用すると、Serverから収集したデータをもとに、指定した条件で CSV ファイル形式にてバッチ記録ファイルを作成します。

#### 1.4.3. MSRpro-Report の主な機能

Report は、Server(ただし、Ver3.00以降)が収録したデータを使用して日報、月報、年報の各種帳 票を自動作成するソフトウェアです。

Report は、Server で収録したデータを読み込み、1時間内の平均値、最大値、最小値、瞬時値、および積算値を算出し、表示します。

Reportの帳票は、日報、月報、年報の3種類あります。日報は、1日分のデータを集計し、合計・平均・最大・最小値を算出して記録します。月報は、1ヶ月分のデータを日単位で集計・記録します。年報は、1年分のデータを月単位で集計・記録します。

各帳票は、Serverの収録データを使用して帳票作成しますので、Serverがデータを保持している期間の帳票を作成できます。作成した帳票は、Report専用の帳票データとして保持し、ファイル保存することで、いつでも読み込み、表示することができます。また、帳票をファイル出力し、他の表計算用ソフトウェアなどで、データを有効に活用できます。

データ収録に関しての設定は、Builder で設定を行います。帳票に関する設定は、帳票用ビルダ (ReportBuilder)にて設定します。

以下に機能構成図を示します。

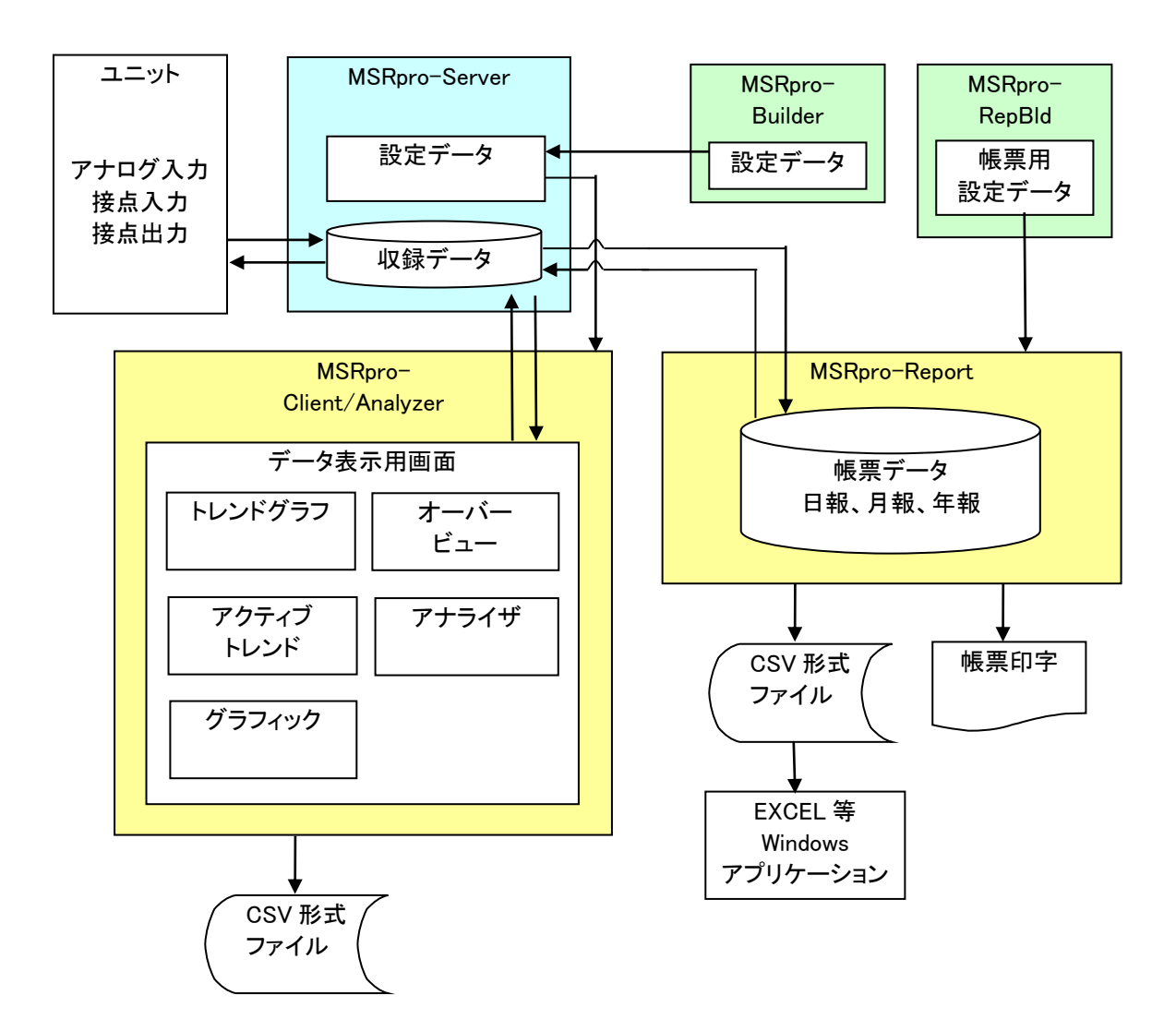

#### 1.4.4. MSRecoの主な機能

MSRecoは、MSRpro-Server が動作するパソコンからデータを収集し、デマンドデータやデマンド報のデータに加工します。以下に機能構成図を示します。

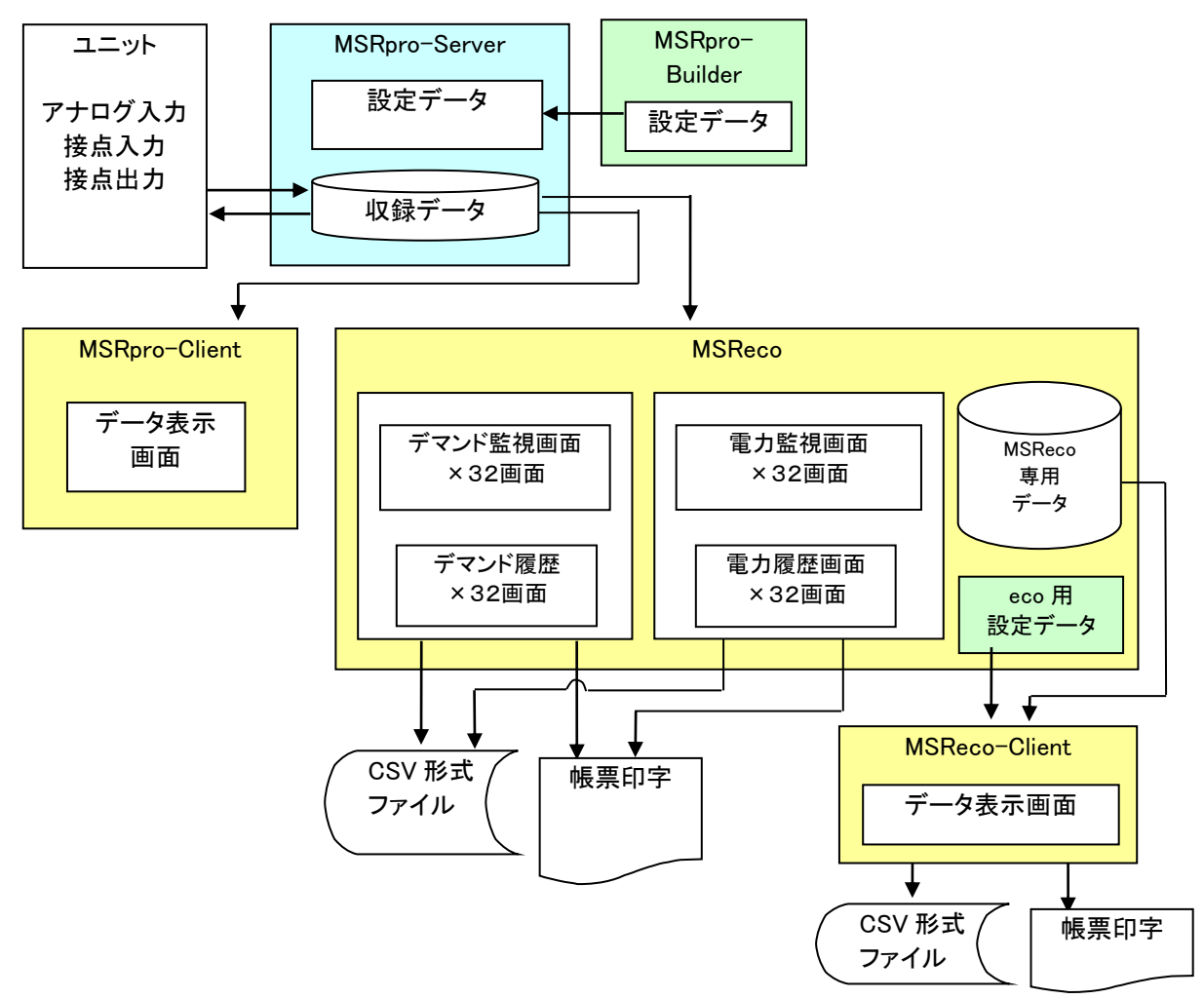

MSRecoは、電気設備の電力量を計測することにより、パソコンの画面上に電力の使用状況を表示し記録します。 また警報出力を行うことで、契約電力の超過防止を促すことができます。電力量の計測は、R3パルス積算入力機 器等を利用することにより、MSRecoに取り込むことができます。MSRecoには下記の特長があります。

- データの表示:現在デマンド値、予測デマンド値、目標デマンド値、警報状態、時間帯、残り時間などを監視 画面上に表示し、10秒周期で更新します。
- デマンド表示:目標ラインと目標デマンド線、現在デマンド線、予測デマンド線などを、わかりやすくグラフィック表示します。
- デマンド警報出力:警報ライン型、予測デマンド型ならびにその組合せによって、警報を4段階で出力します。警報出力は監視画面上で表示するほか、リモートI/Oユニットに対して接点を出力することも可能です。
- 時間帯別管理機能:時間帯別に目標デマンド値を変更することが可能で、各種の調整契約や使用電力の平準化 などに対応できます。最大128時間帯まで登録可能です。
- カレンダー機能:年間カレンダーにより、1日単位で時間帯パターンを指定できます。時間帯別管理機能と組 み合わせることで、よりきめ細かなデマンド監視が行えます。
- 帳 票 印 字:日報、デマンド記録、月報、年報を、指定時刻または手動でプリンタに印字できます。
- 画 面 印 刷:各画面を bmp 形式ファイルで保存します。

# 1.5. 動作環境

| パソコン本体    | IBM PC/AT 互換機                                                                                                    |  |
|-----------|----------------------------------------------------------------------------------------------------|--|
| 対応 OS     | Windows 2000 SP4、Windows XP Professional SP2、Windows 7 Professional、<br>Windows 10 Pro、Windows 11<br>※全ての環境での動作を保証するものではありません。                                                                                                    |  |
| ディスプレイ解像度 | XGA 仕様(1024x768 ドット)以上                                                                                                    |  |
| 表示色       | 65000 色以上(16 ビット High color)                                                                                                    |  |
| CPU       | Pentium4 2.0GHz 以上                                                                                                    |  |
| メモリ       | 512MB 以上(1GB 以上推奨)                                                                                                    |  |
| ハードディスク   | 80GB 以上<br>内蔵ディスクをご使用ください。SCSI などの外部バスに接続されたディスクを<br>使用した場合は、十分な性能を発揮できない場合があります。<br>MSRpro 用ハードディスク容量を確保するとともに、収録データを一部外部記<br>憶媒体に移すなどの管理が必要です。                                                                                                    |  |
| 入力装置      | R3-NE1、R3-NM1、R3-NMW1、R3-NW1、R5-NE1、R5-NM1、R7E、R7M、R1M<br>シリーズ、R2M シリーズ、RZMS シリーズ、RZUS シリーズ、52U、53U、L53U、<br>54U、54U2、R7EWTU、R7MWTU、R9EWTU、R9MWTU、73VR3100、<br>73VR2100* <sup>1</sup> 、IT60RE、ITロロSRE、M5XWTU<br>※Ethernet 経由で接続の場合、Ethernet 通信が可能な機器以外は、ネットワ<br>ーク変換器(形式:72EM-M4 Ver.1.01.03 以降、または 72EM2-M4、<br>GR8-EM)が必要です。 |  |
| CDドライブ    | Windows がサポートするCD-ROM ドライブがインストール時に1台必要                                                                                                    |  |
| 通信インタフェース | Windows がサポートするLAN通信カード                                                                                                    |  |

\*1.73VR2100 Ver.1 には対応していません。

# 注意

- ■必ず、上記の動作環境を満たすパソコンを使用してください。 MSRproはパソコンに一定の負荷をかけますので、パソコンの環境に大きく依存します。パソコンの環境 によっては、データを取りこぼす可能性があります。取りこぼしが発生した場合は、前回値を保持します。
- ■サーバとクライアントを同じパソコンで使用する場合は、収録点数を 512 点以下でご使用ください。なお、クライアントの動作環境も必ずご確認ください。
- ■各クライアントは、必ずサーバと同じバージョンのものをご使用ください。

# 2. 機器の対応

2.1. MSRpro の対応機器

# ■リモート I/O 変換器 R3 シリーズ

R3 を接続する場合、下表に示す入力カードに対応しています。Ethernet 経由での接続の場合、 Ethetnet 通信カード(形式:R3-NE1)、または Modbus 通信カード(形式:R3-NM1) + Ethetnet/RS-485 変換器(形式:72EM(2)-M4、GR8-EM)を経由してデータ収録が可能です。シリ アル経由での接続の場合、Modbus 通信カード(形式:R3-NM1)+RS-232-C/RS-485 変換器(形 式:R2K-1)を経由してデータ収録が可能です。

920MHz 帯特定小電力無線を使用する場合は、無線子機として R3-NMW1 または R3-NW1、無線親機 として IB10W2、WL40EW2 を使用します。

| 通信カード                | 形式             |
|----------------------|----------------|
| Modbus 通信カード         | R3-NM1         |
| Ethernet 通信カード       | R3-NE1         |
| 920MHz 帯特定小電力無線通信カード | R3-NMW1、R3-NW1 |

| 入出力タイプ          |             | 形式                                                                                                    |
|-----------------|-------------|----------------------------------------------------------------------------------------------------|
|                 | DC 電圧入力     | R3-SV4、R3-SV4A、R3-SV4B、R3-SV4C、<br>R3(Y)-SV8、R3-SV8A、R3-SV8B、R3-SV8C、<br>R3(S/Y)-SV8N、R3(Y)-SV16N               |
|                 | 熱電対         | R3-TS4、R3-TS8                                                                                                   |
| 고수요성기수          | 電流入力        | R3-SS4 、 R3(Y)-SS8 、 R3(S/Y)-SS8N 、<br>R3(Y)-SS16N                                                              |
| ГТЦОХЛ          | ディストリビュータ入力 | R3(Y)-DS4、R3-DS4A、R3(Y)-DS8N                                                                                    |
|                 | 測温抵抗体入力     | R3-RS4、R3(Y)-RS8、R3(S)-RS4A、R3-RS8A、<br>R3-RS8B                                                                 |
|                 | ポテンショメータ    | R3-MS4、R3(Y)-MS8                                                                                                |
|                 | ロードセル入力     | R3-LC2                                                                                                    |
|                 | ユニバーサル入力    | R3-US4                                                                                                    |
| 接点入力            |             | R3(S/Y)-DA16、R3(Y)-DA16A、R3-DA16B、<br>R3-DA32A、R3-DA64A                                                         |
| 接点出力            |             | R3(Y)-DC16 、 R3-DC16A 、 R3-DC16B 、<br>R3-DC16C 、 R3-DC32A 、 R3-DC32C 、<br>R3-DC64A、R3-DC64C                     |
| 接点入出力           |             | R3(S)-DAC16, R3(S)-DAC16A                                                                                       |
| CT 入力           |             | R3-CT4                                                                                                    |
| クランプ式センサ用交流電流入力 |             | R3-CT4A <sup>*1</sup> 、R3-CT4B <sup>*1</sup> 、R3-CT4C、<br>R3-CT8A <sup>*1</sup> 、R3-CT8B <sup>*1</sup> 、R3-CT8C |
| РТ 入力           |             | R3-PT4                                                                                                    |
| 高速パルス入力         |             | R3-PA4                                                                                                    |
| 積算パルス入力         |             | R3(Y)-PA16、R3-PA4A、R3-PA4B、R3(S)-PA8                                                                            |
| 速度·位置入力         |             | R3-PA2                                                                                                    |
| 電力入力            |             | R3-WT4                                                                                                    |
| 零相変流器(ZCT)入力    |             | R3-CZ4                                                                                                    |
| クランプ式センサ用電力入力   |             | R3-WT4A、R3-WT4B                                                                                                 |
| クランプ式センサ用       | 電力マルチ入力     | R3-WTU <sup>*1</sup>                                                                                            |
| 通信入出力           |             | R3-GC1、R3-GD1、R3-GE1、R3-GFL1、<br>R3-GM1                                                                         |
| アナログ入力警報        |             | R3-AD4、R3-AR4、R3-AS4、R3-AS8、<br>R3-AT4、R3-AV4、R3-AV8                                                            |

\*1.R3 用コンフィギュレータソフトウェア(形式:R3CON)により設定を変更する必要があります。

# ■リモート I/O 変換器 R5 シリーズ

R5 を接続する場合、下表に示す入力カードに対応しています。Ethernet 経由での接続の場合、 Ethetnet 通信カード(形式:R5-NE1)、または Modbus 通信カード(形式:R5-NM1) + Ethetnet/RS-485 変換器(形式:72EM(2)-M4、GR8-EM)を経由してデータ収録が可能です。シリ アル経由での接続の場合、Modbus 通信カード(形式:R5-NM1)+RS-232-C/RS-485 変換器(形 式:R2K-1)を経由してデータ収録が可能です。

| 通信カード          | 形式     |
|----------------|--------|
| Modbus 通信カード   | R5-NM1 |
| Ethernet 通信カード | R5-NE1 |

| 入出力タイプ          |             | 形式                     |
|-----------------|-------------|------------------------|
|                 | 直流電圧        | R5-SV、R5T-SV           |
|                 | 直流電流        | R5-SS、R5T-SS           |
| マナログレカ          | 熱電対         | R5-TS、R5T-TS           |
| ГЛОЛЛ           | ディストリビュータ入力 | R5-DS、R5T-DS           |
|                 | 測温抵抗体入力     | R5-RS、R5T-RS           |
|                 | ポテンショメータ    | R5-MS                  |
| 接点入力            |             | R5-DA4、R5-DA16、R5T-DA4 |
| 接点出力            |             | R5-DC4、R5-DC16、R5T-DC4 |
| CT 入力           |             | R5T-CT                 |
| PT 入力           |             | R5T-PT                 |
| クランプ式センサ用交流電流入力 |             | R5T-CTA*1、R5T-CTB*1    |
| 積算パルス入力         |             | R5-PA2、R5T-PA2         |

\*1.R5 用コンフィギュレータソフトウェア(形式:R5CON)により設定を変更する必要があります。

# ■リモート I/O 変換器 R7M(Modbus 用少点数入出力ユニット)

**R7M** を接続する場合、下表に示す入出力ユニットに対応しています。Ethernet 経由での接続の場合、ネットワーク変換器(形式:72EM(2)-M4、GR8-EM)を使用して以下の入出力ユニットが接続可能です。シリアル通信の場合、RS-232-C/RS-485 変換器(形式:R2K-1)を経由して COM1~ COM8 で接続が可能です。

| 入出力タイプ |          | 形式                            |
|--------|----------|-------------------------------|
|        | DC 電圧入力  | R7M-SV4                       |
|        | 熱電対      | R7M-TS4                       |
| マナロダリカ | 測温抵抗体入力  | R7M-RS4                       |
| ГЛОЛЛ  | ポテンショメータ | R7M-MS4                       |
|        | 交流電流入力   | R7M-CT4E                      |
|        | 積算カウンタ入力 | R7M-PA8                       |
| 接点入力   |          | R7M-DA16、R7M-EA8、R7M-EA16     |
|        |          | R7M-DC8C、R7M-DC16A、R7M-DC16B、 |
| 接点出力   |          | R7M-EC8A、R7M-EC8B、R7M-EC16A、  |
|        |          | R7M-EC16B                     |

\*1. R7 用コンフィギュレータソフトウェア(形式: R7CON)により設定を変更する必要があります。 R7CONご使用時には、専用ケーブルが必要となります。

# ■リモート I/O 変換器 R7E(Modbus/TCP 用少点数入出力ユニット)

R7Eを接続する場合、下表に示す入出力ユニットに対応しています。Ethernet 経由での接続が可能です。

| 入      | 出力タイプ    | 形式                            |
|--------|----------|-------------------------------|
|        | DC 電圧入力  | R7E-SV4                       |
|        | 熱電対      | R7E-TS4                       |
| アナログ入力 | 測温抵抗体入力  | R7E-RS4                       |
|        | ポテンショメータ | R7E-MS4                       |
|        | 交流電流入力   | R7E-CT4E <sup>*1</sup>        |
| 接点入力   |          | R7E-DA16、R7E-EA8、R7E-EA16     |
|        |          | R7E-DC8C、R7E-DC16A、R7E-DC16B、 |
| 接点出力   |          | R7E-EC8A、R7E-EC8B、R7E-EC16A、  |
|        |          | R7E-EC16B                     |

\*1. R7 用コンフィギュレータソフトウェア(形式: R7CON)により設定を変更する必要があります。 R7CONご使用時には、専用ケーブルが必要となります。

# ■PC レコーダシリーズ

Ethernet 経由での接続の場合、ネットワーク変換器(形式:72EM(2)-M4、GR8-EM)を使用して以下の入出力ユニットが接続可能です。シリアル通信の場合、COM1~COM8で接続が可能です。

|          | 信号種別     | R1M、RZMS   | R2M     |
|----------|----------|------------|---------|
|          | DC電圧入力   | R1M-GH2    | R2M-2G3 |
|          | 熱電対      | R1MS-GH3   | R2M-2H3 |
|          |          | RZMS-U9    | V       |
| アナログ入力   | 电加入力     | RZUS-U9    | ^       |
|          | 測温抵抗体    | R1M-J3     | ×       |
|          | ポテンショメータ | RZMS-U9    | ~       |
|          |          | RZUS-U9    | ^       |
| 接点入力     |          | R1M-A1     | ×       |
|          |          | R1M-D1     | ×       |
| 按 尿 田 刀  |          | (オープンコレクタ) | ~       |
| 積算カウンタ入力 |          | R1M-P4     | ~       |
|          |          | R1M-A1     | ^       |
|          | パルス入力    | R1M-P4     | ×       |

# ■電力マルチメータ

Ethernet 経由での接続の場合、Ethetnet/RS-485 変換器(形式: 72EM(2)-M4、GR8-EM)を経 由してデータ収録が可能です。(L)53U、54U、54U2 は、シリアル経由での接続が可能です。 RS-232-C/RS-485 変換器(形式: R2K-1)を経由してデータ収録が可能です。

| 入出力タイプ  | 形式                            |
|---------|-------------------------------|
| 各種電力データ | 52U*2、(L)53U*2*3、54U*2、54U2*2 |

```
*2.高速モードには対応していません。
```

\*3.Do1 点、Di1 点のみに対応しています。

# ■電力マルチユニット(Modbus RTU)

Ethernet 経由での接続の場合、Ethetnet/RS-485 変換器(形式: 72EM(2)-M4、GR8-EM)を経 由してデータ収録が可能です。シリアル通信の場合、RS-232-C/RS-485 変換器(形式: R2K-1)を経 由して COM1~COM8 で接続が可能です。(高速モードには対応していません。)

| 入出力タイプ  | 形式            |
|---------|---------------|
| 各種電力データ | R7MWTU、R9MWTU |

# ■電力マルチユニット(Modbus/TCP)

Ethernet 経由でのみデータ収録が可能です。(高速モードには対応していません。)

| 入出力タイプ  | 形式            |
|---------|---------------|
| 各種電力データ | R7EWTU、R9EWTU |

# ■積層形表示灯(Modbus/TCP)

Ethernet 経由でのみアラーム出力が可能です。

| 入出力タイプ               | 形式                             |
|----------------------|--------------------------------|
| 接点出力(ライト、ブザー ON/OFF) | IT60RE、IT40SRE、IT50SRE、IT60SRE |

# ■チャートレス記録計

Ethernet 経由でのみデータ収録が可能です。

| 入出力タイプ          | 形式                     |
|-----------------|------------------------|
| 入出カー体形チャートレス記録計 | 73VR21□(Ver.2、Ver.3)*4 |
| 入出カ選択形チャートレス記録計 | 73VR3100*4             |

\*4.高速モードには対応していません。

# ■電力マルチ変換器

Ethernet 経由での接続の場合、Ethetnet/RS-485 変換器(形式:72EM(2)-M4、GR8-EM)を経 由してデータ収録が可能です。シリアル通信の場合、RS-232-C/RS-485 変換器(形式:R2K-1)を経 由して COM1~COM8 で接続が可能です。(高速モードには対応していません。) 920MHz帯特定小電力無線を使用する場合は、無線子機としてWL5MW1、無線親機としてIB10W2、

WL40EW2 を使用します。

| 入出力タイプ  | 形式     |
|---------|--------|
| 各種電力データ | M5XWTU |

# 2.2. MSRecoの対応機器

電力デマンド監視用ソフトウェア(MSReco)は、下表に示す入力カードに対応しています。<u>電力入力</u> カード(形式:R3-WT4口)、電力マルチメータ(形式:52U)は、電力量データにのみ対応しています。 電力マルチメータ(形式:(L)53U、54U)と電力マルチ変換器(形式:M5XWTU)は、EP(ピーク時 有効電力量(受電):アドレス 129 番)の電力量データ、54U2 は E(受電電力量:アドレス 1305 番、 拡大受電電力量:アドレス 1317 番)の電力量データに対応しています。電力マルチカード(形式: R3-WTU)は、有効電力量(受電)のみ対応しています。電力マルチユニット(形式:R7EWTU、 R7MWTU、R9EWTU、R9MWTU)はピーク時有効電力量(受電)、または有効電力が対応してい ます。

|         | 入出力タイプ           | 形式                   |
|---------|------------------|----------------------|
|         | 積算パルス入力          | R3(Y)-PA16           |
|         | 積算パルス入力          | R3-PA4A(B)、R3(S)-PA8 |
| R3 シリーズ | 電力入力             | R3-WT4               |
|         | クランプ式センサ用電力入力    | R3-WT4A、R3-WT4B      |
|         | クランプ式センサ用電力マルチ入力 | R3-WTU               |
| R5 シリーズ | 積算パルス入力          | R5-PA2、R5T-PA2       |
| R7 シリーズ | 積算パルス入力          | R7M-PA8              |
| P1Mシリーブ | <b>巷笛カウンタ入 カ</b> | R1M-P4               |
|         | 損弁パラングハカ         | R1M-A1               |
|         | 電力マルチメータ         | 52U、(L)53U、54U、54U2  |
| 電力      | 電力マルチユニット        | R7E(M)WTU、R9E(M)WTU  |
|         | 電力マルチ変換器         | M5XWTU               |

# 3. 接続までの流れ

MSRpro で波形を表示するまでの手順を簡単に説明します。

Builder で各種設定を行った後、Server を起動してデータ収集を行います。Builder で設定を行っていることを確認してください。

設定を変更する場合は、一度 Server を終了後、Builder で設定変更してください。ただし、アラーム 設定と一部の表示設定は、Server 動作中に設定変更が可能です。 入力機器との接続後、データを波形表示する場合は、Client を使用します。Client 取扱説明書 (NM-7405-C)をご参照ください。

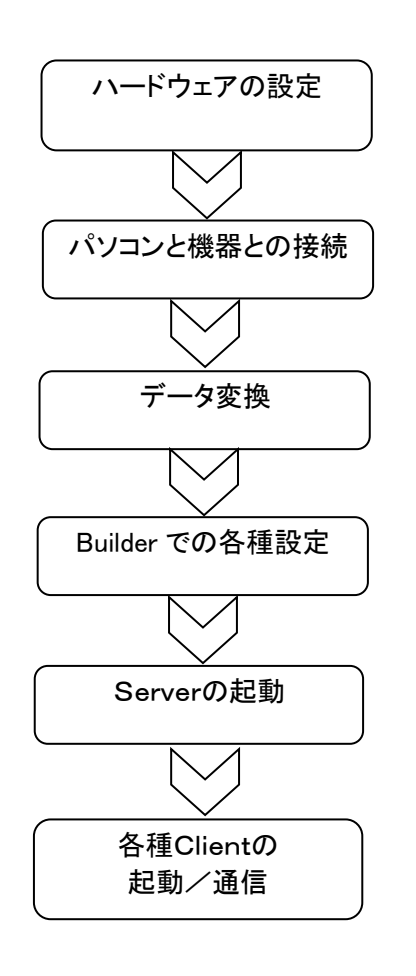

入力機器の各種設定を行います。

入力機器とパソコンの構成・接続を 行います。

V1のデータをV6で扱えるデータにする 場合、データコンバートを行います。 (NM-7405-A)をご参照ください。

操作方法は MSRpro-Builder 取扱説明書 (NM-7405-A)をご参照ください。

操作方法はMSRpro-Server 取扱説明書 (NM-7405-B)をご参照ください。

操作方法は各種取扱説明書をご参照ください。

·MSRpro-Client 取扱説明書(NM-7405-C)
·MSRpro-Report 取扱説明書(NM-7405-E)
·MSReco 取扱説明書(NM-7405-F)

# 4. 機器との接続

4.1. Ethernet 経由での接続構成

パソコンと機器との接続は、必ず専用のネットワーク上で行ってください。社内LAN等で接続しないでく ださい。また、ファイヤーウォールやセキュリティソフトは全て無効に設定してください。(TCP/IP 通信のた め、セキュリティソフトによっては通信を制限するものがあります。) なお、ネットワークの設定は、ネットワーク管理者にお問い合わせください。 ※ウィルスチェック用のアプリケーションが有効になっている場合は、無効に設定してください。 ※HUBを使用する場合は、通信速度 100Mbps のスイッチング HUB をご使用ください。

①サーバとクライアントを別のパソコンで使う(推奨)

クライアントをインストールしたパソコンにて、ネットワーク上にあるサーバ用パソコン(サーバのみイン ストールしたパソコン)で収録したデータを表示します。パソコンとR3シリーズ Ethernet 通信カード (形式:R3-NE1)またはネットワーク変換器(形式:72EM(2)-M4、GR8-EM)を図 4-1 のように LAN ケーブルで接続します。サーバの操作方法については、MSRpro-Server 取扱説明書 (NM-7405-B)を、機器との接続については、4.3 項をご参照ください。 クライアント用のパソコンは、最大4台まで接続可能です。

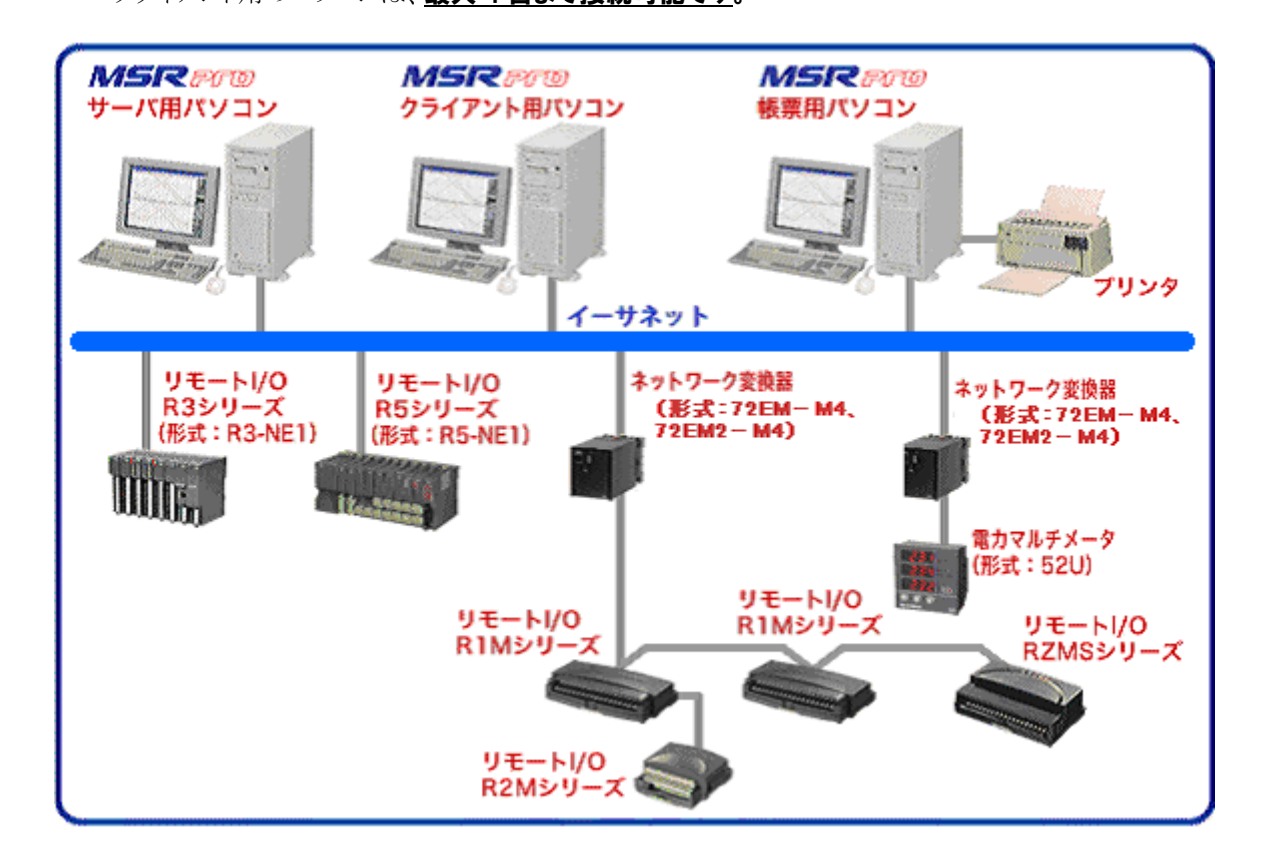

注 1:パソコンと Ethernet 機器との接続は必ず専用のネットワーク上で行ってください。 注 2:クライアント用パソコンは最大 4 台まで接続可能。 注 3:機器の最大接続数は、収録モードの設定により変わります。 注 4:52Uを Modbus 接続するには、Modbus モジュール(形式:52U-TM)が必要です。 注 5:72EM-M4 の場合は、V1.01.03 以降をご使用ください。 注 6:HUB をご使用の場合は、通信速度 100Mbps 以上のスイッチング HUB をご使用ください。

注 0.110日 とこ 使用の場合は、 過信を及 100mps は このスイアアング 10日 とこ 使用 (た) さ 注 7:高速モードでご使用の場合、 機器は 1 ステーションに 1 ノードのみ接続可能です。

図 4-1 構成例1

#### ②サーバとクライアントを1つのパソコンで使う

パソコンとR3 シリーズ Ethernet 通信カード(形式:R3·NE1) またはネットワーク変換器(形式: 72EM(2)·M4、GR8·EM)を図 4·2 のように LAN ケーブルで接続します。 パソコンと機器とを直接ケ ーブルで接続する場合は、クロスケーブルをご使用ください。

<u>※サーバとクライアントを1つのパソコンで使用する場合は、収録点数 512 点以下に設定してください。</u>

サーバの操作方法については MSRpro-Server 取扱説明書(NM-7405-B)を、機器との接続については、4.3 項をご参照ください。

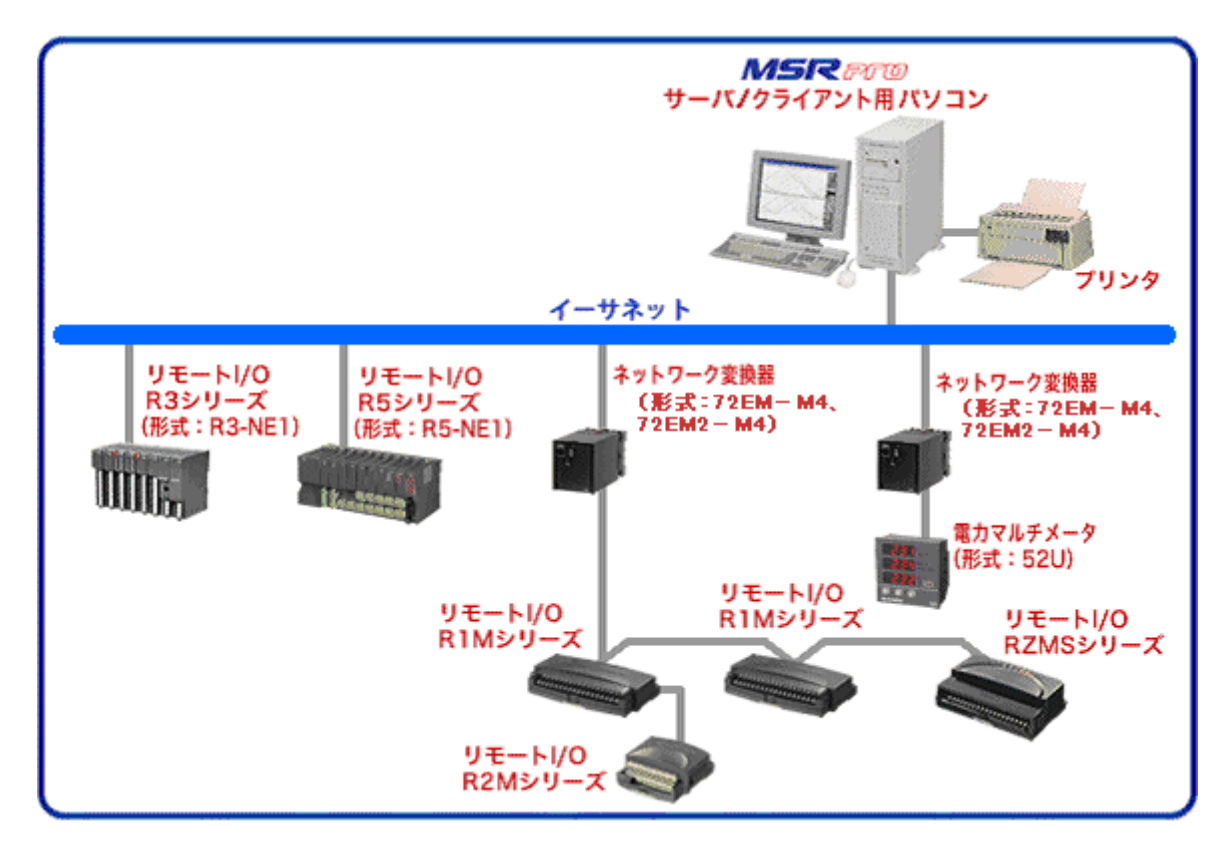

注 1:パソコンと Ethernet 機器との接続は必ず専用のネットワーク上で行ってください。

- 注 2:機器の最大接続数は、収録モードの設定により変わります。
- 注 3:72EM-M4 の場合は、V1.01.03 以降をご使用ください。

注 4: HUB をご使用の場合は、通信速度 100Mbps 以上のスイッチング HUB をご使用ください。

注 5:高速モードでご使用の場合は、機器は1ステーションに1ノードのみ接続可能です。

図 4-2 構成例 2

4.2. シリアル通信での接続構成

①サーバとクライアントを別のパソコンで使う(推奨) サーバ/クライアントパソコン間の接続は、<u>専用のネットワーク上で行ってください。社内LAN等で接続しないでください。また、ファイヤーウォールやセキュリティソフトは全て無効に設定してください。</u> (TCP/IP 通信のため、セキュリティソフトによっては通信を制限するものがあります。) なお、ネットワークの設定は、ネットワーク管理者にお問い合わせください。 ※ウィルスチェック用のアプリケーションが有効になっている場合は、無効に設定してください。 ※HUBを使用する場合は、通信速度 100Mbpsのスイッチング HUBをご使用ください。

クライアントをインストールしたパソコンにて、ネットワーク上にあるサーバ用パソコン(サーバのみイン ストールしたパソコン)で収録したデータを表示します。機器は、RS・232・C/RS・485 変換器(形式: R2K-1)経由、または直接パソコンの COM ポートに機器を接続します。

サーバの操作方法については、MSRpro-Server 取扱説明書(NM-7405-B)を、機器との接続については、4.3 項をご参照ください。

クライアント用のパソコンは、最大4台まで接続可能です。

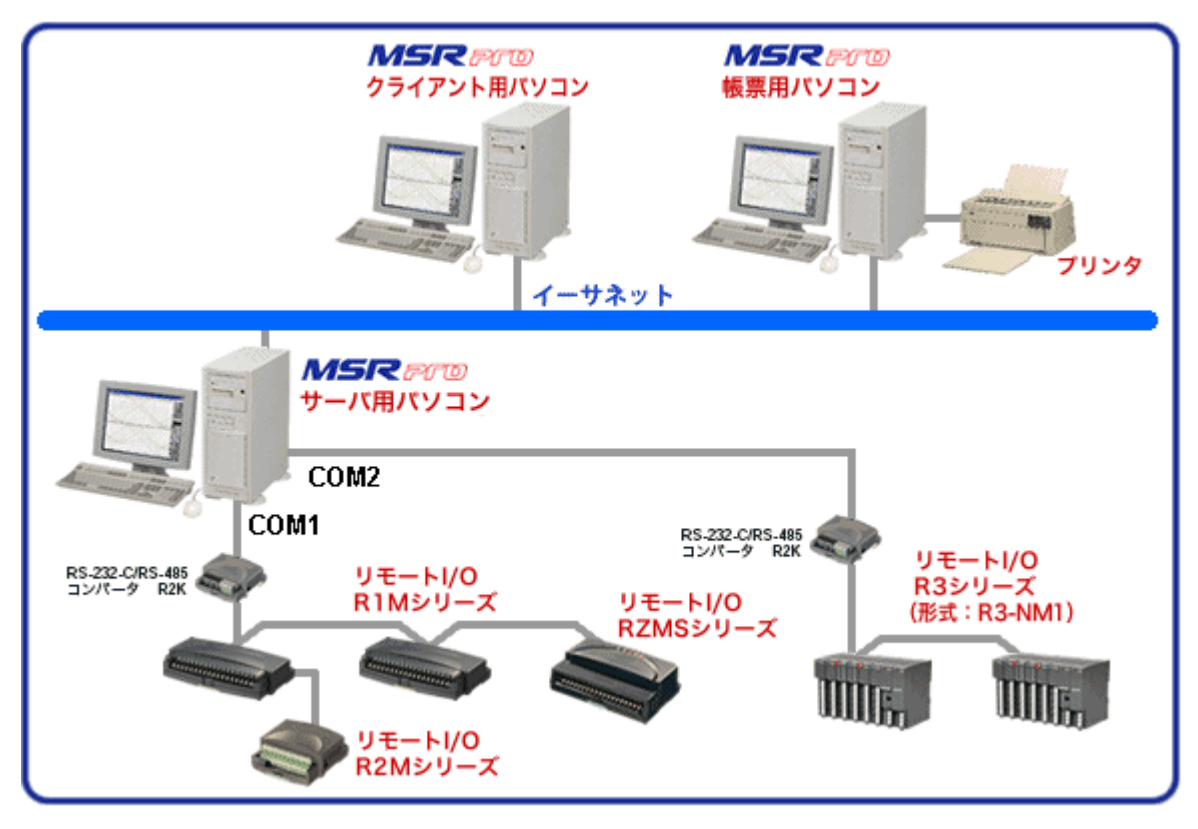

図 4-3 構成例 3

注 1: クライアント用パソコンは最大 4 台まで接続可能。

注 2:HUB をご使用の場合は、通信速度 100Mbps 以上のスイッチング HUB をご使用ください。

- 注 3:高速モードでご使用の場合は、1ポートに1ノードのみ使用可能です。
- 注 4: COM ポートは同時に 4 ポートまで使用可能です。

②サーバとクライアントを1つのパソコンで使う

RS-232-C/RS-485 変換器(形式: R2K-1)経由、または直接パソコンの COM ポートに機器を接続します。

サーバの操作方法については MSRpro-Server 取扱説明書(NM-7405-B)を、機器との接続については、4.3 項をご参照ください。

<u>※サーバとクライアントを1つのパソコンで使用する場合は、収録点数 512 点以下に設定してください。</u>

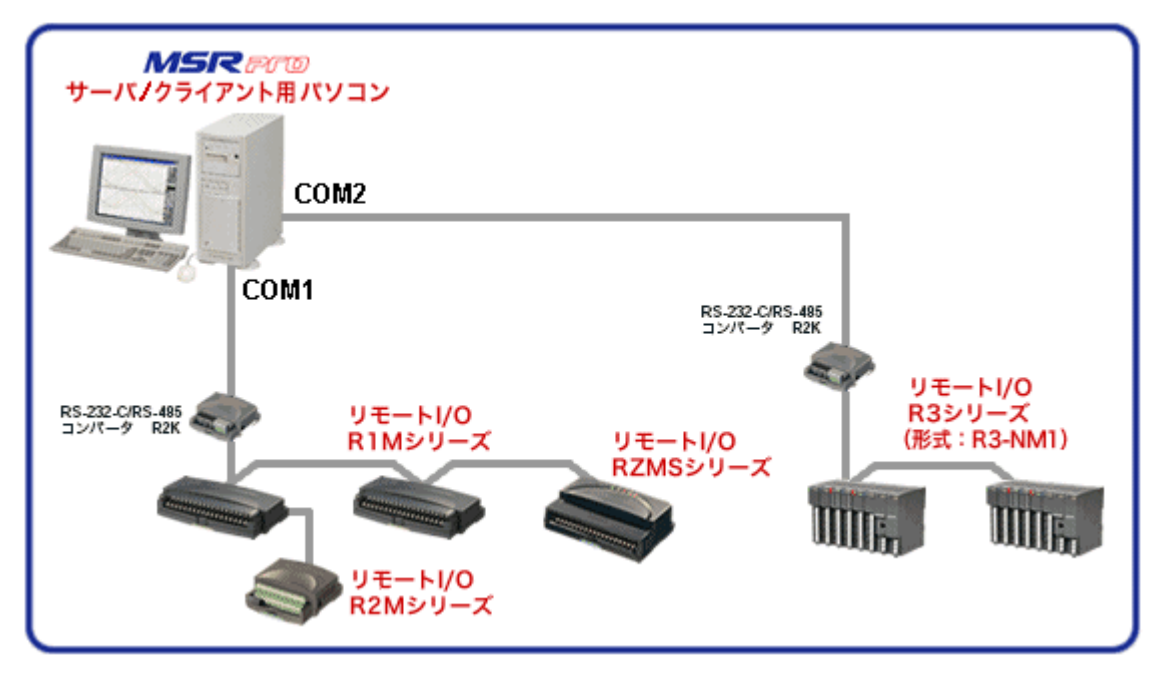

図 4-4

注 1:COM ポートは同時に 4 ポートまで使用可能です。

注 2:高速モードでご使用の場合は、1 ポートに 1 ノードのみ使用可能です。

## 4.3. R3-NE1との接続

## 4.3.1. MSRpro との接続

図 4-5 に Ethernet 通信カード(形式:R3-NE1)を使用して R3 シリーズを接続したシステム構成例 を示します。R3 シリーズとパソコン(MSRpro)とを直接接続する場合は、Ethernet クロスケーブルを ご使用ください。

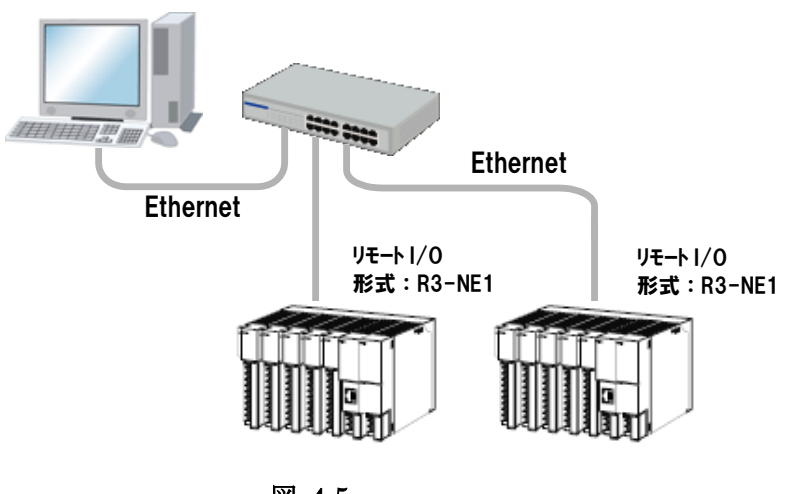

図 4-5

#### 4.3.2. ハードウェアの設定

#### 4.3.2-1 Ethernet 通信カード(形式:R3-NE1)の設定

主に必要な設定項目は、下記の3つです。それ以外の詳細設定は次ページ、またはリモート I/O R3シリーズ(形式:R3-NE1)の取扱説明書をご参照ください。

- IP アドレスの設定 R3-NE1のIP アドレスとサブネットマスクは、コンフィギュレータソフトウェア(形式:R3CON)を使 用して設定します。設定方法は、R3CON 取扱説明書をご参照ください。
- ② 占有エリアの設定 側面のスロット割付設定用ディップスイッチ(SW1、SW2)を設定してください。これにより、実装 する入出力カードの占有エリア(データ量)が割付けられます。

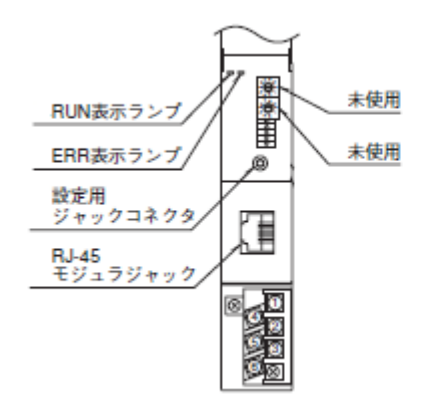

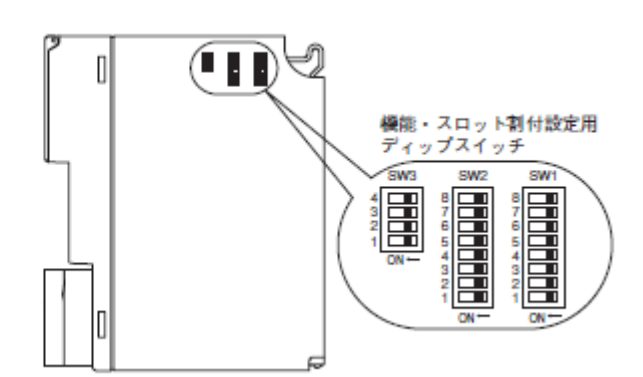

図 4-6

#### ■スロット割付の設定(SW1、2)

占有エリア(データ量)の異なる 4種のタイプが あります。各スロットにどのタイプの入出力カー ドを実装するかを SW1 および SW2 にて設定 します。SW1 および SW2 により、スロット1から スロット8を任意に設定することができます。スロ ット9以降はスロット8と同じタイプのカードとな ります(各スロットの設定は、2ビットにて設定し ます)。

| S   | W   | 占有エリア(データ数) |
|-----|-----|-------------|
| 1-1 | 1-2 | スロット 1      |
| 1-3 | 1-4 | スロット 2      |
| 1-5 | 1-6 | スロット 3      |
| 1-7 | 1–8 | スロット 4      |
| 2-1 | 2–2 | スロット 5      |
| 2-3 | 2-4 | スロット 6      |
| 2-5 | 2-6 | スロット 7      |
| 2-7 | 2–8 | スロット 8      |
| OFF | OFF | 1           |
| ON  | OFF | 4           |
| OFF | ON  | 8           |
| ON  | ON  | 16          |

## <u>入力データ(SW3-2)</u>

入力カードに異常が発生し、通信カードとの通信 ができない場合に入力値を設定します。"OFF" の場合は最終値で保持し、入力カードとの通信 ができるまで更新されません。"ON"の場合は、 入力カードとの通信が連続して異常(不可)の場 合、入力値を"0"にします。

| SW  | ホールド   | "0"セット |
|-----|--------|--------|
| 3-2 | OFF(*) | ON     |

<u>LED 表示切換(SW3-4)</u>

前面の RUN、ERR の LED の表示内容を切 換えます。

| SW3-4   | RUN     | ERR        |
|---------|---------|------------|
| OFF (*) | 正常時 緑点灯 | 異常時 緑点灯/点滅 |
| ON      | データ受信時  | データ送信時     |
|         | 赤点灯     | 赤点灯        |

(\*)は工場出荷時の設定

#### ■機能設定(SW3)

<u>メイン/サブ切換(SW3-1)</u>

通信カードを2枚まで実装でき、通信の2重化 が可能です。2枚実装する場合には、必ず一方 を"OFF:メイン"に、他方を"ON:サブ"に設定しな ければなりません。また、1枚のみの実装の場合 は"OFF:メイン"に設定しなければなりません。

| SW  | メイン    | サブ |
|-----|--------|----|
| 3-1 | OFF(*) | ON |

#### 4.3.2-2 R3 入出力カードの設定

各取扱説明書をご参照の上、ご使用状況に合わせて設定を行ってください。ここでは、R3-SVの設定例 をご紹介します。その他の入出力カードの設定については、R3シリーズの各取扱説明書をご参照ください。

<R3-SV の設定例>

■前面図

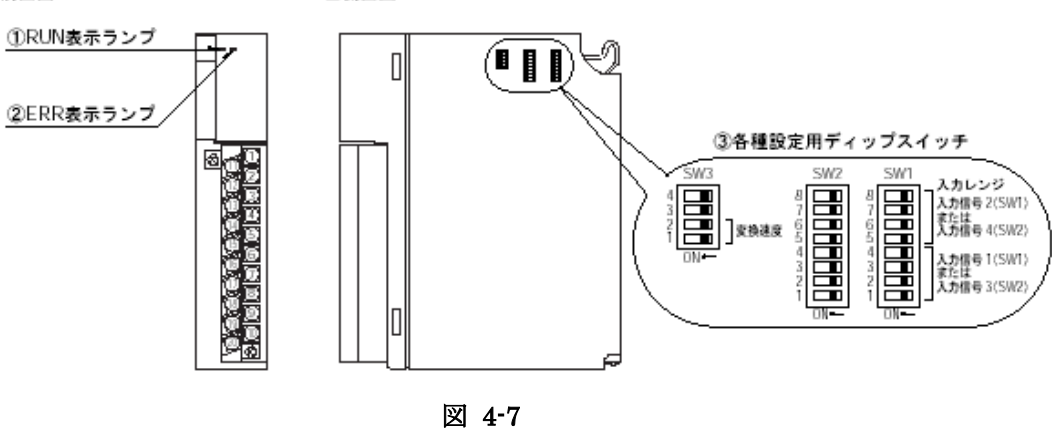

本体側面にあるディップスイッチにて、入力ごとのレンジおよび変換速度を設定することができます。 例えば、入力信号 1 の入力レンジを-5~+5V DC に設定する場合は、SW1-1 を ON に設定します。 SW1-2~1-4 は OFF のままです。

変換速度は一番早い設定にしてください。R3-SV4の場合 10ms ですので、SW3-1、3-2をON に設定します。

|                     | 1)         | <del>]</del> 2(SW | 力信号 | 入力信号1(SW1) 入力信 |                   |     | 入   |     |
|---------------------|------------|-------------------|-----|----------------|-------------------|-----|-----|-----|
| 入力レンジ               | 入力信号4(SW2) |                   |     | 2)             | <del>]</del> 3(SW | 力信号 | 入   |     |
|                     | 8          | 7                 | 6   | 5              | 4                 | 3   | 2   | 1   |
| -10~+10 V DC (*)    | OFF        | OFF               | OFF | OFF            | OFF               | OFF | OFF | OFF |
| -5 <b>~</b> +5 ∨ DC | OFF        | OFF               | OFF | ON             | OFF               | OFF | OFF | ON  |
| -1 <b>~</b> +1 ∨ DC | OFF        | OFF               | ON  | OFF            | OFF               | OFF | ON  | OFF |
| 0~10 V DC           | OFF        | OFF               | ON  | ON             | OFF               | OFF | ON  | ON  |
| 0∼5 V DC            | OFF        | ON                | OFF | OFF            | OFF               | ON  | OFF | OFF |
| 1~5 V DC            | OFF        | ON                | OFF | ON             | OFF               | ON  | OFF | ON  |
| 0~1 V DC            | OFF        | ON                | ON  | OFF            | OFF               | ON  | ON  | OFF |

■側面図

■入力レンジ設定(SW1、2)

■変換速度設定(SW3-1、2)

| SW/   | 変換速度(ms) |     |     |    |  |  |
|-------|----------|-----|-----|----|--|--|
| 310   | 80       | 40  | 20  | 10 |  |  |
| SW3-1 | OFF(*)   | ON  | OFF | ON |  |  |
| SW3-2 | OFF(*)   | OFF | ON  | ON |  |  |

(\*)は工場出荷時の設定

#### 4.3.3. R3-CT□A, R3-CT□Bの設定

R3-CT4A、R3-CT8A、R3-CT4B、R3-CT8Bと接続する場合は、コンフィギュレータソフトウェア(形式: R3CON)により設定を変更する必要があります。この設定が正しく行われていない場合、MSRproで正 しいデータを収録することができません。

#### ■R3CON を使用するための準備

・R3CONは、弊社ホームページよりダウンロードが可能です。R3CONをダウンロードし、パソコンにインストールしてください。

・パソコンとの接続には、コンフィギュレータ接続ケーブル(形式:MCN-CON、または COP-US)が必要です。

■R3CON との接続

・コンフィギュレータ接続ケーブルを、パソコンの COM ポートとR3 通信カードのコンフィギュレータ用ジャックコネクタとに接続してください。

■設定方法

①[スタート] - [プログラム] - [R3CON]を選択し、R3CON を起動します。
 R3CON を起動すると、図 4-8の画面が表示されます。

| Files Connect Help                                   |     |  |  |  |  |
|------------------------------------------------------|-----|--|--|--|--|
| Disconnected Card No. 00      OverView               |     |  |  |  |  |
| Com. Card OverView                                   |     |  |  |  |  |
| Upload No. In/Out Type Ch1 Ch2 Ch3 Ch4 Ch5 Ch6 Ch7 C | Ch8 |  |  |  |  |
|                                                      |     |  |  |  |  |
|                                                      | =   |  |  |  |  |
|                                                      |     |  |  |  |  |
|                                                      |     |  |  |  |  |
|                                                      | =   |  |  |  |  |
|                                                      |     |  |  |  |  |
|                                                      |     |  |  |  |  |
|                                                      | =   |  |  |  |  |
|                                                      |     |  |  |  |  |
|                                                      | =   |  |  |  |  |
|                                                      |     |  |  |  |  |
|                                                      |     |  |  |  |  |

図 4-8

②メニューバーの[Connect]-[Connect]を選択します。

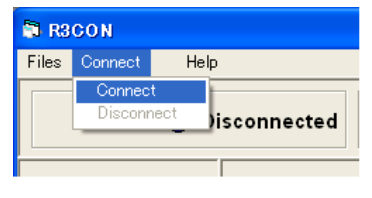

図 4-9

③図 4-10 の「Communication」に関するポップアップウインドウが表示されます。 ケーブルが接続されている COM ポート(Port No.)を選択し、OK ボタンを押します。

| Setting             |   |  |
|---------------------|---|--|
| Port No. COM1       | [ |  |
| Baud Rate : 9600bps |   |  |
| Parity : none       |   |  |
| Bit Length : 8      |   |  |
| Stop Bit : 1        |   |  |

図 4-10

④正常に接続すると、「Disconnected」の表示が「Connected」の表示に変わります。

| R3CON        |               |  |
|--------------|---------------|--|
| Files Connec | t Help        |  |
| сом          | l 😑 Connected |  |

⑤ベースに実装されているカードをアップロードします。Com. Card の「Upload」ボタンを押してください。 アップロードされた内容が画面に表示されます。

| RI RICON           |                  |                |         |         |         |
|--------------------|------------------|----------------|---------|---------|---------|
| Files Connect Help |                  |                |         |         |         |
| СОМ4 🔴 Со          | nnected Card No. | 00 <b>v</b> 0v | erView  |         |         |
| com. card          | ┌ OverView       |                |         |         |         |
| Upload             | No.In/Out Type   | Ch1 Ch2        | Ch3 Ch4 | Ch5 Ch6 | Ch7 Ch8 |
|                    | 01 IN CT4AS      |                |         |         |         |
| Setting            | 02 IN SV8S       |                |         |         |         |
|                    | 03 IN DA16S      |                |         |         |         |
|                    | 04               |                |         |         |         |
|                    | 05               |                |         |         |         |
|                    | 06               |                |         |         |         |
| Monitoring         | 07               |                |         |         |         |
|                    | 08               |                |         |         |         |
| Start              | 09               |                |         |         |         |
|                    | 10               |                |         |         |         |
| Stop               | 11               |                |         |         |         |
|                    | 12               |                |         |         |         |
|                    | 13               |                |         |         |         |
|                    | 14               |                |         |         |         |
|                    | 15               |                |         |         |         |
|                    | 16               |                |         |         |         |

図 4-11

⑥R3-CT□が挿入されているカードスロット番号を「Card No.」に設定します。▼をクリックして選択してください。

| Card No. | • 00  |
|----------|-------|
| L        | 00 🛆  |
|          | 01    |
| N        | 02    |
| t Type   | 03    |
| CTARS    | -04 - |
|          | 05    |
| SV8S     | 06    |
| DA16S    | 07 🔽  |
|          |       |

⑦「Card No.」を選択すると、図 4-12の画面が表示されます。

⑧「Upload」ボタンを押し、カードに設定されている内容を読み込みます。

| 🕅 RSCON            |                                                                        |
|--------------------|------------------------------------------------------------------------|
| Files Connect Help |                                                                        |
| COM4 🔵 Coni        | Card No. 04 - OverView                                                 |
| Com. Card          | CT8AS                                                                  |
| Upload             | Card No. Card Type Version No.                                         |
| Setting            | Value Zero/Full Value Zero/Full<br>Unused Scale Base Unused Scale Base |
|                    | 1 0 0 0.00 5 0 0 0.00                                                  |
|                    | 10000 0.00 10000 0.00                                                  |
| Monitoring         | 2 000 0 0 0.00 6 0 0 0 0.00                                            |
|                    | 10000 500.00 10000 0.00                                                |
| Start              | 3 0 0 0.00 7 0 0 0.00                                                  |
| Stop               | 10000 0.00 10000 0.00                                                  |
|                    |                                                                        |
|                    | 10000 0.00 10000 0.00                                                  |
|                    | Upload Download                                                        |

図 4-12 R3-CT8□の場合

⑨設定内容を以下のように変更します。 テキストボックスに、以下の設定変更内容を入力してください。

| 設定項目       | 説明               | 設定変更内容    |
|------------|------------------|-----------|
| Zero Scale | 0%のスケーリング値です。    | 0         |
| Full Scale | 100%のスケーリング値です。  | 10000     |
| Zero Base  | 0%の入力値(実量値)です。   | 0         |
| Full Base  | 100%の入力値(実量値)です。 | 入力レンジの上限値 |

例 入力レンジを「0~500A」に設定する場合、Full Base には「500」を入力します。

⑥「Download」ボタンを押し、設定した内容をカードに書き込みます。

「Upload」ボタンを押してカードの設定内容を読み込み、正しく設定されていることを確認してください。

⑦メニューバーの[Connect]-[Disconnect]を選択します。

以上で設定は完了です。

R3CON の詳細な機能や操作の説明は、R3CON 取扱説明書をご覧ください。

# 注 意

■R3CONのモニタリング機能をご使用の際は、MSRproのデータ収録は停止してください。
 ■R3-CT□AおよびR3-CT□Bの変換データは、通常「実量値×100」となります。例えば、入力レンジを「0~500A」に設定した場合、変換データは「0~50000」となります。しかし、MSRproでは「0~10000」の変換データしか扱えないため、R3CONにより設定を変更する必要があります。そのため、分解能が下がってしまいますので(上記の例ですと、分解能は1/5となります)、ご注意ください。
 ■R3CONのバージョンを確認してください。対応バージョンは「Ver1.02」以降です。バージョンは、メニューバーの「Help」-「Version」にてご確認ください。

## 4.4. R3-NM1 との接続

# 4.4.1. Ethernet 経由による MSRpro との接続

図 4-13 に Modbus 通信カード(形式:R3-NM1)を使用して R3 シリーズを接続したシステム構成例を 示します。R3-NM1 を使用する場合は、ネットワーク変換器(形式:72EM(2)-M4、GR8-EM)を使用し、 Ethernet・RS-485 の変換をする必要があります。R3-NM1 と 72EM(2)-M4、または GR8-EM とをツイ ストペア線で RS-485 接続してください。1 台の 72EM(2)-M4、または GR8-EM に、R3-NM1 を 2 台以 上使用する場合は、R3-NM1 の RS-485 通信を使用してください。

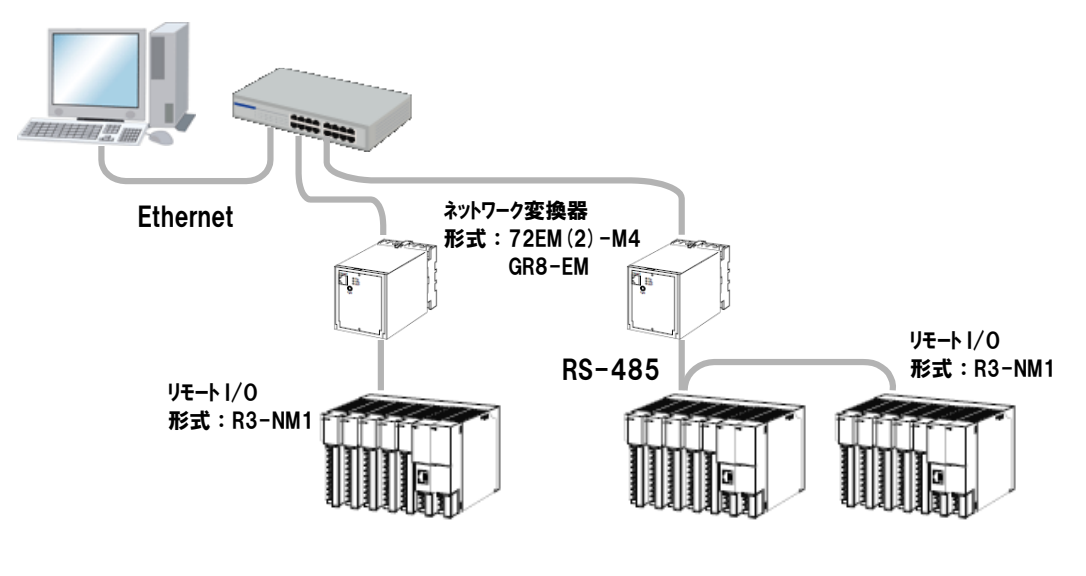

図 4-13

通信ケーブルは、図 4-14をご参考の上、接続してください。

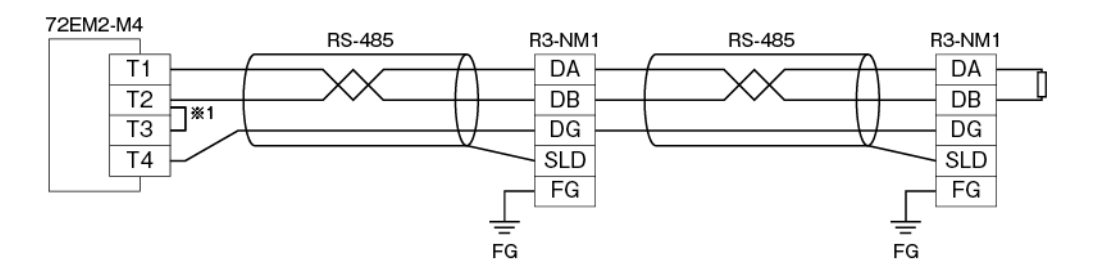

※1:RS-485の通信ラインの終端になる場合は、端子T2、T3間を付属のショートチップ(または配線) で短絡してください。

図 4-14

#### 4.4.2. シリアル通信による MSRpro との接続

図 4-15 に Modbus 通信カード(形式:R3·NM1)を使用して R3 シリーズを接続したシステム構成例を 示します。R3·NM1を使用する場合は、RS·232·C·RS·485 変換器(形式:R2K-1)等を使用し、 RS·232-C·RS·485 の変換をする必要があります。R3·NM1と R2K-1とをツイストペア線で RS·485 接 続し、R2K-1とパソコンとを 9 ピン D サブの RS·232·C ストレートケーブルで接続してください。 R3·NM1を2 台以上使用する場合や PC レコーダ(形式:R1M、R2M、RZMS、RZUS 等)と接続する場 合は、R3·NM1の RS·485 通信を使用してください。

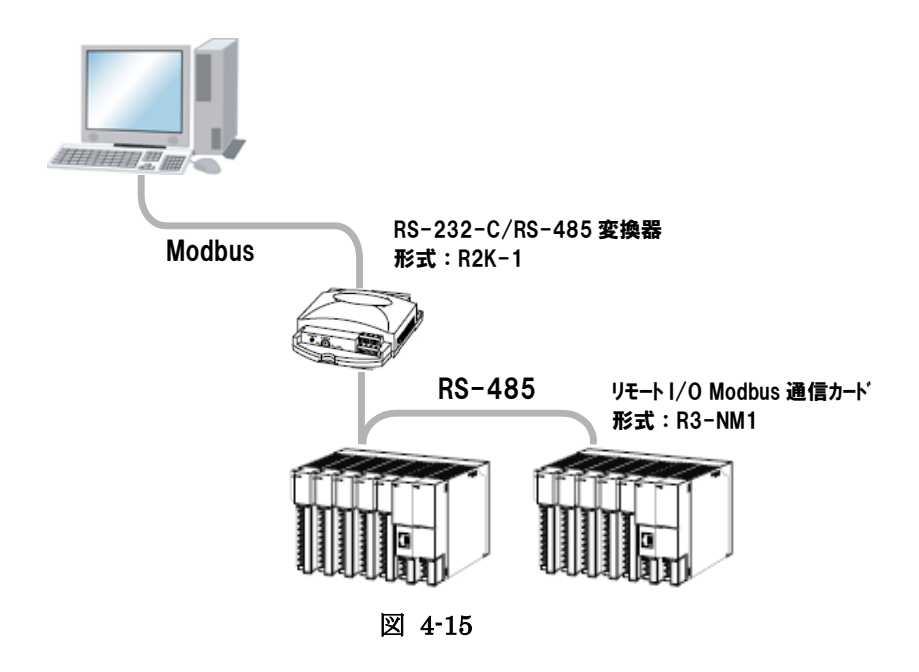

Modbus 通信ケーブルは、図 4-16を参考に接続してください。

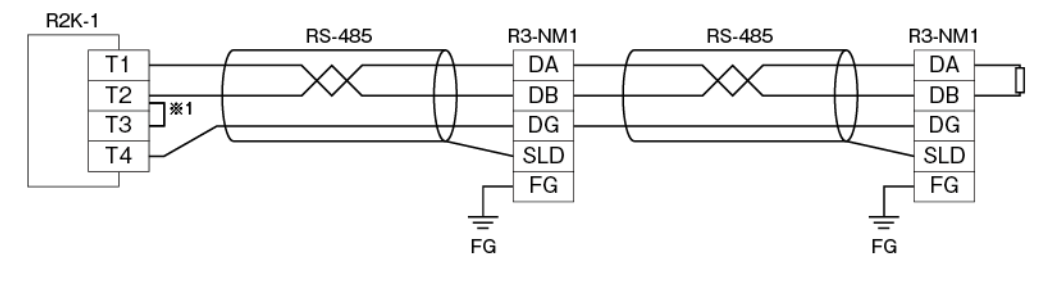

※1:RS-485の通信ラインの終端になる場合は端子T2、T3間を付属のショートチップ(または配線) で短絡してください。

図 4-16

# 4.4.3. ハードウェアの設定 4.4.3-1 Modbus インタフェースカード(形式:R3-NM1)の設定

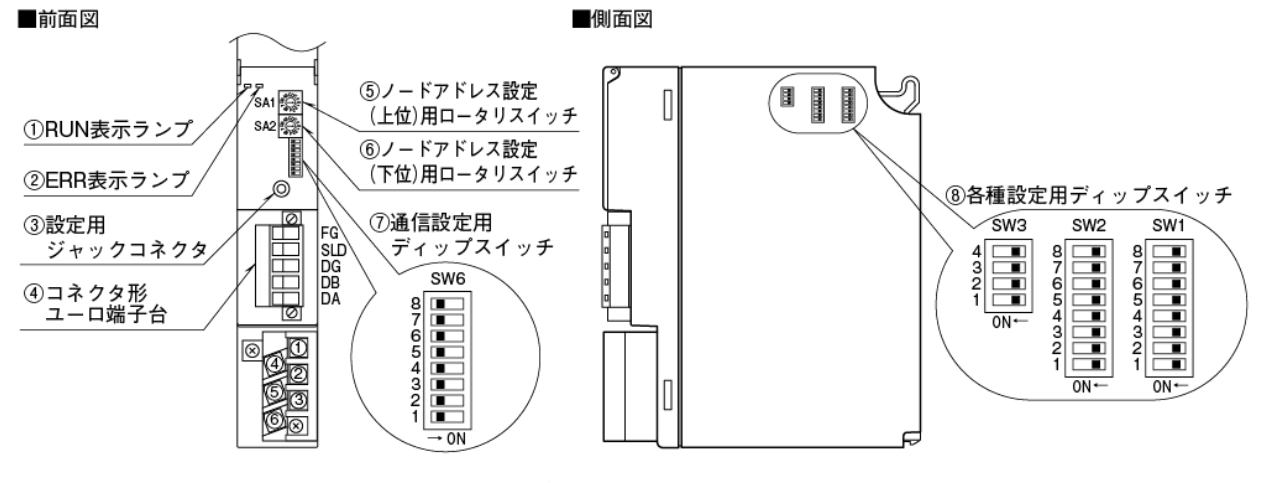

図 4-17

■前面ディップスイッチの設定
 ①ノードアドレス設定(SA1、SA2)
 2個のロータリスイッチにより、ノードアドレスを16進
 で設定します。

②伝送速度設定(SW6-1、2)
 伝送速度を下表から選択し、設定します。MSRproに接続する場合は、「38.4kbps」に設定してください。

| SW  | 伝送速度(bps) |        |      |      |  |
|-----|-----------|--------|------|------|--|
|     | 38. 4k    | 19. 2k | 9600 | 4800 |  |
| 6-1 | OFF(*)    | ON     | OFF  | ON   |  |
| 6-2 | OFF(*)    | OFF    | ON   | ON   |  |

■側面ディップスイッチの設定

①スロット割付の設定(SW1、2) 各スロットにどのタイプの入出力カードを実装するか をSW1 およびSW2 にて設定します。スロット1 から スロット8 を任意に設定することができます。スロット 9以降はスロット8 と同じタイプのカードとなります。

| S   | W   | 占有エリア(データ数) |
|-----|-----|-------------|
| 1-1 | 1-2 | スロット 1      |
| 1-3 | 1-4 | スロット 2      |
| 1-5 | 1–6 | スロット 3      |
| 1-7 | 1–8 | スロット 4      |
| 2-1 | 2–2 | スロット 5      |
| 2-3 | 2–4 | スロット 6      |
| 2-5 | 2–6 | スロット 7      |
| 2-7 | 2–8 | スロット 8      |
| OFF | OFF | 1           |
| ON  | OFF | 4           |
| OFF | ON  | 8           |
| ON  | ON  | 16          |

②パリティ設定(SW6・3、4)
 MSRproと接続する場合は、奇数に設定してください。

| 0.44 | パリティ    |     |     |    |
|------|---------|-----|-----|----|
| 500  | なし      | 奇数  | 偶数  | 不可 |
| 6-3  | OFF (*) | ON  | OFF | ON |
| 6-4  | OFF (*) | OFF | ON  | ON |

③データ設定(SW6-5)

MSRproと接続する場合は、RTUに設定してください。

| SW  | データ         |       |  |
|-----|-------------|-------|--|
|     | RTU(Binary) | ASCII |  |
| 6-5 | OFF(*)      | ON    |  |

④機能設定(SW3)

・メイン/サブ切換(SW3-1)
 2 枚実装する場合には、必ず一方を"OFF:メイン"に、
 他方を"ON:サブ(\*)"に設定してください。また、1枚のみの実装の場合は"OFF:メイン"に設定してください。

・入力データ(SW3-2)

入力カードに異常が発生し、通信カードとの通信ができ ない場合に入力値を設定します。

| SW  | ホールド   | "0"セット |
|-----|--------|--------|
| 3-2 | OFF(*) | ON     |

・LED 表示切換(SW3-4)

RUN、ERR 表示ランプの表示方法を設定します。

| SW3-4   | RUN    | ERR    |
|---------|--------|--------|
| OFF (*) | 緑点灯    | 緑点灯/点滅 |
| ON      | データ受信時 | データ送信時 |
|         | 赤点灯    | 赤点灯    |

(\*)は工場出荷時の設定

MG CO., LTD. www.mgco.jp

#### 4.4.3-2 R3 入出カカードの設定

4.2.2-2 項をご参照ください。

**R3-CT□A、R3-CT□B**をご使用の場合は、コンフィギュレータソフトウェア(形式:R3CON)で設定変 更する必要があります。4.3.3 項「R3-CT□A, R3-CT□B の設定」をご参照ください。

#### 4.4.3-3 ネットワーク変換器(形式:72EM(2)-M4、GR8-EM)の設定

主に必要な設定項目は、下記の2つです。それ以外の詳細設定はネットワーク変換器(形式: 72EM(2)-M4、GR8-EM)の取扱い説明書をご参照ください。

① IP アドレス、サブネットマスクの設定

72EM(2)-M4、GR8-EMのIPアドレスは、コンフィギュレーション画面にて行います。設定方法は72EM(2)-M4、またはGR8-EM取扱説明書をご参照ください。サブネットマスクの設定が必要な場合は同様に設定してください。

② 伝送速度の設定

下表の通り、接続する機種により伝送速度を設定してください。

| 機種                                                          | 伝送速度     |
|-------------------------------------------------------------|----------|
| R□M、RZ□S、R3、R5、R7M、(L)53U、54U、54U2、R7MWTU、<br>R9MWTU、M5XWTU | 38400bps |
| 52U                                                         | 19200bps |

# 4.5. R5-NE1との接続

#### 4.5.1. MSRpro との接続

図 4-18 に Ethernet 通信カード(形式: R5-NE1)を使用して R5 シリーズを接続したシステム構成例を示します。R5 シリーズとパソコン(MSRpro)を直接接続する場合は、Ethernet クロスケーブルをご使用 ください。

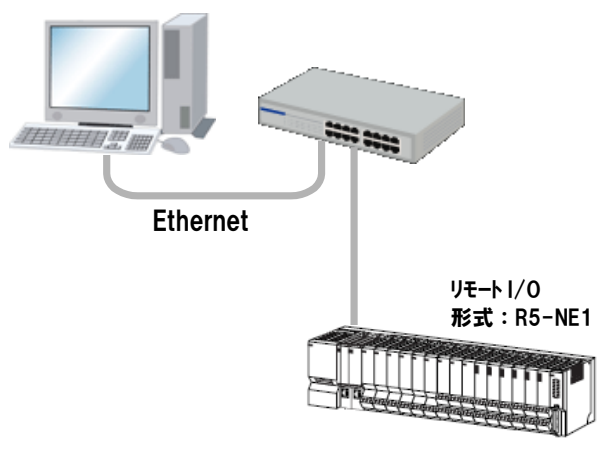

図 4-18

#### 4.5.2. ハードウェアの設定

#### 4.5.2-1 Ethernet インタフェースカード(R5-NE1)の設定

R5-NE1の占有エリアをディップ SW で設定します。占有エリアは、本体側面のディップ SW で、局番(ノード)の設定は、本体前面のディップ SW で設定してください(図 4-19参照)。詳細は下表をご参照ください。IP アドレスは、コンフィギュレータソフトウェア(形式:R5CON)を使用して設定します。

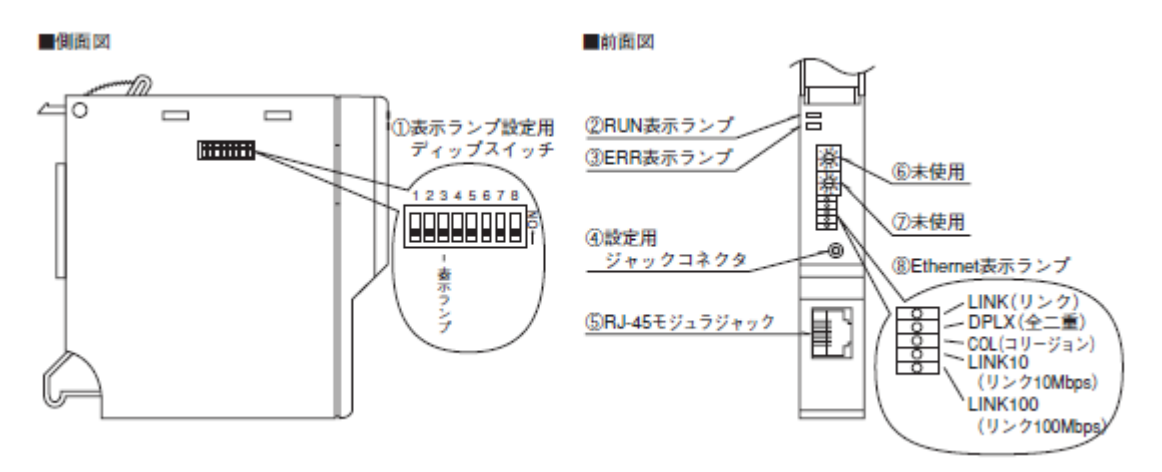

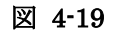

■側面ディップスイッチの設定

①占有エリア設定(SW1、2)

占有エリア"1"モードもしくは"2"モードを選択し 設定します。

| SW/ | 占有エリア      |     |  |
|-----|------------|-----|--|
| 377 | 2          | 1   |  |
| 1   | OFF (*) ON |     |  |
| 2   | OFF (*)    | OFF |  |

(\*)は工場出荷時の設定

②表示ランプ設定(SW3)
 RUN、ERR 表示ランプの表示方法を設定します。

| 014/2   | 表示ランプ   |         |  |
|---------|---------|---------|--|
| 5003    | RUN     | ERR     |  |
| OFF (*) | 正常時:    | 異常時:    |  |
|         | 緑色点灯    | 緑色点灯/点滅 |  |
|         | データ受信時: | データ送信時: |  |
| UN      | 赤色点灯    | 赤色点灯    |  |

MG CO., LTD. www.mgco.jp

## 4.6. R5-NM1との接続

## 4.6.1. Ethernet 経由による MSRpro との接続

図 4-20 に Modbus 通信カード(形式:R5-NM1)を使用して R5 シリーズを接続したシステム構成例を 示します。R5-NM1 を使用する場合は、ネットワーク変換器(形式:72EM(2)-M4、GR8-EM)を使用し、 Ethernet・RS-485の変換をする必要があります。R5-NM1 と 72EM(2)-M4、または GR8-EM とをツイ ストペア線で RS-485 接続してください。1 台の 72EM(2)-M4、または GR8-EM に、R5-NM1 を 2 台以 上使用する場合は、R5-NM1 の RS-485 通信を使用してください。

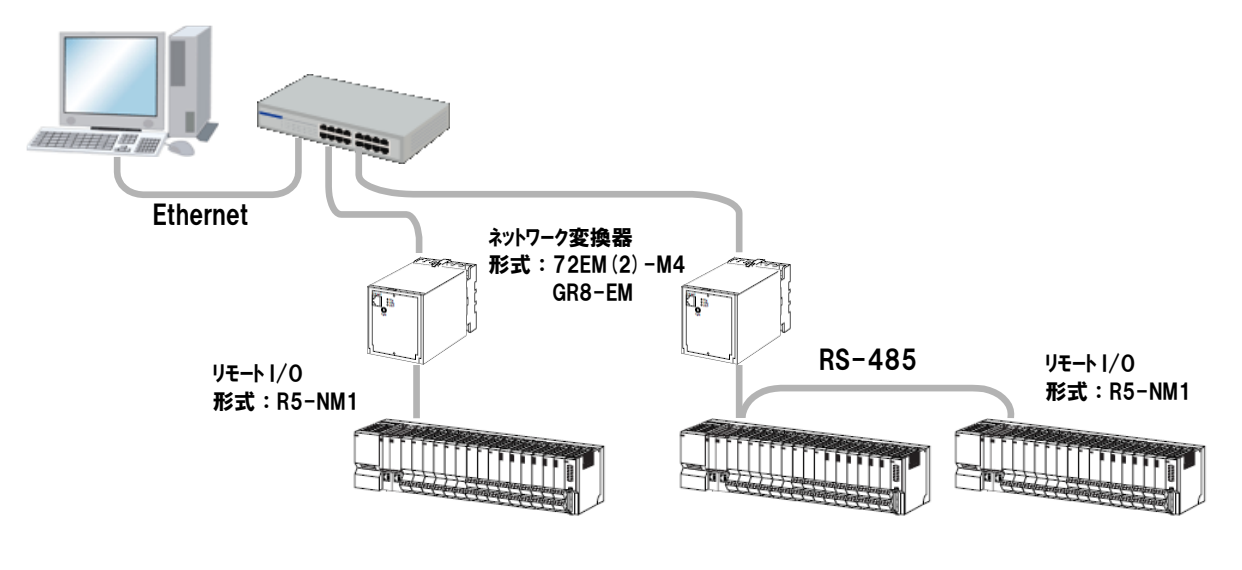

図 4-20

Modbus 通信ケーブルは、図 4-21を参考に接続してください。

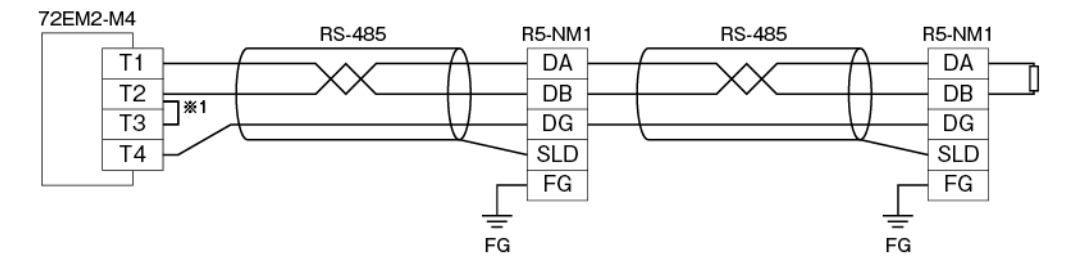

※1:RS-485の通信ラインの終端になる場合は端子T2、T3間を付属のショートチップ(または配線) で短絡してください。

図 4-21

#### 4.6.2. シリアル通信による MSRpro との接続

図 4-22 に Modbus 通信カード(形式:R5-NM1)を使用して R5 シリーズを接続したシステム構成例を 示します。R5-NM1を使用する場合は、RS-232-C・RS-485 変換器(形式:R2K-1)等を使用し、 RS-232-C・RS-485 の変換をする必要があります。R5-NM1と R2K-1とをツイストペア線で RS-485 接 続し、R2K-1とパソコンとを 9 ピン D サブの RS-232-C ストレートケーブルで接続してください。 R5-NM1を2 台以上使用する場合や PC レコーダ(形式:R1M、R2M、RZMS、RZUS 等)と接続する場 合は、R5-NM1の RS-485 通信を使用してください。

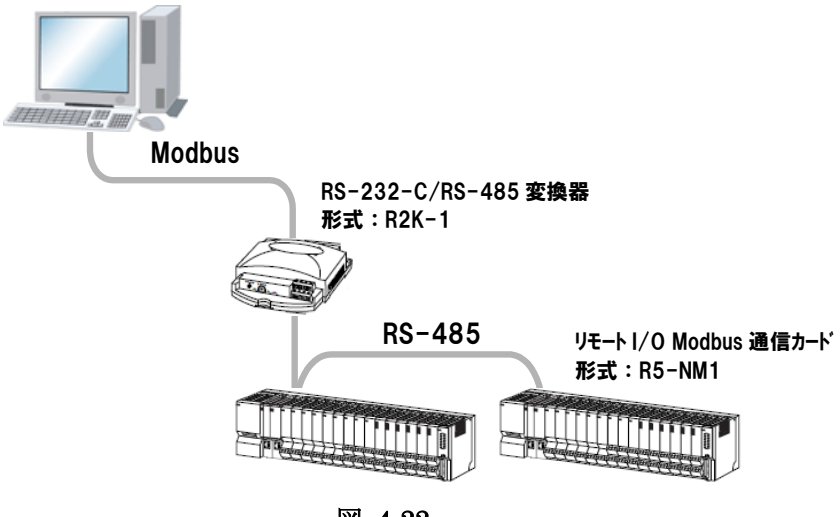

図 4-22

Modbus 通信ケーブルは、図 4-23を参考に接続してください。

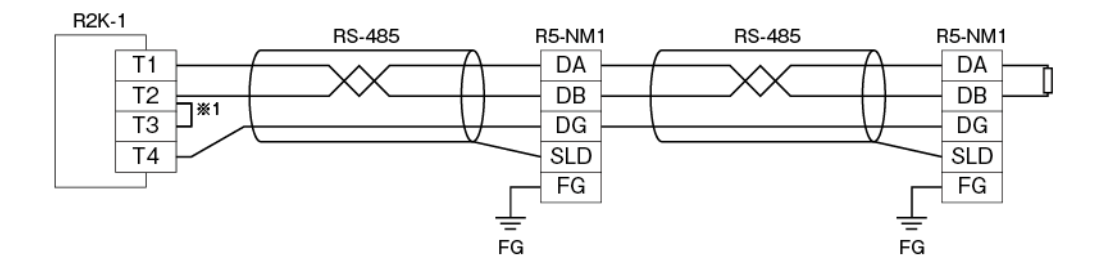

※1:RS-485の通信ラインの終端になる場合は端子T2、T3間を付属のショートチップ(または配線) で短絡してください。

図 4-23

#### 4.6.3. ハードウェアの設定

#### 4.6.3-1 Modbus インタフェースカード(形式:R5-NM1)の設定

R5-NM1の占有エリア、通信および局番をディップSWで設定します。占有エリア、通信の設定は、本体側面のディップSWで、局番(ノード)の設定は、本体前面のディップSWで設定してください(図 4-24 参照)。

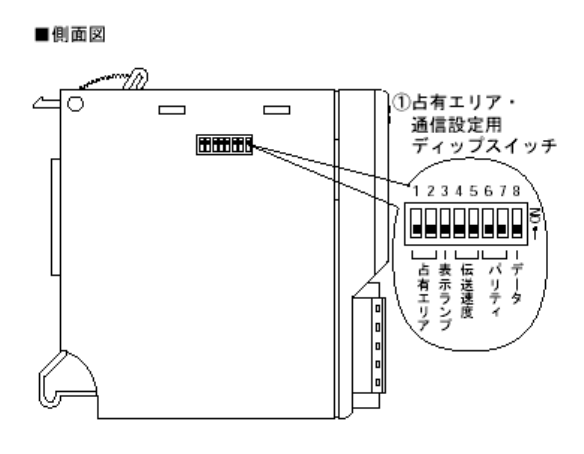

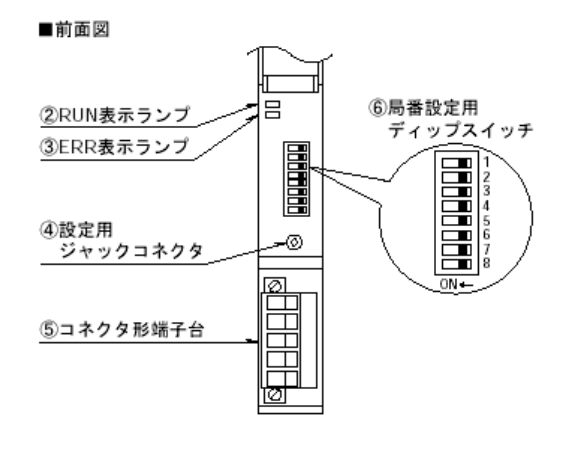

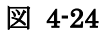

■側面ディップスイッチの設定 ①占有エリア設定(SW1、2) 占有エリア"1"モードもしくは"2"モードを選択し、設 定します。

| S/M | 占有エリア      |     |  |
|-----|------------|-----|--|
| 310 | 2          | 1   |  |
| 1   | OFF (*) ON |     |  |
| 2   | OFF (*)    | OFF |  |

②表示ランプ設定(SW3)

RUN、ERR 表示ランプの表示方法を設定します。

| 0.4/2   | 表示      | ランプ     |  |
|---------|---------|---------|--|
| 5003    | RUN     | ERR     |  |
| OFF (*) | 正常時:    | 異常時:    |  |
|         | 緑色点灯    | 緑色点灯/点滅 |  |
|         | データ受信時: | データ送信時: |  |
| UN      | 赤色点灯    | 赤色点灯    |  |

③伝送速度設定(SW4、5)

伝送速度を設定します。MSRpro に接続する場合は、 「38.4kbps」に設定してください。

| 0.4/ | 伝送速度(bps) |         |      |      |
|------|-----------|---------|------|------|
| 500  | 38. 4k    | 19. 2k  | 9600 | 4800 |
| 4    | OFF       | ON(*)   | OFF  | ON   |
| 5    | OFF       | OFF (*) | ON   | ON   |

MG CO., LTD. www.mgco.jp ④パリティ設定(SW6、7) MSRproと接続する場合は、奇数に設定してください。

| 2   | パリティ    |     |     |    |
|-----|---------|-----|-----|----|
| 500 | なし      | 奇数  | 偶数  | 不可 |
| 6   | OFF (*) | ON  | OFF | ON |
| 7   | OFF (*) | OFF | ON  | ON |

⑤データ設定(SW8)

MSRproと接続する場合は、RTUに設定してください。

| SW | データ         |       |  |
|----|-------------|-------|--|
|    | RTU(Binary) | ASCII |  |
| 8  | OFF         | ON(*) |  |

(\*)は工場出荷時の設定

■前面ディップスイッチの設定

①局番設定

R5-NM1 のノード番号を前面ディップスイッチで設定します。下表をご参照ください。

| H JIL |     | SW  |     |     |     |     |     |     |
|-------|-----|-----|-----|-----|-----|-----|-----|-----|
| 「同省   | 1   | 2   | 3   | 4   | 5   | 6   | 7   | 8   |
| 0     | OFF | OFF | OFF | OFF | OFF | OFF | OFF | OFF |
| 1     | ON  | OFF | OFF | OFF | OFF | OFF | OFF | OFF |
| 2     | OFF | ON  | OFF | OFF | OFF | OFF | OFF | OFF |
| 3     | ON  | ON  | OFF | OFF | OFF | OFF | OFF | OFF |
| 4     | OFF | OFF | ON  | OFF | OFF | OFF | OFF | OFF |
| 5     | ON  | OFF | ON  | OFF | OFF | OFF | OFF | OFF |
| 6     | OFF | ON  | ON  | OFF | OFF | OFF | OFF | OFF |
| 7     | ON  | ON  | ON  | OFF | OFF | OFF | OFF | OFF |
| :     | :   | :   | :   | :   | :   | :   | :   | :   |
| 14    | OFF | ON  | ON  | ON  | OFF | OFF | OFF | OFF |
| 15    | ON  | ON  | ON  | ON  | OFF | OFF | OFF | OFF |

# 4.7. R7E シリーズとの接続

## 4.7.1. MSRpro との接続

図 4・25 にリモート I/O R7E シリーズ(形式:R7E・□□)を接続したシステム構成例を示します。R 7E シリーズとパソコン(MSRpro)を直接接続する場合は、Ethernet クロスケーブルをご使用ください。

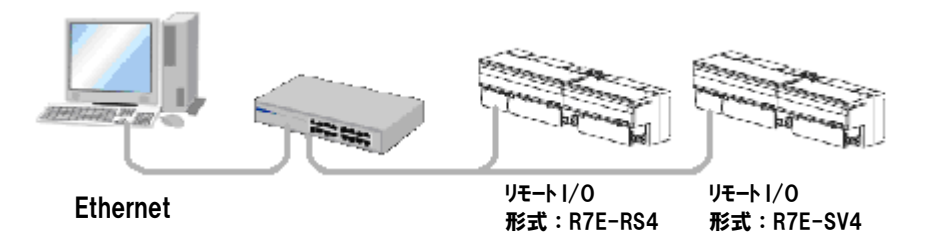

図 4-25

# 4.7.2. ハードウェアの設定

■コンフィギュレータによる設定

以下の設定は、R7E 用コンフィギュレータソフトウェア(形式:R7CON)にて設定してください。 R7CON は、弊社ホームページよりダウンロードが可能です。R7CON をダウンロードし、パソコ ンにインストールしてください。パソコンとの接続には、コンフィギュレータ接続ケーブル(形式: MCN-CON、または COP-US)が必要です。

R7CONの取扱方法については、R7CON取扱説明書をご参照ください。

①IP アドレスの設定

IP アドレスとサブネットマスクは、コンフィギュレータソフトウェア(形式:R7CON)を使用して設定します。

# 4.8. R7M シリーズとの接続

#### 4.8.1. Ethernet 経由による MSRpro との接続

図 4-26 にリモート I/O R7M シリーズ(形式: R7M-□□)を接続したシステム構成例を示します。 R7M を使用する場合は、ネットワーク変換器(形式: 72EM(2)-M4、GR8-EM)を使用し、 Ethernet・RS-485の変換をする必要があります。R7M と 72EM(2)-M4、または GR8-EM とをツ イストペア線で RS-485 接続してください。1 台の 72EM(2)-M4、または GR8-EM に、R7M を 2 台以上使用する場合は、R7M の RS-485 通信を使用してください。

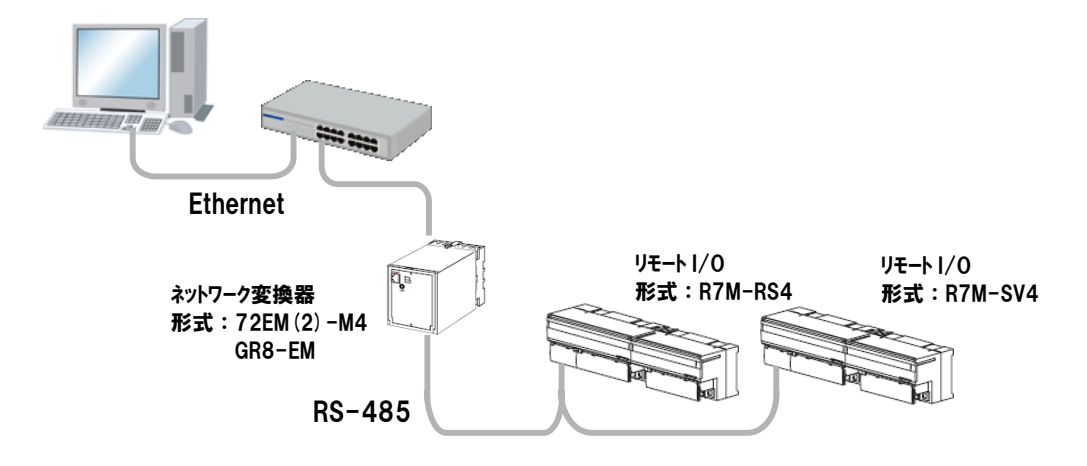

図 4-26

Modbus 通信ケーブルは、図 4-27を参考に接続してください。

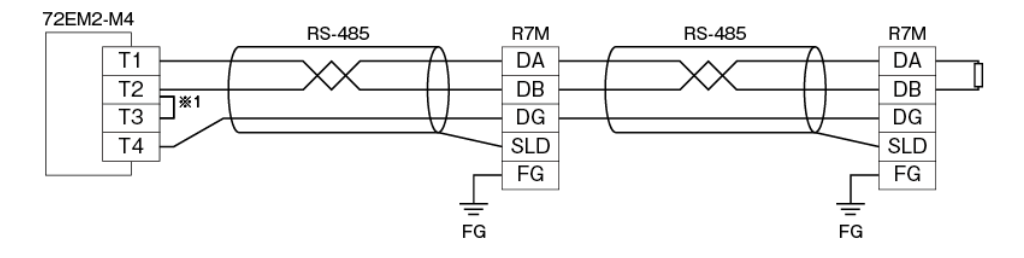

※1:RS-485の通信ラインの終端になる場合は端子T2、T3間を付属のショートチップ(または配線) で短絡してください。

図 4-27

#### 4.8.2. シリアル通信による MSRpro との接続

図 4-28 にリモート I/O R7M シリーズ(形式: R7M-□□)を使用したシステム構成例を示します。 R7M を使用する場合は、RS-232-C・RS-485 変換器(形式: R2K-1)等を使用し、RS-232-C・ RS-485 の変換をする必要があります。R7M と R2K-1 とをツイストペア線で RS-485 接続し、 R2K-1 とパソコンとを 9 ピン D サブの RS-232-C ストレートケーブルで接続してください。 R7M を 2 台以上使用する場合や PC レコーダ(形式: R1M、R2M、RZMS、RZUS 等)と接続す る場合は、R7M の RS-485 通信を使用してください。

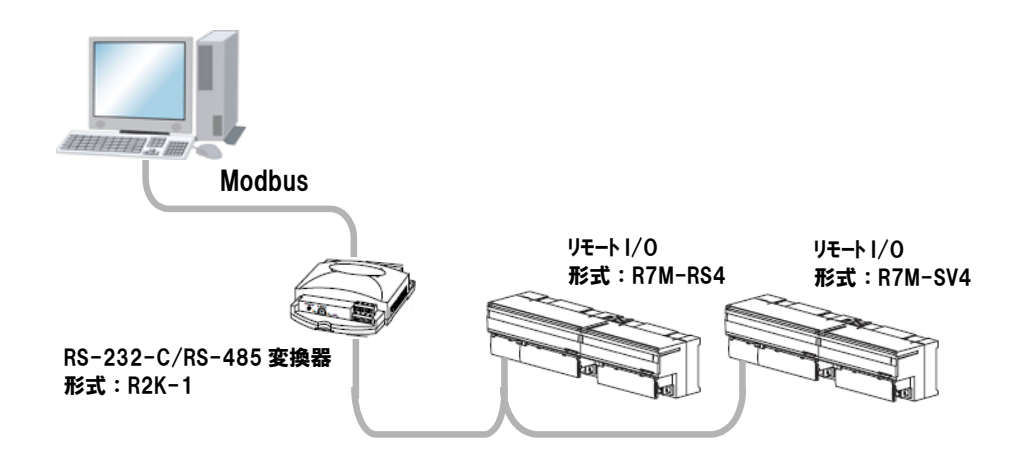

図 4-28

Modbus 通信ケーブルは、図 4-29を参考に接続してください。

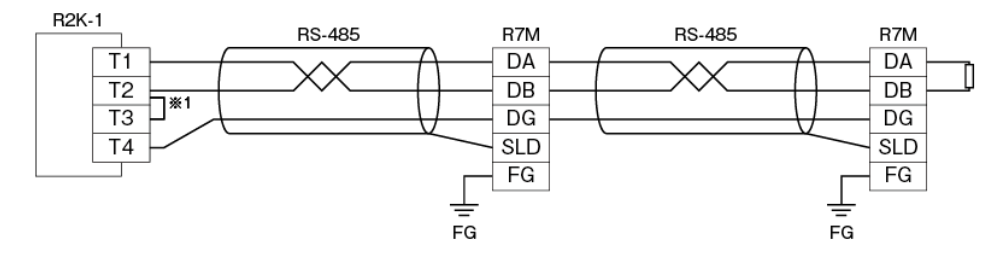

※1:RS-485の通信ラインの終端になる場合は端子T2、T3間を付属のショートチップ(または配線) で短絡してください。

図 4-29

## 4.8.3. ハードウェアの設定

R7Mとの通信に必要な設定を下記に説明します。入出力設定については、各入出力機器の取 扱説明書をご参照ください。

| ③伝送速度設定用ロ-                                       | ータリスイッチ                                                           | ④動作モード設定                         | E用ディップスイッチ(SW1)             |
|--------------------------------------------------|-------------------------------------------------------------------|----------------------------------|-----------------------------|
| <ol> <li>②ノードアドレス設定</li> <li>ロータリスイッチ</li> </ol> | 定用                                                                | <u> らコンフィ</u>                    | ギュレータ設定用コネクタ                |
|                                                  |                                                                   |                                  | ⑥接点入出力状態表示LED <sup>※1</sup> |
| ① 状態表示LED                                        |                                                                   |                                  |                             |
| P                                                | 746 -528 - 40 X10 X1 - 1 2 3                                      | 45678 0123456789                 |                             |
|                                                  |                                                                   |                                  |                             |
| -                                                |                                                                   |                                  | <u> </u>                    |
|                                                  | 4     5     6     7     10     11       1     2     3     1     2 | 12 13 14 15 16 17<br>3 4 5 6 7 8 | 7 18<br>9                   |
|                                                  | ⑦Modbus、<br>供給電源用端子                                               | 合 ⑧入出力用端                         | *2<br>行台                    |
| ※1. アナログ入                                        | 出力ユニットには実装されていま                                                   | the                              |                             |

※2、アナログ出力ユニットの場合、10ピンの端子台となります。

図 4-30

■前面スイッチの設定

①ノードアドレス設定

10の桁を左のロータリスイッチで、1の桁を右のロータリスイッチで設定します。

( D.) - ノードアドレス設定(×1) — ノードアドレス設定(×10)

②伝送速度 MSRproと接続する場合は、38.4kbps に設定してください。

| 0:38.4kbps(工場出荷時設定)<br>1:19.2kbps<br>2:9600bps<br>3:4800bps |
|-------------------------------------------------------------|
|                                                             |

■コンフィギュレータによる設定

以下の設定は、R7M 用コンフィギュレータソフトウェア(形式:R7CON)にて設定してください。 R7CON は、弊社ホームページよりダウンロードが可能です。R7CON をダウンロードし、パソコ ンにインストールしてください。パソコンとの接続には、コンフィギュレータ接続ケーブル(形式: MCN-CON、または COP-US) が必要です。

R7CON の取扱方法については、R7CON 取扱説明書をご参照ください。

①モードの設定 MSRproと接続する場合は、RTUに設定してください。

②パリティ設定 MSRproと接続する場合は、ODD に設定してください。 ※工場出荷時設定は「NONE」ですので、必ずご確認ください。

# 4.9. PC レコーダシリーズとの接続

#### 4.9.1. Ethernet 経由による MSRpro との接続

図 4·31 に、入出力機器に R1M、RZMS、R2M シリーズを接続したシステム構成例を示します。 機器を接続する場合はネットワーク変換器(形式:72EM(2)-M4、GR8-EM)を使用し、Ethernet・ RS-485 の変換をする必要があります。機器と72EM(2)-M4、または GR8-EM とをツイストペア線で RS-485 接続してください。

※R1M シリーズ I/O の RS-232-C コネクタに R2M を接続する場合は、インターリンク/クロス/リバースなどの名称で市販されているケーブルをご使用ください。

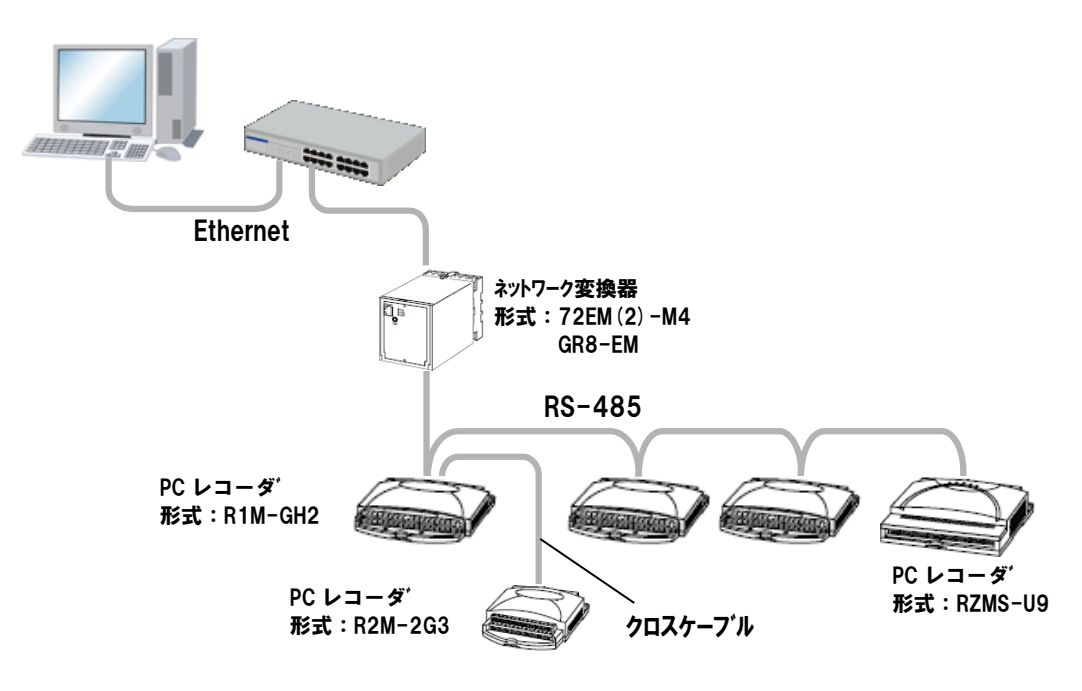

図 4-31

Modbus 通信ケーブルは、図 4-32 を参考に接続してください。

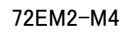

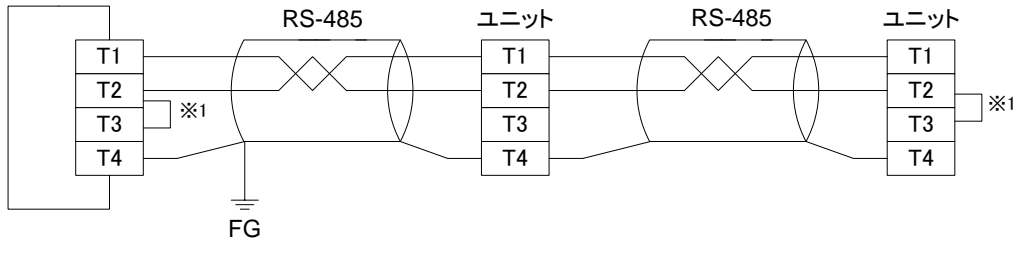

※1:RS-485の通信ラインの終端になる場合は端子T2、T3間を付属のショートチップ(または配線) で短絡してください。

図 4-32

#### 4.9.2. シリアル通信による MSRpro との接続

図 4-33 に、入出力機器に R1M、RZMS、R2M シリーズを接続したシステム構成例を示します。 機器を接続する場合、パソコンの COM ポート(COM1~COM8)に付属のケーブルを接続してくだ さい。RS-485 は機器間の距離を延長できますが、この場合は R2K-1 などを使用し、パソコンにノイ ズが侵入しないようにしてください。

※R1M シリーズ I/O および R2K-1 の RS-232-C コネクタに R2M を接続する場合は、インターリン ク/クロス/リバースなどの名称で市販されているケーブルをご使用ください。 パソコンと直接接続する場合は、R1M、RZMS、R2M シリーズに付属のケーブルもしくはストレート 形をご使用ください。

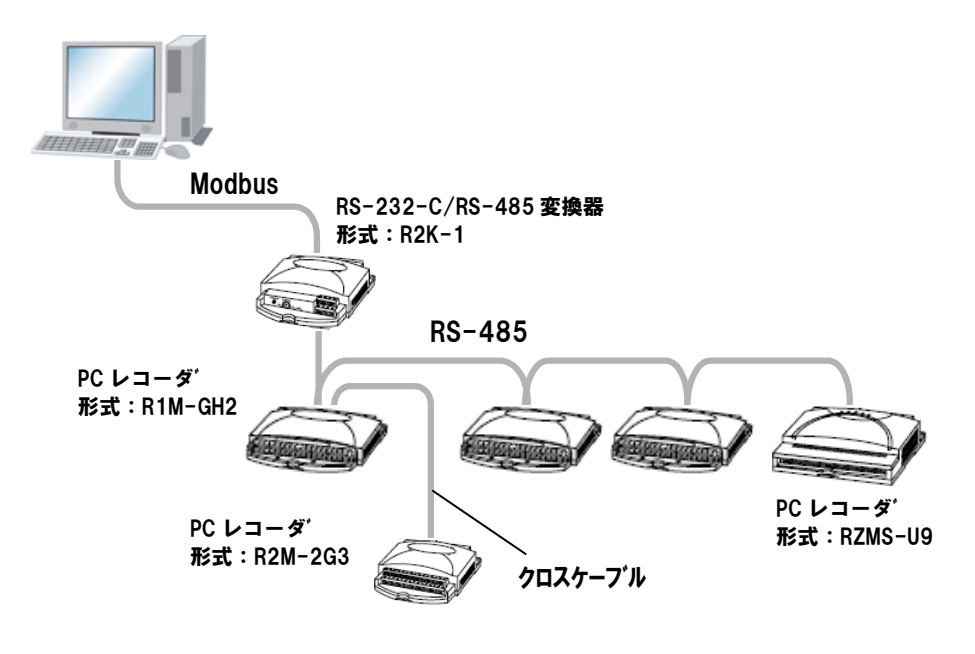

図 4-33

Modbus 通信ケーブルは、図 4-34 を参考に接続してください。

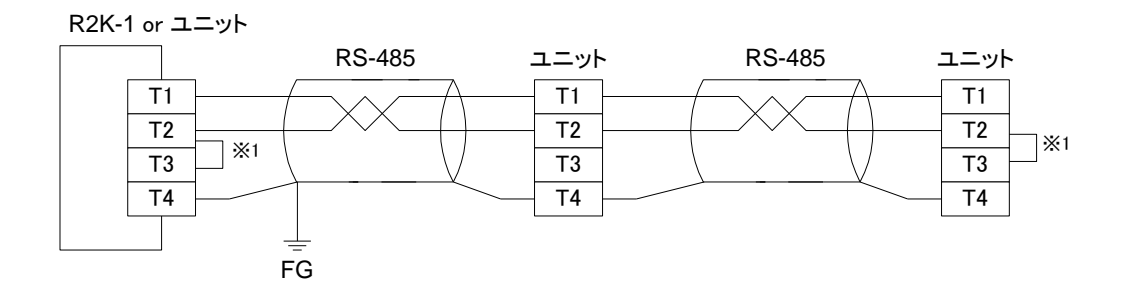

※1:RS-485の通信ラインの終端になる場合は(=渡り配線がない場合)、端子T2、T3間を付属の ショートチップ(または配線)で短絡してください。ユニットが伝送ラインの途中に配線されて いるときは、端子T2、T3間のショートチップをはずしてください。

図 4-34

#### 4.9.3. R1M-GH2の機器の設定

MSRproに R1M-GH2 を接続する場合、R1M-GH2 は信号レベルに合わせて本体裏面のス イッチを操作する必要があります。接続前に入力信号のレベルに合わせて裏のスイッチを 操作してください。

入力信号に対するスイッチの設定方法を下表に示します。

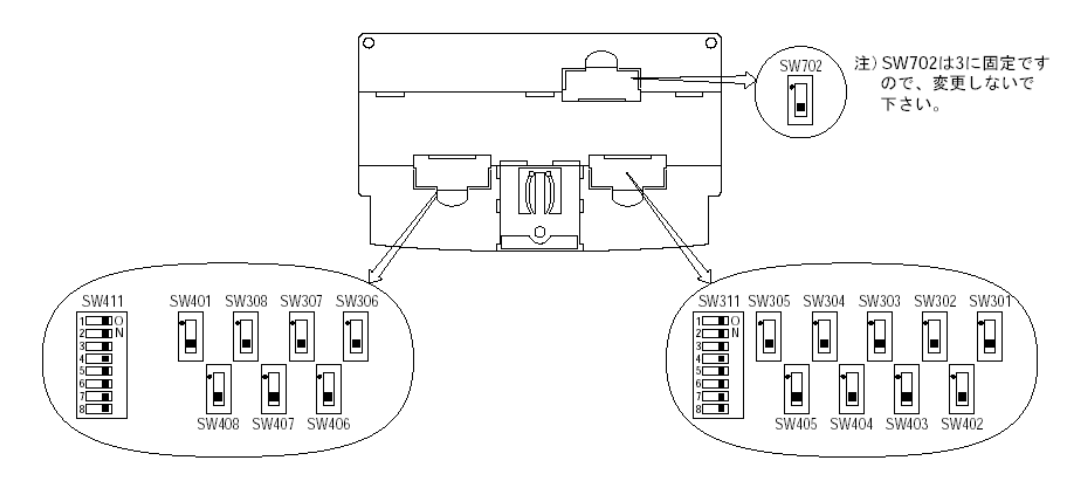

図 4-35

|                |                                               | 表:入力信号の設定 |           |
|----------------|-----------------------------------------------|-----------|-----------|
| 入力信号           | 操作スイッチ                                        | 設定        | 備考        |
| 対電社            | SW301~SW308(ch1~ch8)<br>SW401~SW408(ch9~ch16) | 1にする      | 八日わり      |
| 然电刈            | SW311(ch1~ch8)<br>SW411(ch9~ch16)             | OFF にする   | 万圧なし      |
| 0 eVI 以下の電圧信号  | SW301~SW308(ch1~ch8)<br>SW401~SW408(ch9~ch16) | 1にする      | 八日わり      |
| 0.81 以下仍电广信号   | SW311(ch1~ch8)<br>SW411(ch9~ch16)             | ON にする    | カエなし      |
| 0 8V た載うス雪圧信早* | SW301~SW308(ch1~ch8)<br>SW401~SW408(ch9~ch16) | 3にする      | 公正なり      |
| 0.0~で感える电圧回々   | SW311(ch1~ch8)<br>SW411(ch9~ch16)             | ON にする    | 71 - 20 9 |

\*.工場出荷時の設定です。

#### 4.9.4. R1M-P4 のスイッチ設定

**R1M-P4**の積算カウンタ・瞬時値表示の切替えは、本体裏面のスイッチを操作します。接続前に裏のスイッチを操作してください。スイッチの設定方法を下図に示します。

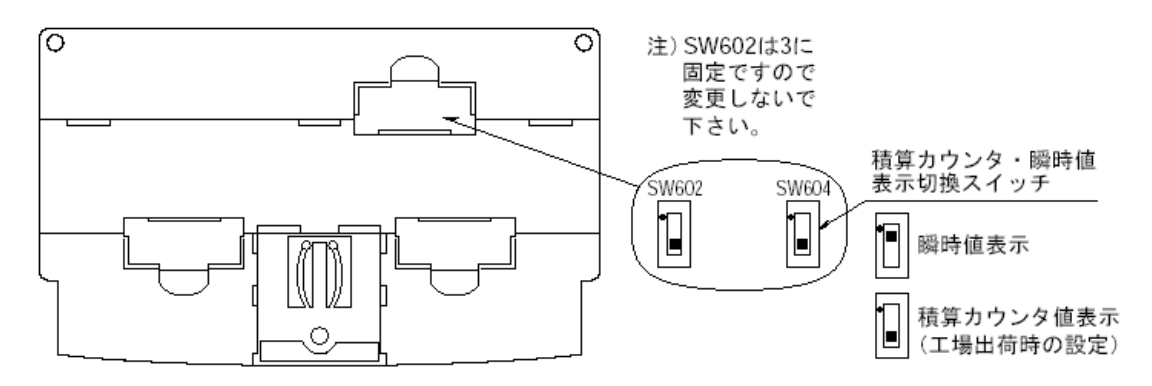

## 4.10. 52Uとの接続

## 4.10.1. Ethernet 経由による MSRpro との接続

図 4-37 に、電力マルチメータ(形式:52U)を Ethernet 経由にて接続したシステム構成例を示 します。機器を接続する場合は 72EM(2)-M4、または GR8-EM を使用し、Ethernet・RS-485 の 変換をする必要があります。機器と 72EM(2)-M4、または GR8-EM とをツイストペア線で RS-485 接続してください。72EM(2)-M4、または GR8-EM の伝送速度を必ず確認してください。 詳細は 4.10.2 項をご参照ください。

※RS-485 接続する場合は、52U 用 Modbus モジュール(形式:52U-TM)が必要です。

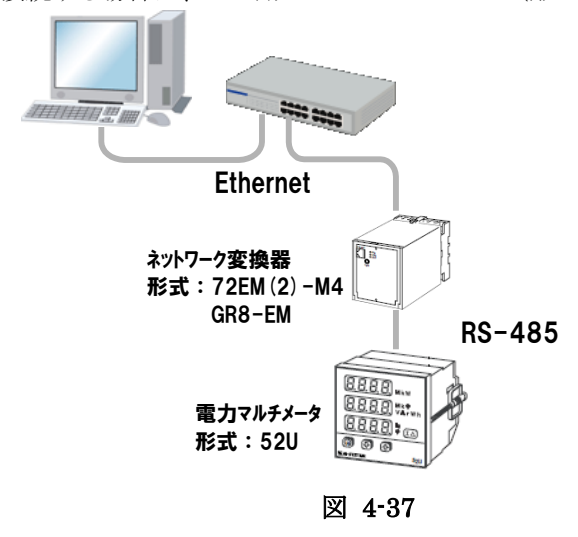

Modbus 通信ケーブルは、下図を参考に接続してください。

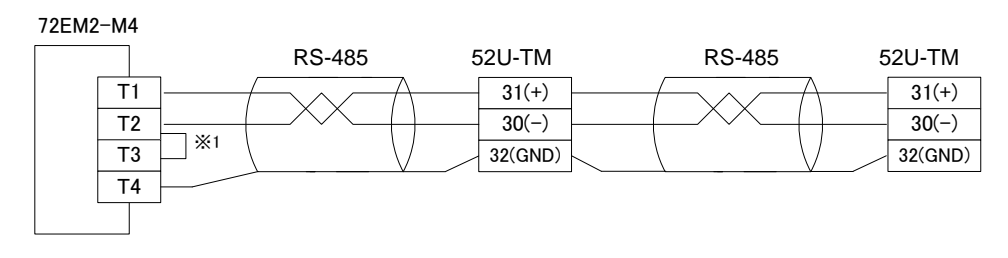

※1:RS-485の通信ラインの終端になる場合は端子T2、T3間を付属のショートチップ(または配線) で短絡してください。

図 4-38

#### 4.10.2. ハードウェアの設定

パソコン (MSRpro)と接続する場合、必ず通信設定を確認してください。以下の設定になっていることをご確認ください。設定を変更する場合は、電力マルチユニット(形式:52U)の取扱説明書をご参照ください。

| 項目       | 設定値      |
|----------|----------|
| 伝送速度     | 19.2kbps |
| パリティ     | odd      |
| デバイスアドレス | 1        |

| 上段表示<br>中段表示         | 下段表示<br>(*:出荷時設定値)                                 | 意味               |
|----------------------|----------------------------------------------------|------------------|
| 8.8.8.8.<br>8.8.8.8. | 8.8.8.8*                                           | デバイスアドレス(Modbus) |
| 8888<br>8888         | <b>B.B.B.B.</b> *<br>1200、2400、4800、<br>9600、19.2k | 伝送速度             |
| 8.8.8.8.             | 8.8.8.8.*                                          | no parity        |
| 8.8.8.8.             | 8.8.8.8                                            | even parity      |
|                      | 8.8.8.8.                                           | odd parity       |
|                      | 8.8.8.8                                            | space            |

※52U 取扱説明書より抜粋

# 4.11. (L)53U、54U、54U2との接続

## 4.11.1. Ethernet 経由による MSRpro との接続

図 4·39 に電力マルチメータ(形式:(L)53U、54U、54U2)を Ethernet 経由にて接続したシステ ム構成例を示します。機器を接続する場合は 72EM(2)-M4、または GR8-EM を使用し、 Ethernet・RS-485 の変換をする必要があります。機器と 72EM(2)-M4、または GR8-EM とをツ イストペア線で RS-485 接続してください。

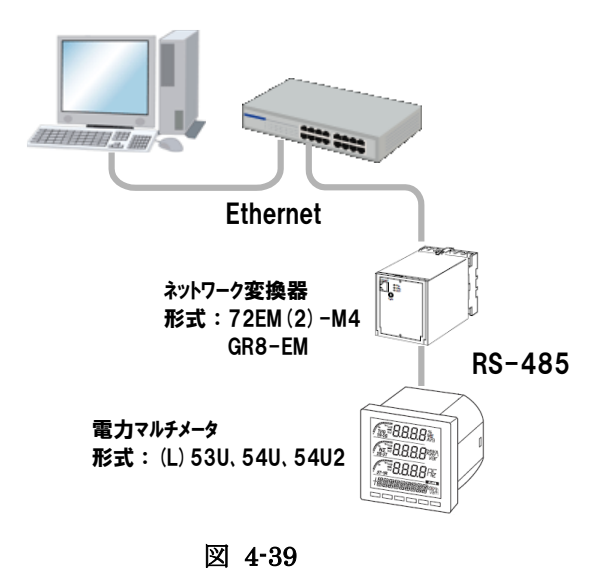

Modbus 通信ケーブルは、図 4-40 を参考に接続してください。

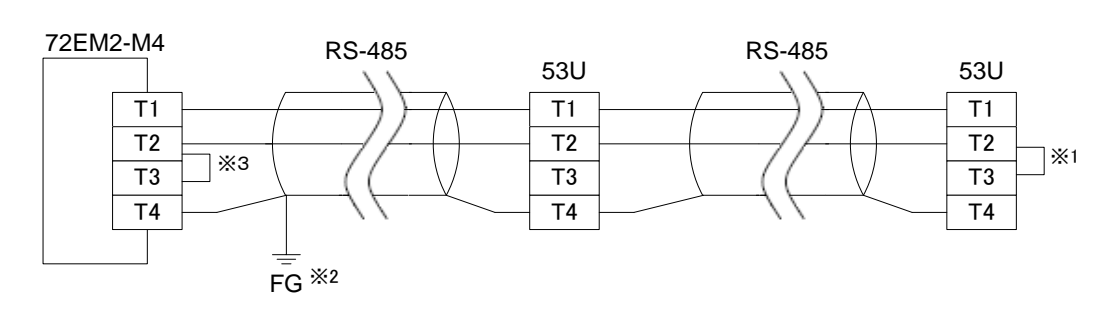

 ※1:回路の終端となる場合に、内部の終端抵抗を使用します。
 ※2:シールド線は、ノイズ保護のために全て接続し、1箇所で接地します。
 ※3:RS-485の通信ラインの終端になる場合は端子T2、T3間を付属のショートチップ(または配線) で短絡してください。

図 4-40

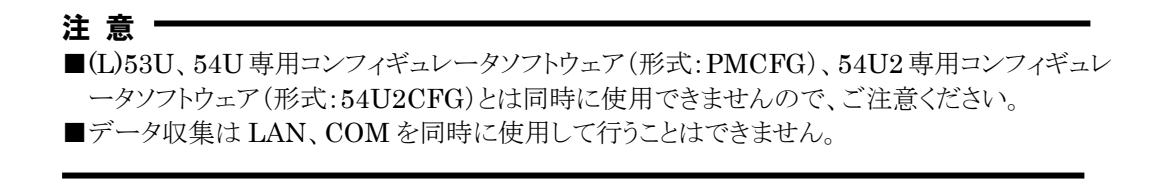

## 4.11.2. シリアル通信による MSRpro との接続

図 4・41 に、電力マルチメータ(形式:(L)53U、54U、54U2)をシリアル通信にて接続したシステム 構成例を示します。機器を接続する場合は、RS-232-C・RS-485変換器(形式:R2K-1)等を使用 し、RS-232-C・RS-485の変換をする必要があります。(L)53U、54U、54U2とR2K-1とをツイスト ペア線でRS-485接続し、R2K-1とパソコンとを9ピンDサブのRS-232-Cストレートケーブルで 接続してください。

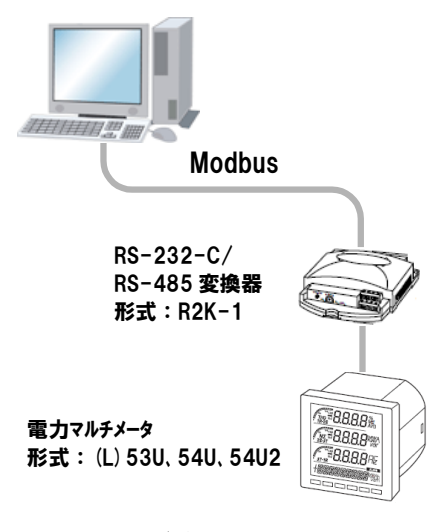

図 4-41

Modbus 通信ケーブルは、図 4-42 を参考に接続してください。

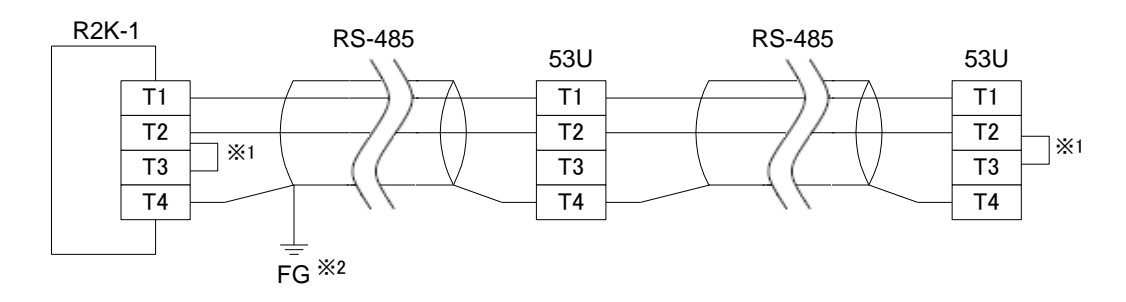

※1:回路の終端となる場合に、内部の終端抵抗を使用します。 ※2:シールド線は、ノイズ保護のために全て接続し、1箇所で接地します。

図 4-42

注 意 ■(L)53U、54U 専用コンフィギュレータソフトウェア(形式: PMCFG)、54U2 専用コンフィギュレー タソフトウェア(形式: 54U2CFG)とは同時に使用できませんので、ご注意ください。 ■データ収集は LAN、COM を同時に使用して行うことはできません。

## 4.11.3. ハードウェアの設定

以下の設定変更メニューを参考に、53U、54Uのノードの設定を行ってください。1~Fまで15台 分の設定が可能です。1台につき1つのノードとなりますので、重複しないようご注意ください。設 定についての詳細は、53U取扱説明書(操作用):NM-6485-B、54U取扱説明書(操作用): NM-6487-Bをご参照ください。

53U、54U本体のノードを変更した場合は、機器をリセットまたは、一旦電源 OFF 後、電源 ON するまで有効になりませんので、ご注意ください。

\*.L53Uの場合はコンフィギュレータソフトウェア PMCFG で設定します。

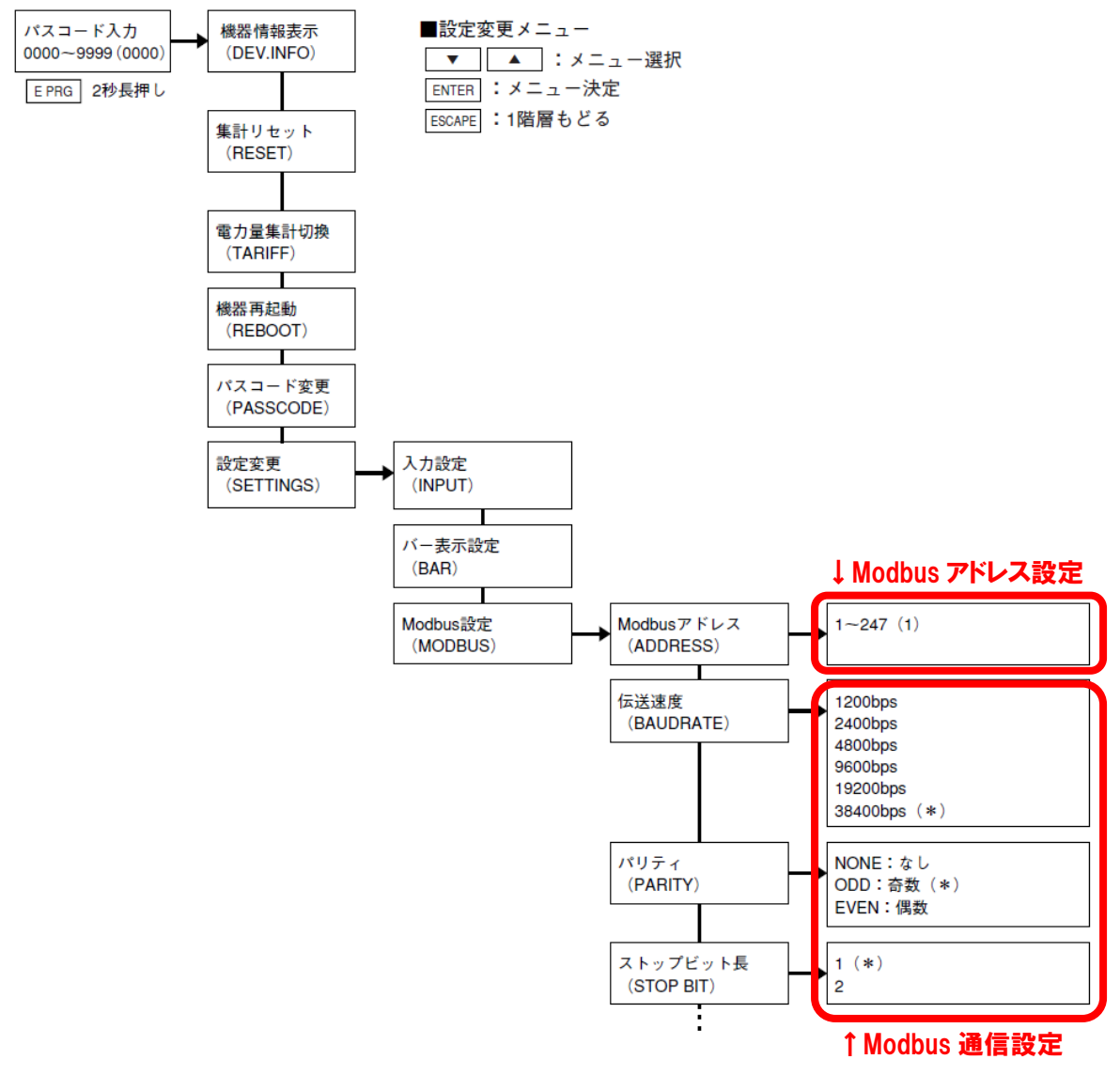

図 4-43

## (\*)工場出荷時設定

54U2の場合は操作用取扱説明書(NM-6496-B)の「設定メニュー7 通信の設定」を参考にノードの設定を行ってください。MSRproでは1~Fまでの15台分のノードアドレスに対応しています。

## 4.11.4. 53U、54U、54U2の Modbus 通信設定

53U、54Uの伝送速度、パリティ、ストップビット長の設定を確認してください。(図 4-43 参照)。 54U2の場合は操作用取扱説明書(NM-6496-B)の「設定メニュー7 通信の設定」を参考に通信 パラメータを設定します。

MSRproと通信する場合、53U、54U、54U2の Modbus 設定項目(通信速度、パリティビット、ストップビット長、タイマ長、32ビット値のワード格納順序)は、全て工場出荷時設定で使用できます。

なお、53U、54U本体の Modbus 設定を変更した場合は、機器をリセットまたは、一旦電源 OFF 後、電源 ON するまで有効になりませんので、ご注意ください。54U2 では本体操作での通信リセット操作(通信リセットを on に設定し、設定メニューから抜けたとき)で有効となります。 \*.L53U の場合はコンフィギュレータソフトウェア PMCFG で設定します。

## 4.12. R7MWTU、R9MWTUとの接続

# 4.12.1. Ethernet 経由による MSRpro との接続

図 4・44 に電力マルチユニット(形式:R7MWTU、R9MWTU)を Ethernet 経由にて接続したシ ステム構成例を示します。機器を接続する場合は 72EM(2)・M4、または GR8・EM を使用し、 Ethernet・RS・485 の変換をする必要があります。機器と 72EM(2)・M4、または GR8・EM とをツ イストペア線で RS・485 接続してください。

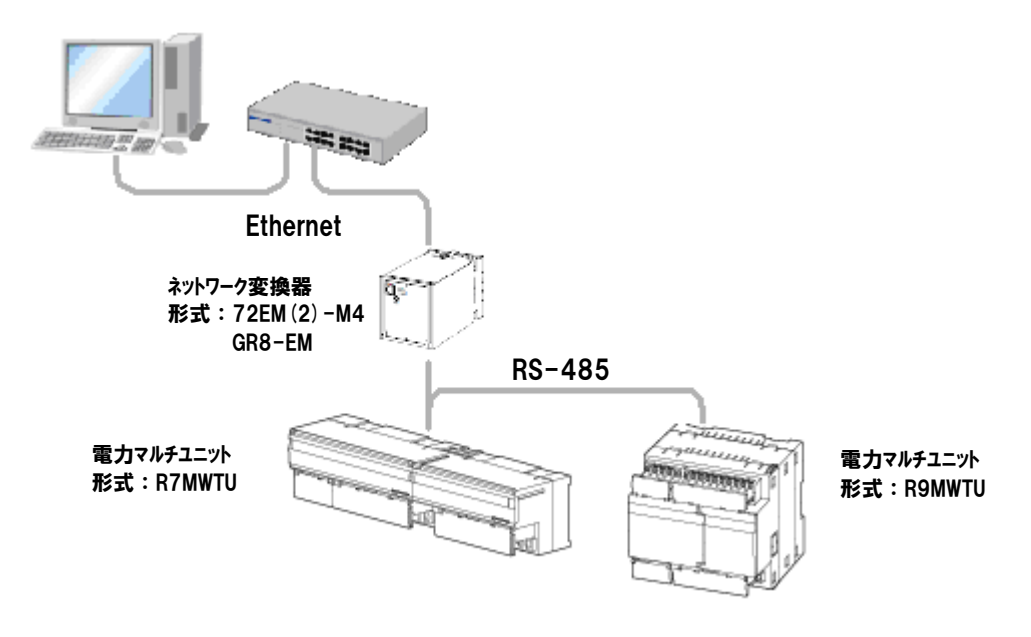

図 4-44

Modbus 通信ケーブルは、図4-45を参考に接続してください。

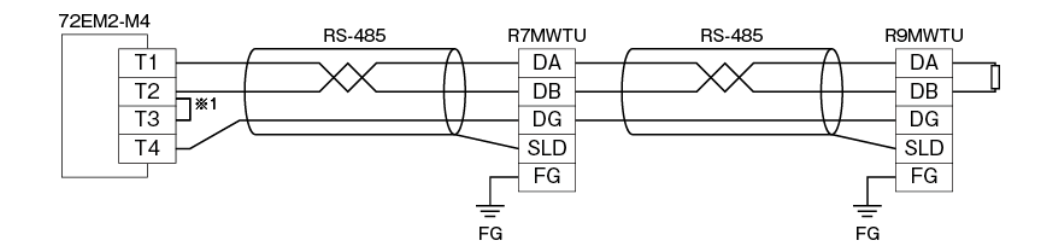

※1:RS-485の通信ラインの終端になる場合は端子T2、T3間を付属のショートチップ(または配線) で短絡してください。

図 4-45

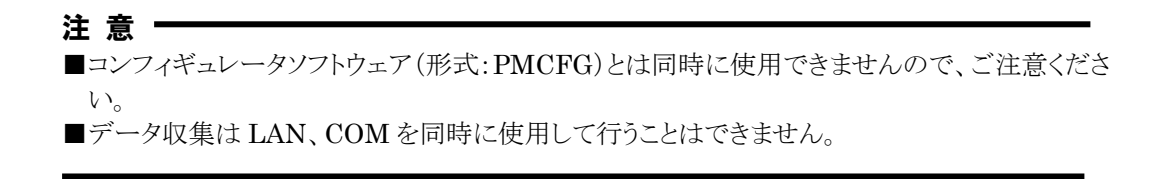

## 4.12.2. シリアル通信による MSRpro との接続

図 4-46 に、電力マルチユニット(形式: R7MWTU、R9MWTU)をシリアル通信にて接続したシ ステム構成例を示します。機器を接続する場合は、RS-232-C・RS-485 変換器(形式: R2K-1)等 を使用し、RS-232-C・RS-485の変換をする必要があります。R7MWTU、R9MWTUとR2K-1と をツイストペア線で RS-485 接続し、R2K-1とパソコンとを 9 ピン D サブの RS-232-C ストレートケ ーブルで接続してください。

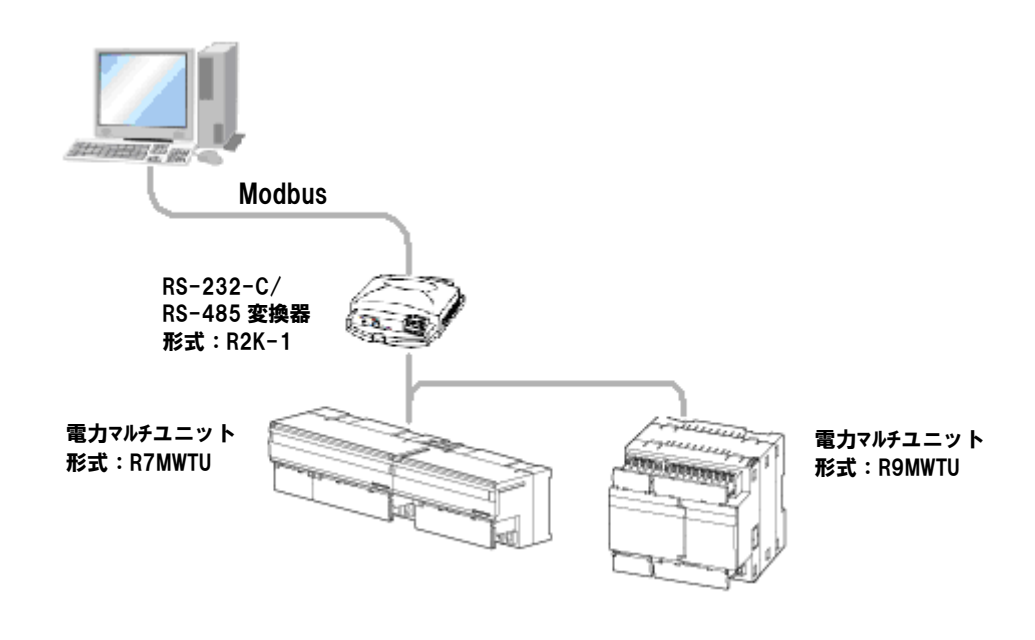

図 4-46

Modbus 通信ケーブルは、図 4-47 を参考に接続してください。

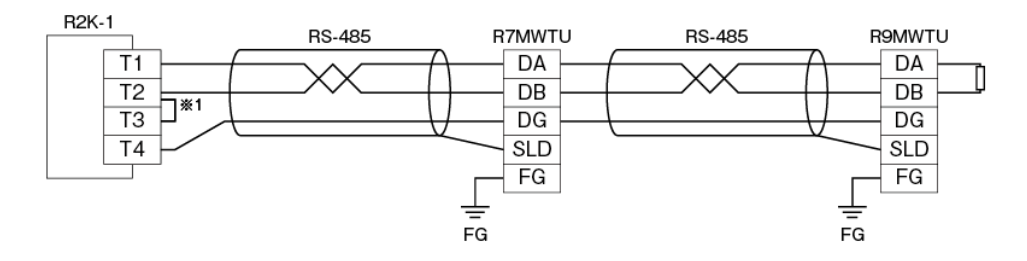

※ RS-485の通信ラインの終端になる場合は端子T2、T3間を付属のショートチップ(または配線) で短絡してください。

図 4-47

注意 ■コンフィギュレータソフトウェア(形式:PMCFG)とは同時に使用できませんので、ご注意ください。 ■データ収集は LAN、COM を同時に使用して行うことはできません。

#### 4.12.3. ハードウェアの設定

設定についての詳細は、R7MWTU 取扱説明書:NM-7816、R9MWTU 取扱説明書:NM-6221 をご参照ください。

工場出荷時設定の場合は、ノードアドレス設定のみでパソコン(MSRpro)と接続できます。

■前面スイッチの設定(図はR7MWTU) ①ノードアドレス設定

10の桁を左のロータリスイッチで、1の桁を右のロータリスイッチで設定します。

(D) ・ノードアドレス設定(×1) ノードアドレス設定(×10)

②伝送速度 MSRproと接続する場合は、38.4kbpsに設定してください。

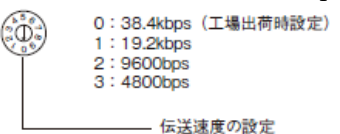

■コンフィギュレータによる設定

以下の設定は、R7MWTU、R9MWTU用コンフィギュレータソフトウェア(形式:PMCFG)にて 設定してください。PMCFGは、弊社ホームページよりダウンロードが可能です。PMCFGをダ ウンロードし、パソコンにインストールしてください。パソコンとの接続には、コンフィギュレータ接 続ケーブル(形式:MCN-CON、またはCOP-US)が必要です。 PMCFGの取扱方法については、PMCFG取扱説明書をご参照ください。

パリティチェック
 MSRproと接続する場合は、奇数パリティに設定してください。

②ストップビット MSRproと接続する場合は、1ビットに設定してください。

③通信プロトコル MSRproと接続する場合は、Modbus-RTU に設定してください。

# 4.13. R7EWTU、R9EWTUとの接続

図 4-48 に電力マルチユニット(形式:R7EWTU、R9EWTU)を接続したシステム構成例を示します。 コンフィギュレータソフトウェア(形式:PMCFG)にて R7EWTU、R9EWTU に適正な IP アドレスを設 定してください。

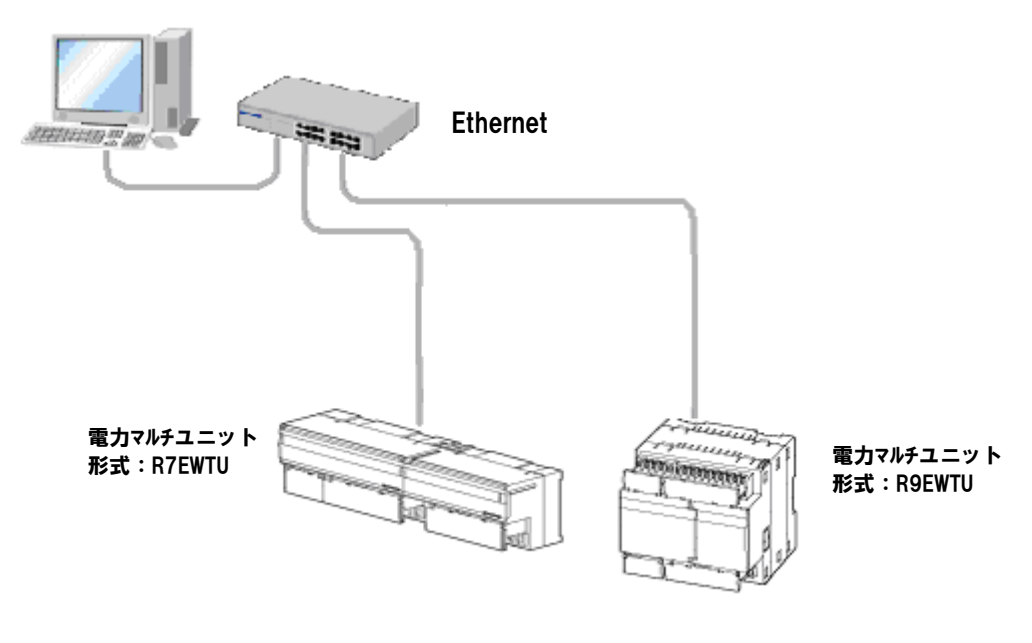

図 4-48

PMCFG は、弊社ホームページよりダウンロードが可能です。PMCFG をダウンロードし、パソコンにイ ンストールしてください。パソコンとの接続には、コンフィギュレータ接続ケーブル(形式:MCN-CON、 または COP-US)が必要です。

PMCFG の取扱方法については、PMCFG 取扱説明書をご参照ください。

# 4.14. 73VR口との接続

図 4・49 に 73VR□を接続したシステムの構成例を示します。 73VR シリーズとパソコン(MSRpro)とを直接接続する場合は、Ethernet クロスケーブルをご使用 ください。

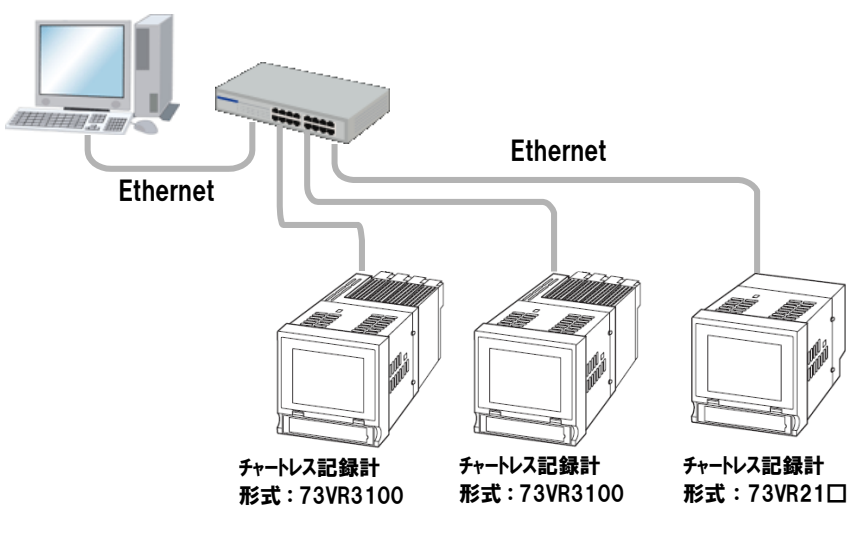

図 4-49

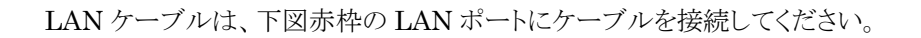

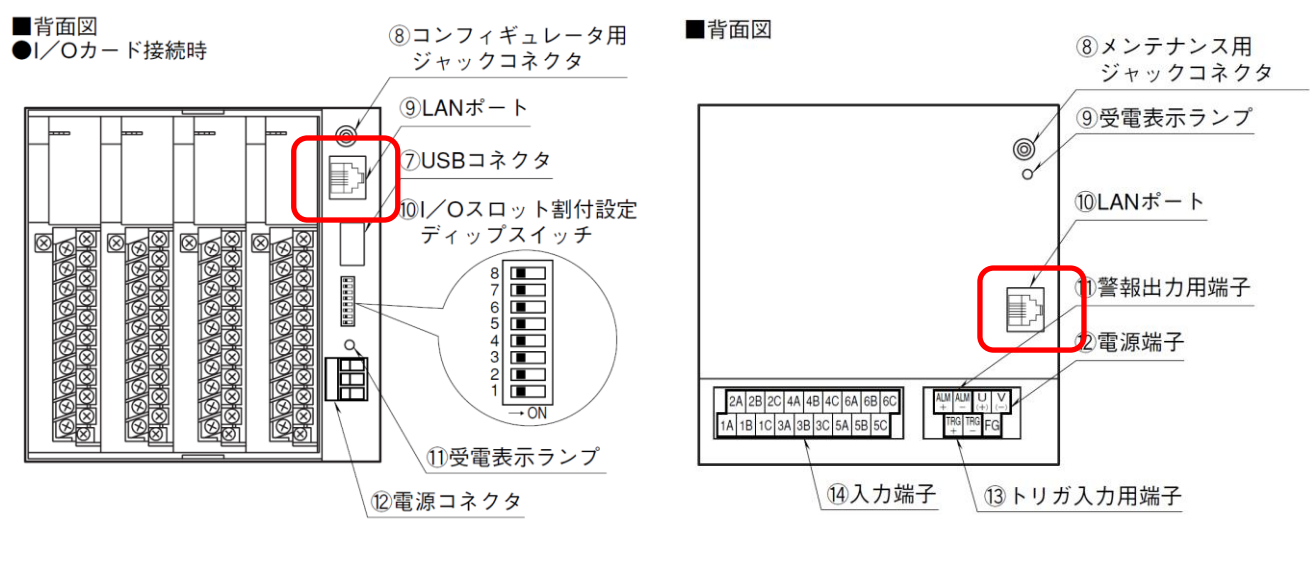

図 4-50a 73VR3100の場合

図 4-50b 73VR21口の場合

## 4.15. IT シリーズとの接続

## 4.15.1. MSRpro との接続

直接接続する場合はクロスケーブルを使用し、ハブを介して接続する場合はストレートケ ーブルを使用して接続してください。

図 4-51 に IT60RE を接続したシステムの構成例を示します。

(R3からの入力により IT60RE にアラーム出力し、ランプの点灯(点滅)やブザー音を出力します。)

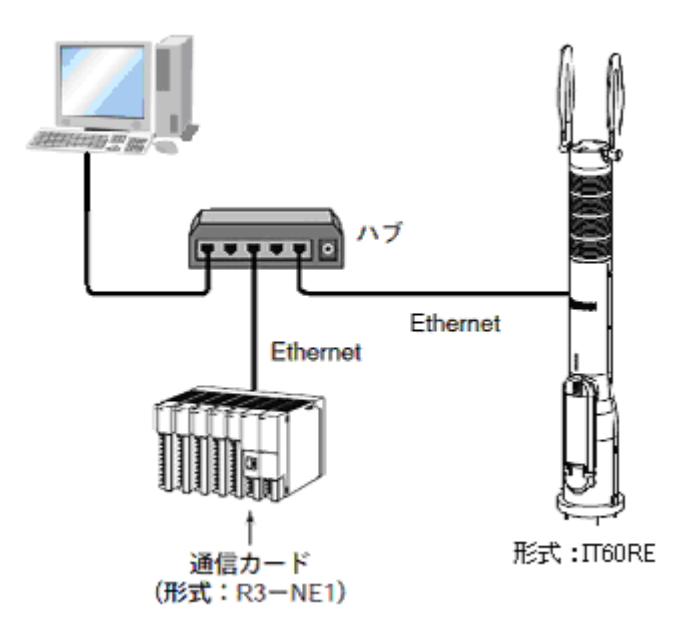

図 4-51

## 4.15.2. ハードウェアの設定

■コンフィギュレータによる設定

以下の設定は、IT シリーズ用コンフィギュレータソフトウェア(形式:ITCFG)にて設定してください。ITCFG は、弊社ホームページよりダウンロードが可能です。 パソコンとの接続には、コンフィギュレータ接続ケーブル(形式:MCN-CON、または COP-US)が必要です。 ITCFG の取扱方法については、ITCFG 取扱説明書をご参照ください。

①IP アドレスの設定

IP アドレスとサブネットマスクは、コンフィギュレータソフトウェア(形式:ITCFG)を使用して設定します。

# 4.16. 920MHz 帯特定小電力通信機器との接続

# 4.16.1. MSRpro との接続

無線親機(形式: IB10W2 または WL40EW2)と接続します。IB10W2-N の場合は PoE 給 電ハブを介して接続します。

図 4-52 に IB10W2-N(無線親機)、R3-NMW1、R3-NW1(無線子機)を接続したシステムの構成例、図 4-53 IB10W2-M2、または IB10W2-R(無線親機)、WL5MW1(無線子機)を接続した システムの構成例を示します。

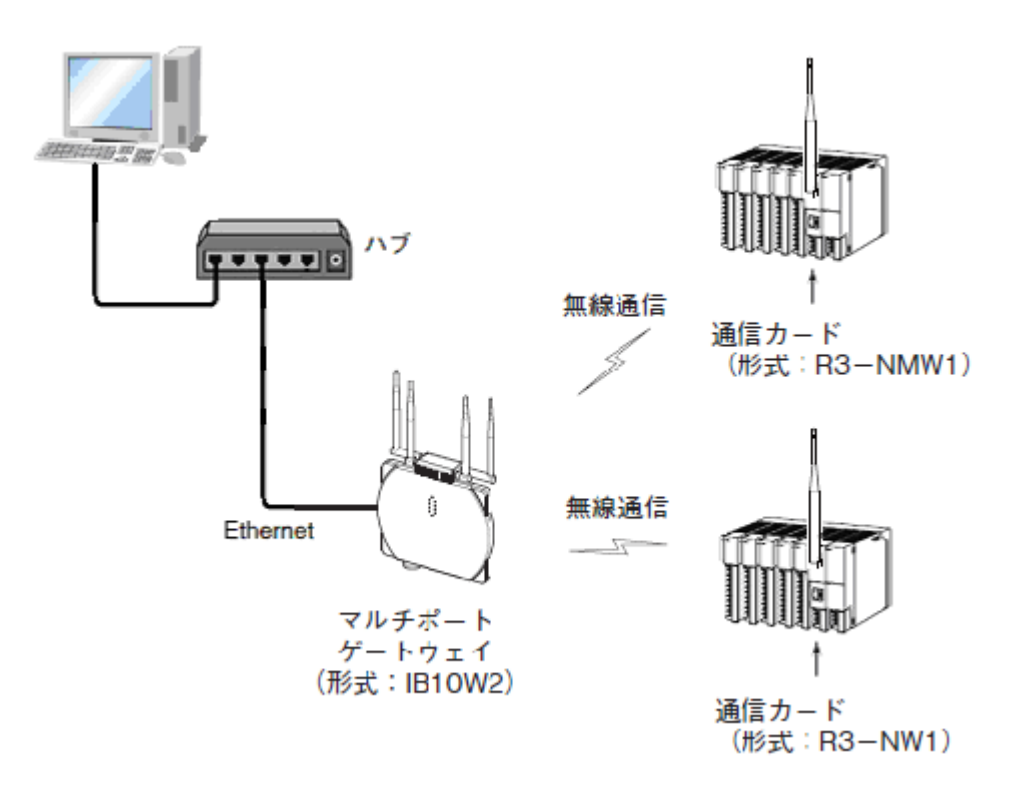

図 4-52

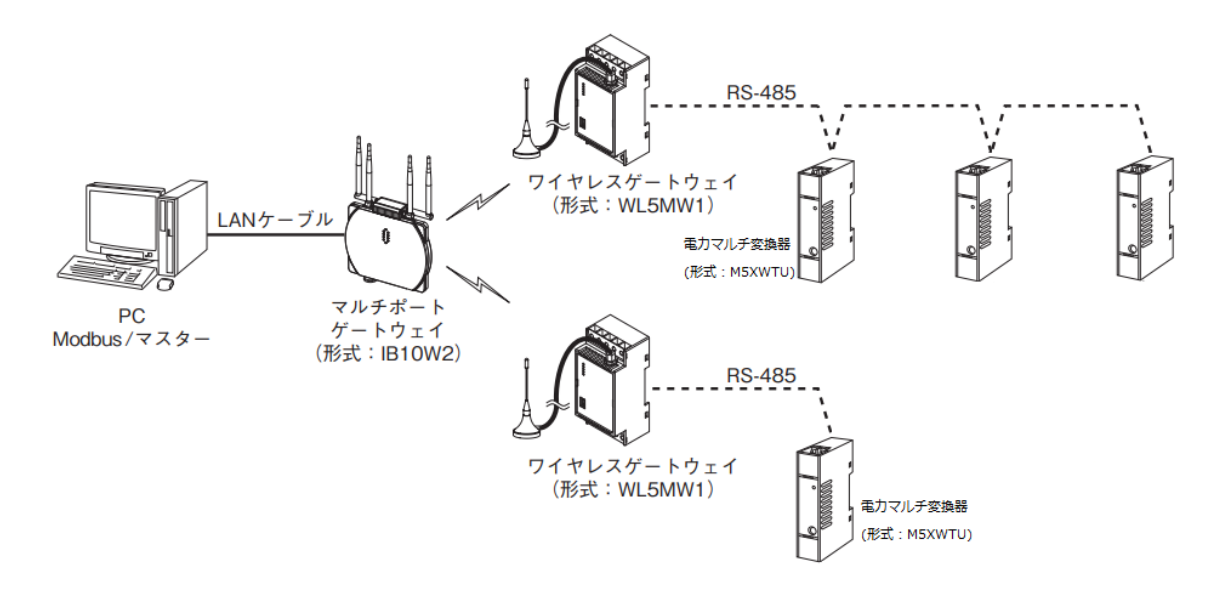

図 4-53

#### 4.16.2. ハードウェアの設定

■コンフィギュレータによる設定

・無線親機:形式 IB10W2

IB10W2 は設定用 Web サーバを搭載しており、PC やタブレット、スマートフォンでの設定が可能です。設定の詳細、取扱方法は IB10 シリーズ取扱説明書(操作用)(NM-2403-C)を参照ください。

・無線親機:形式 WL40EW2

WL40EW2 は設定用 Web サーバを搭載しており、PC やタブレット、スマートフォンでの設定が可能です。設定の詳細、取扱方法は WL40 シリーズ取扱説明書(操作用)(NM-9074-B)を参照ください。

・無線子機:形式 R3-NMW1、R3-NW1

R3・NMW1、R3・NW1 用コンフィギュレータソフトウェア(形式:R3CON)にて設定してください。 R3CON は、弊社ホームページよりダウンロードが可能です。

パソコンとの接続には、コンフィギュレータ接続ケーブル(形式:MCN-CON、または COP-US)が必要です。

R3CONの取扱方法については、R3CON取扱説明書を参照ください。また設定項目についての詳細は、「920MHz帯無線共通取扱説明書」(NM-2403-B)を参照ください。

・無線子機:形式:WL5MW1

920MHz帯無線機器(子機)用コンフィギュレータソフトウェア(形式:W920CFG)にて設定して ください。W920CFG は弊社ホームページよりダウンロードが可能です。W920CFG の取扱方 法については、「W920CFG 取扱説明書」(NM-9072)を参照ください。

# 4.17. M5XWTUとの接続

## 4.17.1. Ethernet 経由による MSRpro との接続

図 4-53 に電力マルチ変換器(形式:M5XWTU)を Ethernet 経由にて接続したシステム構成例 を示します。機器を接続する場合は 72EM(2)-M4、または GR8-EM を使用し、Ethernet・ RS-485 の変換をする必要があります。機器と 72EM(2)-M4、または GR8-EM とをツイストペア線 で RS-485 接続してください。

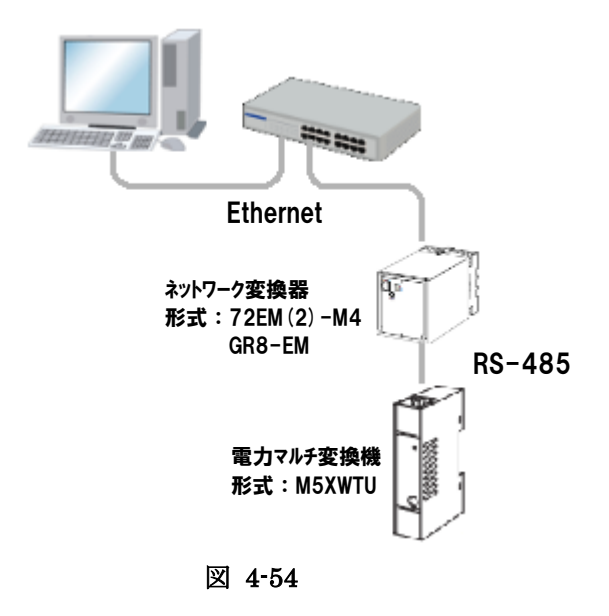

Modbus 通信ケーブルは、図 4-54を参考に接続してください。

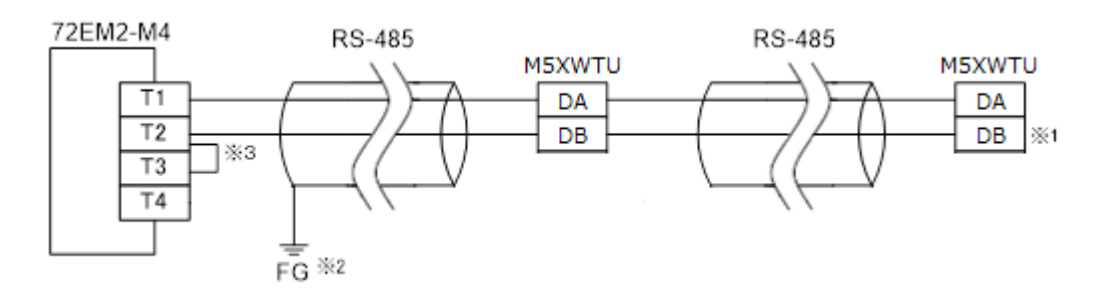

 ※1:回路の終端となる場合に、Modbus用終端抵抗接続スイッチをONにします。
 ※2:シールド線は、ノイズ保護のために全て接続し、1箇所で接地します。
 ※3:RS-485の通信ラインの終端になる場合は端子T2、T3間を付属のショートチップ(または配線) で短絡してください。

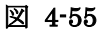

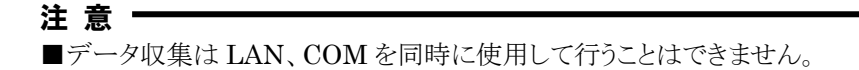

#### 4.17.2. シリアル通信による MSRpro との接続

図 4-55 に、電力マルチ変換器(形式: M5XWTU)をシリアル通信にて接続したシステム構成例を 示します。機器を接続する場合は、RS-232-C・RS-485 変換器(形式: R2K-1)等を使用し、 RS-232-C・RS-485 の変換をする必要があります。M5XWTU と R2K-1 とをツイストペア線で RS-485 接続し、R2K-1 とパソコンとを 9 ピン D サブの RS-232-C ストレートケーブルで接続して ください。

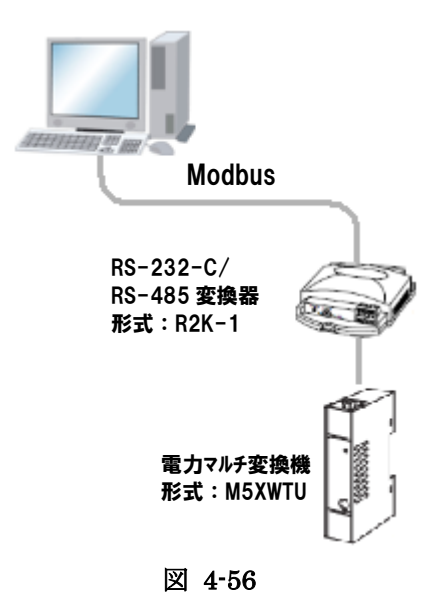

Modbus 通信ケーブルは、図 4-56を参考に接続してください。

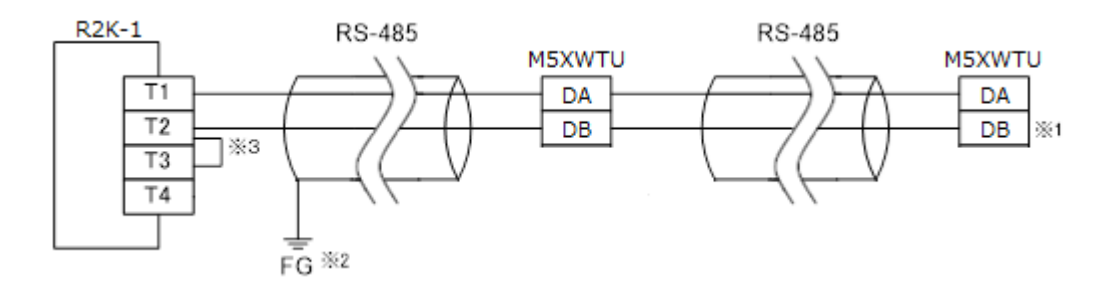

 ※1:回路の終端となる場合に、Modbus用終端抵抗接続スイッチをONにします。
 ※2:シールド線は、ノイズ保護のために全て接続し、1箇所で接地します。
 ※3:RS-485の通信ラインの終端になる場合は端子T2、T3間を付属のショートチップ(または配線) で短絡してください。

図 4-56

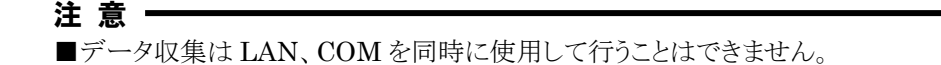

## 4.17.3. ハードウェアの設定

工場出荷時設定の場合は、ノードアドレス設定のみでパソコン(MSRpro)と接続できます。 ノードアドレス設定は、PCコンフィギュレータソフトウェア(形式:PMCFG)にて設定してください。 PMCFGは、弊社ホームページよりダウンロードが可能です。PMCFGをダウンロードし、パソコン にインストールしてください。パソコンとの接続には、コンフィギュレータ接続ケーブル(形式:MCN -CON、または COP-US)が必要です。

PMCFG の取扱方法については、PMCFG 取扱説明書をご参照ください。

①機器アドレス(ノードアドレス) MSRproと接続する場合は、1~15 に設定してください。

②パリティチェック MSRproと接続する場合は、奇数パリティに設定してください。 (工場出荷時設定の場合変更不要)

③ストップビット MSRproと接続する場合は、1ビットに設定してください。 (工場出荷時設定の場合変更不要)

M5XWTUの機器アドレスを変更した場合は、一旦電源 OFF 後、電源 ON するまで有効になりませんので、ご注意ください。

# 5. 収録を始める前に

MSRpro Ver.1.00□(以下 V1 と記述)使用後に MSRpro Ver.6.00□(以下 V6 と記述)にバー ジョンアップして使用する場合、設定および収録データの変換が必要です。以下の項目を必ずお 読みください。

#### 5.1. 設定データの変換

設定データの変換は、Builder 起動時に自動的に行います。

V1使用後、V6にバージョンアップした場合、V6のBuilderを起動時に自動的にV6の設定ファイルに変換します。

# 1度 V6の設定ファイルに変換すると、V1で読み込むことはできません。変換しない場合はあらかじ め[ファイル書き出し]機能で設定ファイルを保存しておいてください。

#### 5.2. 収録データの変換

MSRpro V1 で収録したデータを V6 で扱うには、データのコンバートを行う必要があります。コン バートツールは、別途インストールしてください。

[スタートメニュー]-[MSRpro-V6]-[Tool]-[MSRpro-VerConv]を起動し、以下の方法でデータのコンバートを行ってください。

V1 でデータ収録後、同日に V6 にバージョンアップした場合は、必ず収録を開始する前にコンバートを行ってください。コンバートせずに V6 で収録を開始した場合、アナライザ画面で過去データを表示することができません。

# <u>V6 のデータにコンバートしたデータは V1 で扱うことはできません。コンバートしない場合は、あらか</u> じめ別名で保存するか別のフォルダに移動しておいてください。

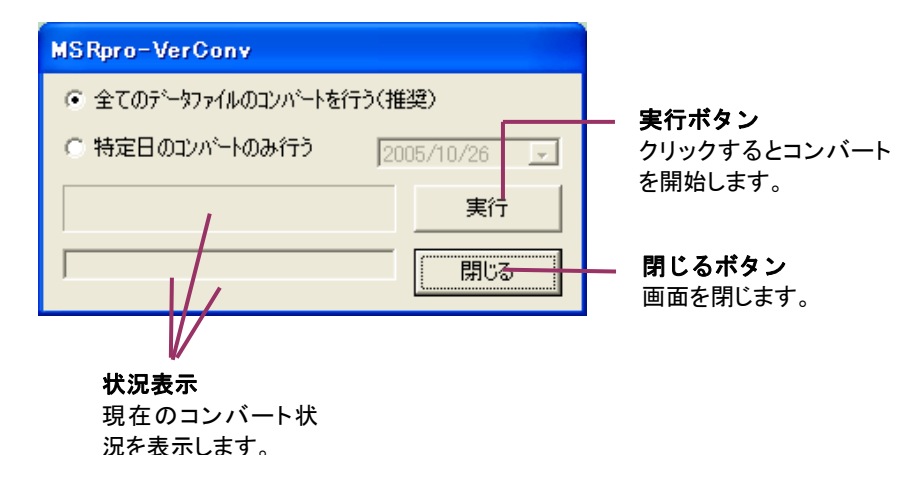

# 操 作

①過去に収録した全てのデータをコンバートする場合

- 1. [全てのデータファイルのコンバートを行う(推奨)]にチェックを付けます。
- 2. 実行ボタンをクリックするとコンバートが開始します。

②指定した日のデータのみコンバートする場合

- 1. [指定日のコンバートのみ行う]にチェックを付けます。
- 2. 実行ボタンをクリックするとコンバートが開始します。

MG CO., LTD. www.mgco.jp

- 6. 付録
- 6.1. 付録1 IP アドレスの確認方法
- 6.1.1. Windows7 の場合
  - 1. [スタートメニュー]-[プログラムとファイルの検索]をクリックします。
    - 2. 次に「cmd」と入力し[Enter]キーを入力します。

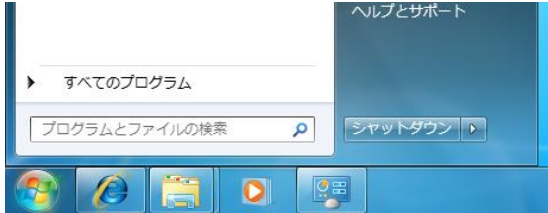

- 3. 「ipconfig」と入力し、[Enter]キーを押します。
- 4. 画面に「IPv4 Address」が表示されますので、ご確認ください。
- ※ IP が取得できない場合、配線をご確認ください。

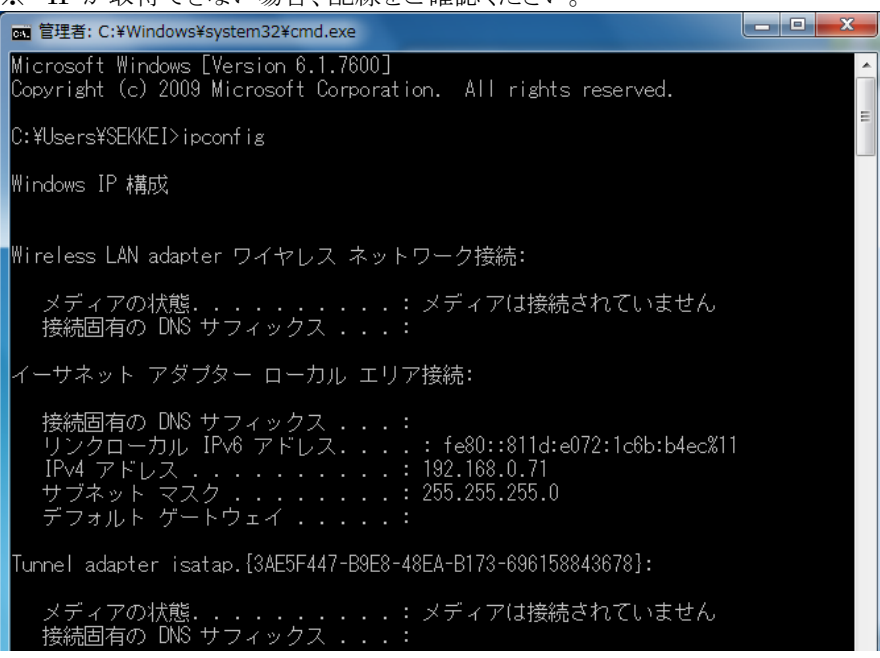

5.「exit」と入力し、[Enter]キーを押すと画面が閉じます。

#### 6.1.2. Windows10 の場合

1. デスクトップの左下にある「WebとWindowsを検索」に「cmd」と入力します。

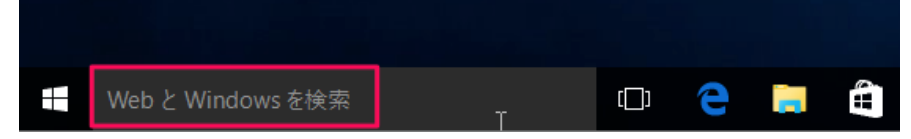

2. 表示された「コマンドプロンプト(デスクトップアプリ)」をクリックします。

| 60 Web           |       |    |
|------------------|-------|----|
| 💮 🔎 cmd          |       | _  |
|                  |       |    |
| Cmd コマンド         |       |    |
| ✓ cmd c rd s q c |       |    |
| , C cmd c        |       |    |
|                  |       |    |
| C cmd 使い方        |       |    |
| ∽ cmd en vivo    |       |    |
|                  |       |    |
|                  |       |    |
|                  |       |    |
|                  |       |    |
| 📢 自分のコンテンツ       | ρ ウェフ |    |
| cmd              |       | () |

- 3. 「ipconfig」と入力し、[Enter]キーを押します。
- 4. 画面に「IPv4 Address」が表示されますので、ご確認ください。
- ※ IP が取得できない場合、配線をご確認ください。

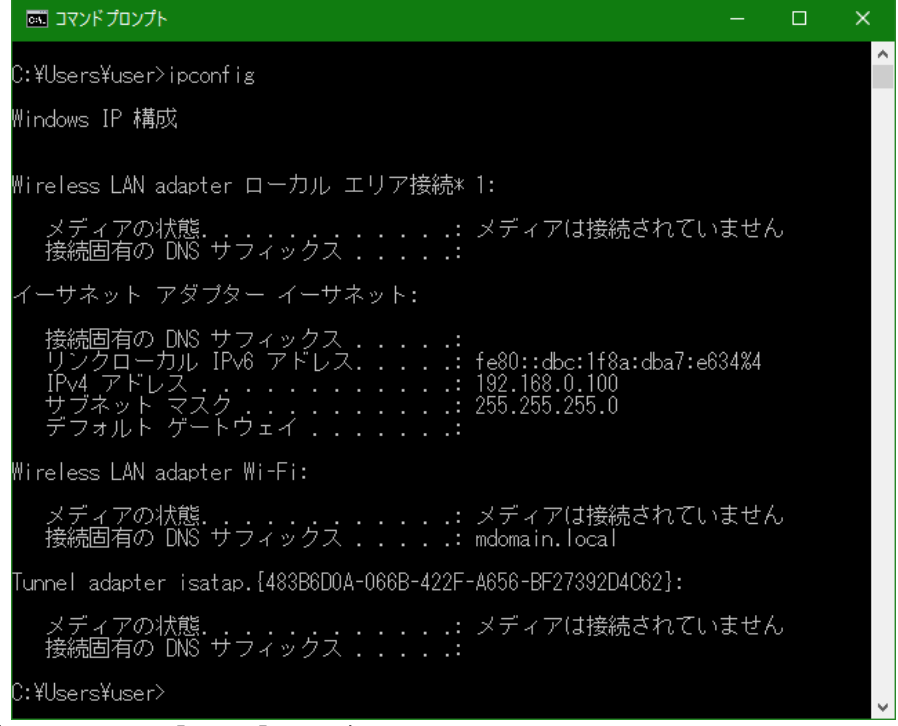

5.「exit」と入力し、[Enter]キーを押すと画面が閉じます。

#### 6.1.3. Windows11 の場合

デスクトップ下にある「検索」に「cmd」と入力します。
 表示された「コマンドプロンプト(アプリ)」をクリックします。

| > | コマンド プロンプト<br><sup>アプリ</sup>                                                                                      |                                                                                                    |
|---|----------------------------------------------------------------------------------------------------|----------------------------------------------------------------------------------------------------|
|   | <ul> <li>○ 鋼く</li> <li>○ 管理者として集行</li> <li>○ ファイルの場所を開く</li> <li>☆ スタートにどン留めする</li> <li>☆ タスクパーにどン留めする</li> </ul> |                                                                                                    |
|   | >                                                                                                    | →<br>ご 服く<br>ご 服く<br>ご 服く<br>ご 服く<br>ご 服く<br>ご 服く<br>ご 服く<br>ご 服く<br>ご 服く<br>ご 服く<br>ご 取く<br>ご 知る<br>ご 知る<br>ご 二 二 ご 知る<br>ご 二 二 ご 二 ご 二 ご 二 ご 二 ご 二 ご 二 ご 二 ご 二 ご |

- 2. 「ipconfig」と入力し、「Enter」キーを押します。
- 3. 画面に「IPv4 Address」が表示されますので、ご確認ください。
- ※IP が取得できない場合、配線をご確認ください。

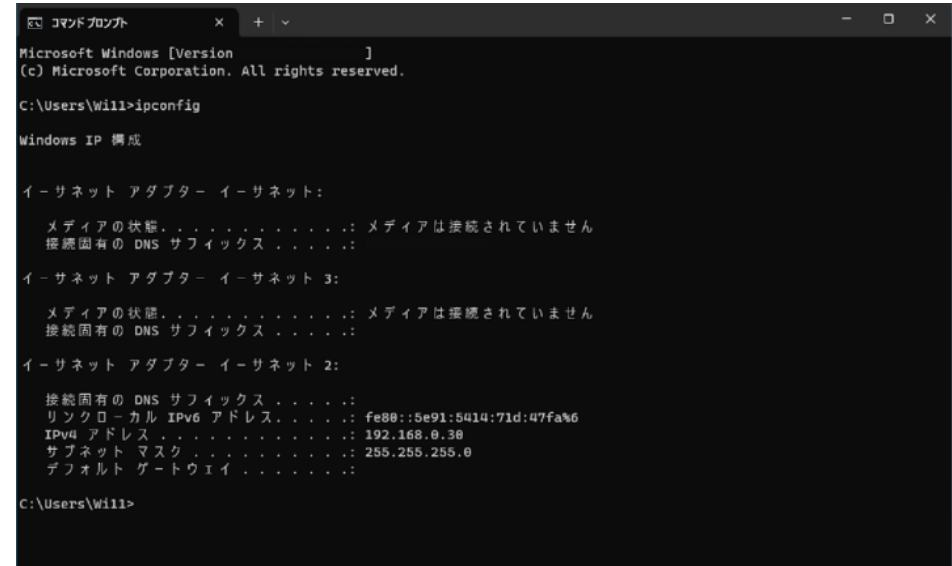

4.「exit」と入力し、「Enter」キーを押すと画面が閉じます。

## 6.2. 付録2 サンプリングについて

サンプリング周期について補足説明します。

#### ①入出力機器のサンプリングとの関係

MSRproのサンプリングは、1ステーション(1ノードごと)にデータをスキャンして行われます。 ソフトウェアのサンプリング周期は、最小点数の条件において、収録モードが高速の場合 100ms 以下、通常の場合 1s 以下となるよう設計されています。\*1

R3・NE1 との接続を例に上げると、収録周期を 100ms、R3 シリーズ各 I/O カードのサンプリング 周期(本体側面のスイッチにて設定)を 40ms に設定した場合、下図の斜線部のデータが採用さ れます。

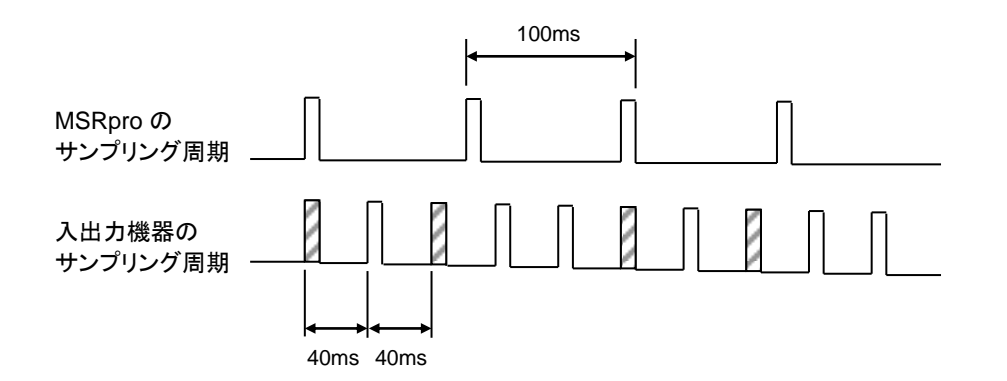

\*1.MSRpro用の専用ネットワークで使用した場合に限ります。また、通信速度はLAN通信ボードに依存しますので、ボードによって仕様を満足できない可能性があります。

入出力機器の更新周期を160msec、MSRproのサンプリング周期を100msec に設定した場合 は、下図のように、データ更新が行われない場合があります。この点を考慮して、更新周期やサン プリング周期を設定してください。

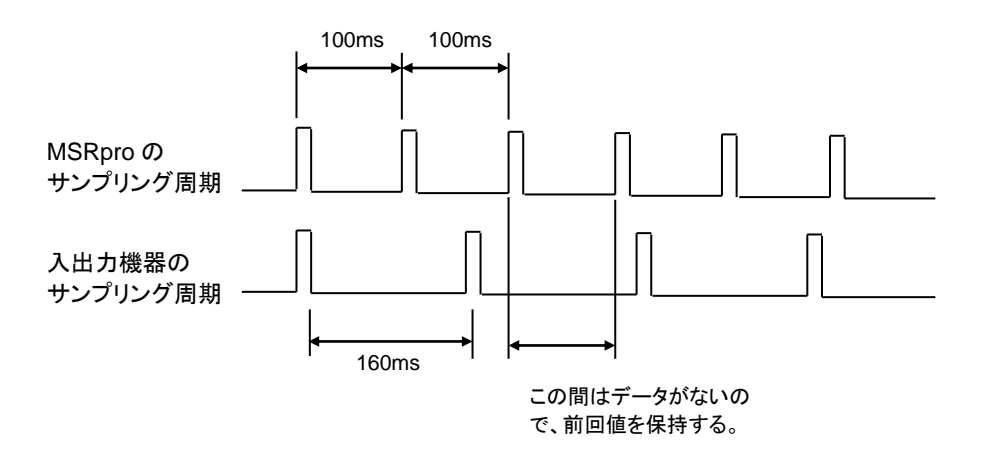

②サンプリング速度について

MSRproのサンプリングは、1ステーション、1ノードごとにデータをスキャンして行われます。そのため、サンプリング速度は、ステーション数、ノード数に比例して遅くなります。R1Mシリーズなどを多数台接続してご使用の際は特にご注意ください。

# 6.3. 付録3 PING の方法

入力機器と正常に接続できているかどうかを確認します。

Windows の MS-DOS プロンプトから ping コマンドにて接続を確認します。

正常に接続する場合は、pingコマンドに対し上記のような返答があります。IP アドレスが異なる場合など正常に接続できない場合にはタイムオーバなどの返答となります。